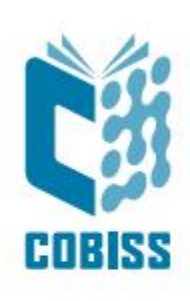

## Uputstva COBISS Lib - izabrani osnovni postupci

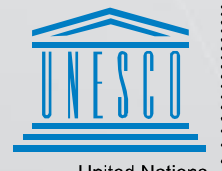

United Nations Educational, Scientific and Cultural Organization Regional Centre for Library Information Systems and Current Research Information Systems Regionalni center za knjižnične informacijske sisteme in informacijske sisteme o raziskovalni dejavnosti

© IZUM, 2025.

IZUM, COBISS, COMARC, COBIB, COLIB, CONOR, SICRIS, E-CRIS, COBISS3, mCOBISS, COBISS+, dCOBISS, COBISS4, SGC, COBISS Lib, COBISS Cat, COBISS Ela su zaštićeni znaci u posedu javnog zavoda IZUM.

Ovaj dokument je nastao na inicijativu radne grupe školskih biblioteka. Reč je o kraćim uputstvima za COBISS Lib za osnovne postupke za koje je radna grupa navela da se u bibliotekama svakodnevno, odnosno veoma često izvode.

## SADRŽAJ

| 1 | Aplikacija COBISS Lib                                                             | 1  |
|---|-----------------------------------------------------------------------------------|----|
|   | 1.1 Lokalni šifrarnici – pretraživanje, izmena i dodavanje podataka               | 1  |
|   | 1.2 Dodavanje novog odeljenja škole i promena podataka                            | 2  |
|   | 1.3 Kreiranje prečica na tastaturi                                                | 3  |
|   | 1.4 Značenje skraćenica za prečice na tastaturi                                   | 5  |
|   | 1.5 Kreiranje prečica                                                             | 5  |
|   | 1.6 Kreiranje sopstvenih upita – "Moji upiti"                                     | 6  |
|   | 1.7 Kontrolna tabla                                                               | 7  |
|   | 1.8 Značenje znakova: = $\neg * \emptyset$                                        | 7  |
| 2 | COBISS Lib/Fond                                                                   | 9  |
|   | 2.1 Pretraživanje građe u COBISS sistemu, preuzimanje u lokalnu bazu i upis fonda | 9  |
|   | 2.2 Unos podataka o računu i izmena podataka o nabavci                            | 9  |
|   | 2.3 Postupak Umnoži polje 996/997                                                 | 9  |
|   | 2.4 Štampanje nalepnica za polja 996/997                                          | 10 |
|   | 2.5 Otpis građe                                                                   | 11 |
|   | 2.6 Pretraživanje polja 996/997 i promena podataka                                | 12 |
|   | 2.7 Broj polja 996/997 u biblioteci za pojedinačni naslov                         | 13 |
|   | 2.8 Broj polja 996/997 u lokalnoj bazi (aktivne jedinice):                        | 14 |
|   | 2.9 Pretraživanje polja 996/997 određene lokacije ili jedinice biblioteke         | 15 |
|   | 2.10 Podrazumevano pretraživanje u fondu bez otpisanih polja                      | 15 |
|   | 2.11 Sortiranje rezultata pretraživanja po vrsti s obzirom na inventarski broj    | 16 |
| 3 | COBISS Lib/Pozajmica                                                              | 17 |
|   | 3.1 Upis novog člana                                                              | 17 |
|   | 3.2 Promena podataka o članu                                                      | 18 |
|   | 3.3 Brisanje člana iz baze                                                        | 18 |
|   | 3.4 Paketni prenos članova u viši razred                                          | 19 |
|   | 3.5 Štampanje nalepnice za člansku kartu                                          | 19 |
|   | 3.6 Prenos celog razreda u radni prostor                                          | 20 |
|   | 3.7 Pozajmica knjiga pomoću članske karte                                         | 21 |
|   | 3.8 Pozajmica knjiga bez članske karte                                            | 22 |
|   | 3.9 Produženje pozajmice (za jedan pozajmljeni primerak ili sve primerke)         | 23 |
|   | 3.10 Promena datuma isteka pozajmice                                              | 24 |
|   | 3.11 Vraćanje pozajmljene knjige ako je korisnik poznat ili nije poznat           | 25 |
|   | 3.12 Proveravanje da li je građa slobodna ili zauzeta                             | 27 |
|   | 3.13 Kako da utvrdimo koji član je pozajmio knjigu                                | 29 |
|   | 3.14 Opomene (štampanje)                                                          | 30 |

| 4 | COI  | BISS Lib/Ispisi                                                                       | 30   |
|---|------|---------------------------------------------------------------------------------------|------|
|   | 4.1  | Priprema POZ-CG-03 Članovi i istek roka pozajmice                                     | . 30 |
|   | 4.2  | Priprema ispisa POZ-CG-01: Članovi sa evidentiranom građom                            | . 32 |
|   | 4.3  | Ispis spiska pozajmljene građe kod pojedinačnog člana                                 | . 33 |
|   | 4.4  | Ispis spiska pozajmljene građe po razredima                                           | . 33 |
|   | 4.5  | Ispis spiska pozajmljene građe po lokaciji                                            | . 33 |
|   | 4.6  | Ispis spiska građe sa kašnjenjem kod pojedinačne građe                                | . 34 |
|   | 4.7  | Ispis spiska građe s kašnjenjem kod pojedinačnog člana s obzirom na lokaciju          | . 34 |
|   | 4.8  | Ispis spiska građe s kašnjenjem po razredima                                          | . 35 |
|   | 4.9  | Ispis spiska članova koji kasne sa vraćanjem po lokaciji                              | . 35 |
|   | 4.10 | F-SPI-01: Inventarska knjiga                                                          | . 35 |
|   | 4.11 | F-SPI-01: Inventarska knjiga (pretraživač)                                            | . 37 |
|   | 4.12 | F-SPI-02: Spisak otpisane građe                                                       | . 37 |
|   | 4.13 | Broj polja 996/997 (jedinica) za godišnji izveštaj                                    | . 38 |
|   | 4.14 | Broj polja 996/997 (jedinica) s obzirom na lokaciju ili s obzirom na lokaciju i datum |      |
|   |      | inventarisanja ili način nabavke                                                      | . 39 |
|   | 4.15 | Broj polja 996/997 (neotpisanih) u određenom vremenskom periodu na određenoj          |      |
|   |      | lokaciji i njihova ukupna vrednost                                                    | . 39 |
|   | 4.16 | Broj svih otpisanih polja 996/997 u biblioteci                                        | . 40 |
|   | 4.17 | Broj otpisanih polja u određenom vremenskom periodu na određenoj lokaciji i           |      |
|   |      | njihova zajednička vrednost                                                           | . 40 |

## 1 Aplikacija COBISS Lib

## 1.1 Lokalni šifrarnici – pretraživanje, izmena i dodavanje podataka

Sadržaj šifrarnika možemo brzo da proverimo unutar pretraživača na padajućim spiskovima.

| <b>O</b> (0                                                                                                    | OBISS Lib -             |             |                      |                  |                    |              | P                                       | Q | ຄ        |      | -     |       |        | ×     |
|----------------------------------------------------------------------------------------------------|-------------------------|-------------|----------------------|------------------|--------------------|--------------|-----------------------------------------|---|----------|------|-------|-------|--------|-------|
| =                                                                                                    | CL COBISS               | Lib         |                      |                  | / 01               | Knjižnica 🔒  |                                         | 9 | 4 5      | 14   | 4     | 0     | ?      | 0     |
| 88                                                                                                    | Aktivni<br>pretraživači | Kontrolna   | tabla Polje 99       | 6/997 F ×        |                    |              |                                         |   |          |      | •     | sys_a | ilenka | alm U |
| €                                                                                                    | Nabavka                 | Inventarsk  | i broj (f) ili koman | dno pretraživanj | e ili ključne reči |              |                                         |   | ×        | 0    |       |       | ۹      |       |
|                                                                                                    | Serijske<br>publikacije | Polje 996/  | 997 ~                | UDK slobe        | dni pristup (d\    | ~ _ = ~      |                                         | ` |          |      |       | +     |        | q     |
|                                                                                                    | Elektronski             | Polje 996/  | 997 ~                | Podlokaci        | a (d\l)            | ~ - ~        | 0 - Splošno                             |   | î X      |      |       | =>    |        |       |
| -                                                                                                    | Fond                    | Sortiranje: | Podrazumevano        | ~ 11             |                    | 1            | 02 - Knjižničarstvo                     |   | oji upit |      |       | ~     | 0      | 3     |
|                                                                                                    | Pozajmica               | /           | + 100                | ☆ 🖩              | Broj pogodaka      | : 26.405     | 1 - Filozofija                          |   |          |      |       |       |        |       |
| (a)                                                                                                    | Međubibliotečka         | T. br.      | Indikator 💠          | Svi eleme 💠      | Inventarsk \$      | Datum inv \$ | 159.9 - Psihologija<br>S<br>2 - Verstvo |   | tepen    | do ¢ | Nači  | n nab | \$     | Do    |
| -du D                                                                                                    | Podešavanja i           | 1           | 2 - Postavka p       | IK\uVT\aMAS      | 100000001          | 03.11.2017   | 2 Družbono vodo                         |   |          |      | a-k   | upovi | ina    | Aj    |
| 00                                                                                                    | administracija          | 2           | 2 - Postavka p       | IK\uVT\aMAS      | 10000002           | 03.11.2017   | 37 Diuzberie vede                       |   |          |      | a-k   | upovi | ina    | Aj    |
| •                                                                                                    | Ispisi                  | 3           | 2 - Postavka p       | IK\uVT\aMAS      | 10000003           | 03.11.2017   | 37 - Izobrazevanje<br>šolstvo           |   |          |      | a-k   | upovi | ina    | Aj    |
| Contraction of Contraction of Contra |                         | 4           | 2 - Postavka p       | IK\uVT\aMAS      | 10000004           | 03.11.2017   | 39 - Narodoslovje,                      |   |          |      | a-k   | upovi | ina    | Aj    |
|                                                                                                    |                         | 5           | 2 - Postavka p       | IK\uVT\aMAS      | 100000005          | 03.11.2017   | etnologija                              |   |          |      | a-k   | upovi | ina    | Aj    |
|                                                                                                    |                         | 6           | 2 - Postavka p       | IK\u82=30\aN     | 10000006           | 03.11.2017   | 5 - Naravoslovne                        |   |          |      | a-k   | upovi | ina    |       |
|                                                                                                    |                         | 7           | 2 - Postavka p       | IK\u82=30\aM     | 10000007           | 03.11.2017   | vede                                    |   |          |      | a-k   | upovi | ina    |       |
|                                                                                                    |                         | 8           | 2 - Postavka p       | IK\u82=30\aB     | 10000008           | 03.11.2017   | 504 - Ekologija                         |   |          |      | a-k   | upovi | ina    |       |
|                                                                                                    |                         | 9           | 2 - Postavka p       | IK\u82=30\aB     | 10000009           | 03.11.2017   | 51 - Matematika                         |   |          |      | a-k   | upovi | ina    |       |
|                                                                                                    |                         | 10          | 2 - Postavka p       | IK\u0\aNEVEF     | 100000010          | 03.11.2017   | 52 - Astronomija                        |   |          |      | c - p | oklon | 1      | Rc    |
|                                                                                                    |                         | . 11        | 2 Doctouko n         | IN UNA ADOVA     | 10000011           | 02 11 2017   |                                         |   | -        |      | - 4   | unnui | inn    |       |

Uređujemo ih u segmentu **Podešavanja i administracija** u sadržinskom sklopu **Podešavanja** postupkom **Lokalni šifrarnici**.

| COBISS Lib                                                                                                    |                                                                                                    | / 01 Knjižnica 🚠                                                                                                    | P Q Q … − □ X D ☆ p <sup>1</sup> A A Q ? 0 A set significant fit                                                                                                    |
|----------------------------------------------------------------------------------------------------|----------------------------------------------------------------------------------------------------|----------------------------------------------------------------------------------------------------|----------------------------------------------------------------------------------------------------|
| <ul> <li>Aktivni<br/>pretraživači</li> <li>Nabavka</li> <li>pretraživači</li> <li>Potajiske<br/>publikacije</li> <li>Elektronski<br/>izvoriske<br/>potajimica</li> <li>Pozajimica</li> <li>Međubiblotečka<br/>pozajimica</li> <li>Podešavanja i</li> <li>Ispisi</li> </ul> | Domaća biblioteka     O Vremenski parametri     P Partner +     K Kontakt     K Korisnik sistema     O COLIB | Podešavanja           • Editor redova za ispis           • Editor redova za ispis           • Editor redova za ispis           • Editor redova za ispis           • Korianička destinacije           • Logičke destinacije           • Lični imenik           • Podesi dratum izvođenja postupaka u pozajmici           • Podesi dratum izvođenja postupaka u pozajmici           • Podesi dratum izvođenja postupaka u pozajmici           • Podesi dratum izvođenja postupaka u pozajmici           • Podesi dratum izvođenja postupaka u pozajmici           • Podesi dratum izvođenja postupaka u pozajmici           • Podesi dratum izvođenja postupaka u pozajmici           • Podesi dratu ne za pertavizvanje za otpisanu gradu           • Podesi dratu ne za pertavizvanje za otpisanu gradu           • Podesi dratu ne za pertavizvanje za otpisanu gradu           • Podesi dratu ne za pertavizvanje za otpisanu gradu           • Podesi dratu ne za pertavizvanje za otpisanu gradu           • Podesi dratu ne za pertavizvanje za otpisanu gradu           • Podesi dratu pozajmici postupaka u pozajmici           • Podesi dratu za pertavizvanje za otpisanu gradu           • Podesi dratu za pertavizvanje za otpisanu gradu           • Podesi dratu za pertavizvanje za otpisanu gradu           • Podesi dratu za pertavizvanje za otpisanu gradu           • Podesi dra | Sovei paramete     Oroma sifi     Orovei paramete     Orovei greike na serveru     Orokaj greike na serveru     Orokaj greike na serveru greike na serveru |

Sadržinski je postupak izmene sadržaja lokalnih šifrarnika nepromenjen, a dalji koraci su isti kao i u COBISS3.

| Lokalni šifrarnici                                 | ×   |
|----------------------------------------------------|-----|
| Spisak lokalnih šifrarnika                         | -   |
| Format u signaturi (CODE 81)                       | 1.1 |
| Vrsta obrade (CODE 82)                             | 1.1 |
| CODE 83                                            | 11  |
| Oznaka podlokacije u signaturi (CODE 84)           | 1.1 |
| UDK za statistiku (CODE 85)                        | 1.1 |
| Interna oznaka u signaturi (CODE 86)               | 1.1 |
| UDK grupa (CODE 87)                                | 1.1 |
| Primalac za poklon ili razmenu (CODE 88)           | 1.1 |
| UDK slobodan pristup (CODE 89)                     | 11  |
| CODE 90                                            |     |
| Dobavljač (CODE 91)                                |     |
| Finansijer (CODE 92)                               | 11  |
| CODE 93                                            |     |
| Osnovna delatnost (ISBN/ISMN) – izdavači (CODE 94) |     |
| Odeljenja (CODE 301)                               |     |
| Ustanove, preduzeća (CODE303)                      |     |
| Odeljenje zaposlenja (CODE 306)                    |     |
| Šifrarnik poreskih grupa (CODE 307)                |     |
| Šifrarnik fakulteta (CODE 308)                     |     |
| Razred, razredni starešina (CODE 310)              | -   |
| <b>Uredi</b> Zatvo                                 | ri  |

### 1.2 Dodavanje novog odeljenja škole i promena podataka

Novo odeljenje (razred/školsko godište) dodajemo u lokalnom šifrarniku **Razred, razredni** starešina (CODE 310). Lokalni šifrarnici dostupni su u segmentu Podešavanje i administracija u sadržinskom sklopu Podešavanja.

| 0         | COBISS Lib -                                                    |                                                                                                    |        |                                        | P                                                                                                    | Q                 | ୟ  |                 | -          |          | ŝ     | ×  |
|-----------|-----------------------------------------------------------------|----------------------------------------------------------------------------------------------------|--------|----------------------------------------|----------------------------------------------------------------------------------------------------|-------------------|----|-----------------|------------|----------|-------|----|
| =         | CCBISSLib                                                       | / 01 Knjiži                                                                                                    | nica 🚠 |                                        |                                                                                                    | 9                 | \$ | \$ <sup>₽</sup> |            | 0        | ?     | (  |
|           |                                                                 |                                                                                                    |        |                                        |                                                                                                    |                   |    |                 | <b>a</b> : | sys_alen | ikalm | 10 |
| 88        | Aktivni<br>pretraživači<br>Nabavka                              | De Domaća biblioteka<br>O Vremenski parametri                                                                                                    |        | Po<br>CO<br>CO<br>CO<br>CO<br>CO<br>CO | Poruke<br>Pošalji poruku svim korisi<br>Pročitaj poslednju poruku<br>Pripremi obaveštenje za 0                                                                            | nicima<br>:0BISS: |    |                 |            |          |       |    |
|           | publikacije                                                     | P Partner +                                                                                                    |        | _                                      |                                                                                                    |                   |    |                 |            |          |       |    |
|           | Elektronski<br>izvori<br>Fond                                   | Kontakt                                                                                                    |        | Se<br>C                                | Server<br>Promena šifri<br>Osveži parametre                                                                                                    |                   |    |                 |            |          |       |    |
| IN        | Pozajmica                                                       | K Korisnik sistema                                                                                                    |        | 0                                      | Pokaži dnevnik aktivnosti                                                                                                    |                   |    |                 |            |          |       |    |
| (6)<br>¢0 | Međubibliotečka<br>pozajmica<br>Podešavanja i<br>administracija | 5 COLIB                                                                                                    |        | 00000                                  | <ul> <li>Sistemski parametri</li> <li>Informacije o serveru</li> <li>Pokaži prijavljene korisnik</li> <li>Podešavanje nivoa prijave</li> <li>Veza sa COBISS IO</li> </ul> | e siste           | ma |                 |            |          |       |    |
| 4         | Ispisi                                                          | Podešavanja     Odečavanja     Editor poslova     Editor poslova     Korisnička podešavanja     Korisnička podešavanja     Korisnička podešavanja     Korisnička destinacije     Lizdir imenik     Podesi faltar izvođenja postupaka u pozajmici     Podesi filter za pretraživanje za otpisanu građu     Podesi preči ca za postupak     Portili – pregled, uređivanje |        |                                        |                                                                                                    |                   |    |                 |            |          |       |    |

Dalji koraci unosa nove šifre sadržinski su isti kao i u COBISS3.

#### 1.3 Kreiranje prečica na tastaturi

Prečice na tastaturi podešavamo i uređujemo u segmentu **Podešavanja i administracija** u sadržinskom sklopu **Podešavanja** postupkom **Podesi prečice za postupke**.

|                                                                                                    | I                                              | / 01 Knjižnica 🛔                                                                                                    |                                                                                                    |
|----------------------------------------------------------------------------------------------------|------------------------------------------------|----------------------------------------------------------------------------------------------------|----------------------------------------------------------------------------------------------------|
| Aktivni<br>pretraživači<br>Nabavka                                                                    | Domaća biblioteka<br>o Vremenski parametri     | Po Podešavanja     Lokalni šiframici     Editor redova za ispis     Editor redova za ispis     Editor redova za ispis                                                                                                    | sys_alenkaim (     se Server     O Promena šifri     O Osveži parametre     O Roberti merike na everyn                                                                                               |
| <ul> <li>Serijske publikacije</li> <li>Elektronski izvori</li> <li>Fond</li> <li>Pozajmica</li> </ul> | P Partner +<br>K Kontakt<br>K Korisnik sistema | Costor postoreanja     Korisnička podejavanja     Korisnička podejavanja     Korisnička destinacije     Logička destinacije     Logička destinacije     Logička destinacije     Podesi datum izvođenja postupaje u pozajmici     Podesi datum izvođenja postupaje u pozajmici     Podesi datum izvođenja postupaje u pozajmici     Podesi datum izvođenja postupaje u pozajmici     Podesi datum izvođenja postupaje u pozajmici     Podesi datum izvođenja postupaje u pozajmici     Podesi datum izvođenja postupaje | O Pokaž gruno na scherod     O Pokaž dremik aktivnosti     Sistemski parametri     Informacije o serveru     Pokaži prijavljene korisnike sistema     Pokažavnje nivoa prijave     Veza sa COBISS IO |
| Međubibliotečka<br>pozajmica<br>Podešavanja i<br>administracija<br>Ispisi                             | 5 COLIB                                        | 7.<br>Po Poruke<br>O Pošalji poruku svim korisnicima<br>O Pročla poslednju poruku<br>O Pripremi obaveštenje za COBISS+                                                                                                    |                                                                                                    |
|                                                                                                    |                                                |                                                                                                    |                                                                                                    |

U prozoru koji se otvara koristimo dugme **Dodaj**.

| dito  | r prečica do p      | ostupaka       |  | × |
|-------|---------------------|----------------|--|---|
| pisak | aktivnih prečica do | postupaka      |  |   |
|       | Oznaka prečice      | Naziv postupka |  |   |
|       |                     |                |  |   |
|       |                     |                |  |   |
|       |                     |                |  |   |
|       |                     |                |  |   |
|       |                     |                |  |   |
|       |                     |                |  |   |
|       |                     |                |  |   |
|       |                     |                |  |   |
|       |                     |                |  |   |
|       |                     |                |  |   |
|       |                     |                |  |   |
|       |                     |                |  |   |
|       |                     |                |  |   |
|       |                     |                |  |   |
|       |                     |                |  |   |
|       |                     |                |  |   |
|       |                     |                |  |   |
|       |                     |                |  |   |
|       |                     |                |  |   |
|       |                     |                |  |   |
|       |                     |                |  |   |

Potom izaberemo postupak za koji želimo da dodamo prečicu na tastaturi i upišemo **Oznaku** prečice.

| Uređivanje postupka         | ×                                                                             |
|-----------------------------|-------------------------------------------------------------------------------|
| Naziv postupka              | Spisak postupaka                                                              |
| Zauzeta građa / Vrati/Briši | Građa / Preuzmi zapis iz COBIB-a                                              |
| Oznaka postupka             | Građa / Katalog                                                               |
| VRA                         | Član / Kartica                                                                |
|                             | Član / Evidentiraj posetu                                                     |
|                             | Polje 996/997 / Pregledaj                                                     |
|                             | ✓ Zauzeta građa / Vrati/Briši                                                 |
|                             | Zauzeta građa / Vrati sa zadrškom                                             |
|                             | Mesto za obradu rezervacija / Praćenje i obrada<br>rezervacija slobodne građe |
|                             | Odeljenje / Prelazak u drugo odeljenje                                        |
|                             | Račun / Podmiri potraživanje za nečlana                                       |
|                             | Stanje blagajne / Otvori fioku kase                                           |
|                             | Zauzet inventar / Vrati/Briši                                                 |
|                             | U redu Otkaži                                                                 |

Nova prečica se dodaje na spisak aktivnih prečica i možemo da je koristimo u osnovnom prozoru COBISS Lib.

| Editor prečica do postupaka |                                               |                  |  |  |  |  |  |  |
|-----------------------------|-----------------------------------------------|------------------|--|--|--|--|--|--|
| Spisak aktivnih preč        | ica do postupaka                              |                  |  |  |  |  |  |  |
| Oznaka pr                   | Naziv postupka<br>Zauzeta građa / Vrati/Briši |                  |  |  |  |  |  |  |
|                             |                                               |                  |  |  |  |  |  |  |
|                             |                                               |                  |  |  |  |  |  |  |
|                             |                                               |                  |  |  |  |  |  |  |
|                             |                                               |                  |  |  |  |  |  |  |
|                             |                                               |                  |  |  |  |  |  |  |
|                             |                                               |                  |  |  |  |  |  |  |
|                             | Dodaj Ure                                     | di Izbriši Izlaz |  |  |  |  |  |  |

Uputstva za podešavanje prečica na tastaturi: 4.1 Podešavanje prečica na tastaturi za izvođenje postupaka.

#### 1.4 Značenje skraćenica za prečice na tastaturi

Svaki bibliotekar sam određuje skraćenice koje će se koristiti kod prečica na tastaturi. Koja skraćenica se koristi za pojedinačni postupak možemo da proverimo u editoru prečica do postupaka (opisano u prethodnoj tački).

|       | r prečica do p      | ostupaka                    |   |  | × |
|-------|---------------------|-----------------------------|---|--|---|
| pisak | aktivnih prečica do | postupaka                   |   |  |   |
|       | Oznaka prečice      | Naziv postupka              |   |  |   |
|       | VRA                 | Zauzeta građa / Vrati/Briši | 1 |  |   |
|       |                     |                             |   |  |   |
|       |                     |                             |   |  |   |
|       |                     |                             |   |  |   |
|       |                     |                             |   |  |   |
|       |                     |                             |   |  |   |
|       |                     |                             |   |  |   |
|       |                     |                             |   |  |   |
|       |                     |                             |   |  |   |
|       |                     |                             |   |  |   |
|       |                     |                             |   |  |   |
|       |                     |                             |   |  |   |
|       |                     |                             |   |  |   |
|       |                     |                             |   |  |   |
|       |                     |                             |   |  |   |
|       |                     |                             |   |  |   |
|       |                     |                             |   |  |   |
|       |                     |                             |   |  |   |
|       |                     |                             |   |  |   |
|       |                     |                             |   |  |   |
|       |                     |                             |   |  |   |

### 1.5 Kreiranje prečica

Prečica se kreira tako što u pretraživaču izaberemo željeni rezultat pretraživanja i izvedemo postupak **Dodaj u prečice** (ikona zvezde). Ova nova prečica je onda dostupna u prikazivaču **Prečice** (ikona zvezde gore desno).

| <b>O</b> (0          | OBISS Lib -                     | p q                                                                                                    | . 8   | 50      |       | -      |       | ×     |
|----------------------|---------------------------------|----------------------------------------------------------------------------------------------------|-------|---------|-------|--------|-------|-------|
| =                    | CL COBISS                       | ib / 01 Knjižnica 🚠 🤊                                                                                       | 습     | P       | Д.    | • •    | ?     | 0     |
|                      |                                 |                                                                                                    |       |         |       | 🛔 sys_ | alenk | alm 🕞 |
| 88                   | Aktivni<br>pretraživači         | Ø VRA                                                                                                    |       |         |       |        |       |       |
| €                    | Nabavka                         | Kontrolna tabla Polje 996/997 🛐 *                                                                           |       |         |       |        |       |       |
|                      | Serijske<br>publikacije         | Inventarski broj (f) ili komandno pretraživanje ili ključne reči                                            |       | ×       | 0     |        | Q     |       |
| Q                    | Elektronski<br>izvori           | Polje 996/997 V UDK slobodni pristup (d\. <> = <>                                                           | ~     | ×       |       | +      |       | q     |
|                      | Fond                            | Polje 996/997 v Podlokacija (d\l) v = v                                                                     | ~     | ×       |       | =>     |       |       |
| IN                   | Pozajmica                       | Sortiranje: Podrazumevano 🗸 📙                                                                               | Moji  | i upiti |       | ~      | ٠     | 8     |
| (hy                  | Međubibliotečka<br>pozajmica    | ••• / 🔹 + 100 😭 🏢 Broj pogodaka: 26.405                                                                     |       |         |       |        |       |       |
| $\mathbf{Q}_{0}^{0}$ | Podešavanja i<br>administracija | E T. br. Indikator   Svi eleme   Inventarsk   Datum inv   Status (q)   Datum sta   Stepen do                | Načir | n nab   | ¢ Dot | avljač | ¢ C   | ena   |
| А                    | Ispisi                          | 5 2 - Postavka p IK\uVT\aMAS 10000005 03.11.2017 03.11.2017                                                 | a-k   | upovina | a Ajo | la     | 1     | EUR   |
|                      | /                               | 6 2 - Postavka p IK\u82=30\alv 10000006 03.11.2017 03.11.2017                                               | a-k   | upovina | a     |        | 1     | EUR   |
|                      |                                 | 7 2 - Postavka p K\u82=30\aV 10000007 03.11.2017 03.11.2017                                                 | a-k   | upovina | 3     |        | 1     | EUR   |
|                      |                                 | 8 2-Postavka p IK\u82=30\aB 10000008 03.11.2017 03.11.2017                                                  | a-k   | upovina | a     |        | - 1   | EUR   |
|                      |                                 | 9 2 - Postavka p IK\u82=30\aB 10000009 03.11.2017 03.11.2017                                                | a-k   | upovina | 1     |        | 1     | EUR   |
|                      |                                 | 10         2 - Postavka p         IK\u0\aNEVEF         100000010         03.11.2017         03.11.2017      | с-р   | oklon   | Ro    | kus    |       | UR    |
|                      |                                 | Kopiraj iz drugog polja Inventariši Pripremi novi model Poveži sveske Razveži sveske Izbriši polje I        |       |         |       |        |       |       |
|                      |                                 | Pokaži polje u formatu COMARC Izbriši polje 996 nastalo u postupku nabavke Umnoži polje 996/997 Ispiši nale | pnice |         |       |        |       |       |
|                      |                                 | Upiši napomenu za pozajmicu Formiraj komplet Pokaži transakcije                                             |       |         |       |        |       |       |

| <b>O</b> co | OBISS Lib -           |          | PQ                                                               | ລາ        | -         |        | ×     |
|-------------|-----------------------|----------|------------------------------------------------------------------|-----------|-----------|--------|-------|
| ≡           | CL COBISSI            | Lib      | / 01 Knjižnica 🚓 🧐 😭                                             |           |           | ?      | 0     |
|             |                       |          | Prožice                                                          | 1         | 💄 sys     | alenka | alm 🕩 |
| 88          | Aktivni               | VR       |                                                                  |           |           |        |       |
| e l         | Nabavka               | Kontr    |                                                                  |           |           |        |       |
|             | Soriicko              | Rona     |                                                                  |           |           |        |       |
|             | publikacije           | Invent   | Zapis \$                                                         | ×         | 0         | Q      |       |
| -           | Elektronski<br>izvori | Polje    | 996; IN=100000005; SG=IK\uVT\aMASTERL Š., M.\5Zakaj rad zahajam; | 30        | +         | _      | q     |
| =           | Fond                  | Polje    |                                                                  | ×         | =>        |        |       |
|             | Pozajmica             | Sortirar |                                                                  | i upiti   | ~         | •      | ۵     |
| step.       | Međubibliotečka       |          |                                                                  |           |           |        |       |
| -           | Podešavanja i         |          |                                                                  | n nah ≜   | Dobavliač | ≜ C    | ena   |
|             | administracija        |          |                                                                  | upovina   | Ajda      | E      | UR    |
| •           | Ispisi                |          |                                                                  | upovina   |           | E      | UR    |
|             |                       |          |                                                                  | upovina   |           | E      | UR    |
|             |                       |          |                                                                  | upovina   |           | E      | UR    |
|             |                       |          |                                                                  | upovina   |           | E      | UR    |
|             |                       |          |                                                                  | oklon     | Rokus     | E      | UR    |
|             |                       | Kopir    |                                                                  | primljenu |           |        |       |
|             |                       | Poka     | ∧ ∨ Izaberi Pokaži Preimenuj Izbriši Zatvori                     |           |           |        |       |
|             |                       | Upiši    | napomenu za pozajmicu Formiraj komplet Pokaži transakcije        |           |           |        |       |

## 1.6 Kreiranje sopstvenih upita – "Moji upiti"

Upite možemo da sačuvamo u svim pretraživačima koje koristimo. To ćemo učiniti tako što prvo upišemo zahtev za pretraživanje i onda kliknemo na dugme **Sačuvaj upit**.

| 0 0 | OBISS Lib                       |         |          |                         |                  |                    |              |                |              | P            | ବ୍ ଘ           | –            |           | ×     |
|-----|---------------------------------|---------|----------|-------------------------|------------------|--------------------|--------------|----------------|--------------|--------------|----------------|--------------|-----------|-------|
| =   | CL COBISS                       | Lib     |          |                         |                  |                    | / 01 Knji    | žnica 🔒        |              |              | 9 ☆ C          | 14           | 0 ?       | 0     |
|     |                                 |         |          |                         |                  |                    |              |                |              |              |                | 👗 s          | ys_alenka | ılm 🕩 |
| 88  | Aktivni<br>pretraživači         | VF      | RA       |                         |                  |                    |              |                |              | 1            |                |              |           |       |
| €   | Nabavka                         | Kont    | rolna ta | abla Polje 990          | 5/997 F ×        |                    |              |                |              |              | 1              |              |           |       |
|     | Serijske<br>publikacije         | Inven   | tarski b | oroj (f) ili komanc     | dno pretraživanj | e ili ključne reči |              |                | /            |              |                | 0            | Q         | -     |
|     | Elektronski<br>izvori           | Polje   | 996/99   | )7 ~                    | UDK slobo        | odni pristup (d\u  | ~ ~ ~        | 51 - Matemat   | ika ×        |              | × ~ ):         |              |           | q     |
| Ō   | Fond                            | Polje   | 996/99   | 17 ~                    | Podlokaci        | ja (d\l)           | ~ = ~        | K · Knjižnica4 | 01 ×         |              | × ~ 3          | < ⇒          | 1         |       |
| W   | Pozajmica                       | Sortira | nje: P   | odrazumevano            | ~ 41             |                    |              |                |              |              | Moji upi       | ti ~         | 0         | 3     |
| 6   | Međubibliotečka<br>pozajmica    |         | 1        | <ul><li>+ 100</li></ul> | *                | Broj pogodaka      | a: 18.505    |                |              |              |                |              |           |       |
| 00  | Podešavanja i<br>administracija |         | T. br.   | Indikator 💠             | Svi eleme \$     | Inventarsk \$      | Datum inv \$ | Status (q) \$  | Datum sta \$ | Stepen do \$ | Način nab 💲    | Dobavljač \$ | Cena (3)  | ) \$  |
| Д   | Isnisi                          |         | 1        | 2 - Postavka p          | IK\u82=20/9\     | 100005446          | 11.11.2010   |                | 12.09.2018   |              | e - stari fond |              | EUR 13    | 3,01  |
| -   | Topioi                          |         | 2        | 2 - Postavka p          | IK\uM\aSIVE0     | 100007225          | 07.11.2018   |                | 07.11.2018   |              | c - poklon     |              | EUR 1,    | 00    |
|     |                                 |         | 3        | 2 - Postavka p          | IK\uM\aMILČ      | 100003623          | 11.11.2010   |                |              |              | e - stari fond |              | EUR 13    | 3,01  |
|     |                                 |         | 4        | 2 - Postavka p          | IK\u82=20/4\     | 100006094          | 11.11.2010   |                | 11.10.2018   |              | e - stari fond |              | EUR 13    | 3,01  |
|     |                                 |         | 5        | 2 - Postavka p          | IK\u82=20/4\     | 100006095          | 11.11.2010   |                | 11.10.2018   |              | e - stari fond |              | EUR 13    | 3,01  |
|     |                                 |         | 6        | 2 - Postavka p          | IK\u82=20/4\     | 100006096          | 11.11.2010   |                | 11.10.2018   |              | e - stari fond |              | EUR 13    | 3,01  |
|     |                                 |         | 7        | 2 - Postavka p          | IK\u82=20/4\     | 100006097          | 11.11.2010   |                | 11.10.2018   |              | e - stari fond |              | EUR 13    | 3,01  |
|     |                                 |         | 8        | 2 - Postavka p          | IK\uP\aLOND      | 100002789          | 11.11.2010   |                |              |              | e - stari fond |              | EUR 13    | 3,01  |
|     |                                 |         | 9        | 2 - Postavka p          | IK\uP\aLOND      | 100005261          | 11.11.2010   |                | 07.09.2018   |              | e - stari fond |              | EUR 13    | 3,01  |
|     |                                 |         | 10       | 2 - Postavka p          | IK\uM\alNGO      | 100003314          | 11.11.2010   |                |              |              | e - stari fond |              | EUR 13    | 3,01  |

Otvara se prozor za upis naziva upita.

| Upit                   |        | ×      |
|------------------------|--------|--------|
| Naziv upita            |        |        |
| Matematika - knjižnica |        |        |
|                        | U redu | Otkaži |

Novi upit je potom dostupan na padajućem spisku sačuvanih upita tog pretraživača.

| <b>v</b> | 'RA                                                                         |              |       |                             |         |                |        |        |    |                 |             |                |        |                      |       |        |     |       |
|----------|-----------------------------------------------------------------------------|--------------|-------|-----------------------------|---------|----------------|--------|--------|----|-----------------|-------------|----------------|--------|----------------------|-------|--------|-----|-------|
| Kon      | trolna t                                                                    | abla Polje   | 96/99 | 97 F                        | ×       |                |        |        |    |                 |             |                |        |                      |       |        |     |       |
| Inve     | Inventarski broj (f) ili komandno pretraživanje ili ključne reči 🛛 🔀 🍳 🔍    |              |       |                             |         |                |        |        |    |                 |             |                |        |                      |       |        |     |       |
| Polje    | Polje 996/997 V UDK slobodni pristup (d\t v - v 51 - Matematika × × X + 7 C |              |       |                             |         |                |        |        |    |                 |             | ۹              |        |                      |       |        |     |       |
| Polje    | 996/9                                                                       | 97           | ~     | Pod                         | lokacij | a (d\l)        | ~      | =      | ~  | K - Knjižnica#0 | ×           | ×              |        | 20                   |       | =>     |     |       |
| Sortira  | anje:                                                                       | Podrazumevar | 0     | ~                           | 48      |                |        |        |    |                 |             |                | Mo     | oji upiti            |       | ~      | ٠   | ۵     |
|          | <u>a</u> r                                                                  | • + 1        | 00    | $\stackrel{\wedge}{\smile}$ |         | Broj pogodaka: | : 18.5 | 05     |    |                 |             |                |        | Matemat<br>knjižnica | ika - |        |     |       |
|          | T. br.                                                                      | Indikator    | Svi   | eleme                       | e 🜲     | Inventarsk 🜲   | Datu   | ım inv | \$ | Status (q) 🌲    | Datum sta 🜲 | Stepen do 🜲    | Način  | nab 🜲                | Dobav | ljač 🌲 | Cen | ia (S |
|          | 10                                                                          |              | P IIV |                             |         | 100003314      | 11.    | 11.201 | 0  |                 | 44 40 0040  |                | 6-3    |                      |       |        |     |       |
|          | 11                                                                          | 2 - Postavka | p IK\ | \uP\a                       | VAND(   | 100006184      | 11.    | 11.201 | U  |                 | 11.10.2018  |                | e - si | tari tond            |       |        | EU  | RT    |
|          | 12                                                                          | 2 - Postavka | p IK\ | \iPZ\u                      | JPZ\aE  | 100000158      | 16.0   | 01.201 | 8  |                 |             | 4 - ograničena | c - p  | oklon                | NUK   |        | EU  | R 1,  |
|          | 13                                                                          | 2 - Postavka | p IK\ | \iPZ\u                      | ıPZ∖aE  | 100000148      | 16.0   | 01.201 | 8  |                 |             | 4 - ograničena | c - p  | oklon                | NUK   |        | EU  | R 1,  |

#### 1.7 Kontrolna tabla

Kontrolna tabla je početni prozor programa COBISS Lib. Trenutno su na njoj prikazani određeni podaci o sadržaju baze. Namenjena je brzom pregledu stanja naše baze, jer se podaci ažuriraju jednom dnevno.

#### **1.8** Značenje znakova: = $\neg * \emptyset$

=  $\rightarrow$  Nije operator. Reč je o podrazumevanom pretraživanju po vrednosti atributa koja je uneta u prozor za pretraživanje.

 $\neg \rightarrow$  Operator **NOT**. Vrednost unesemo kod atributa za pretraživanje koji želimo da izdvojimo iz pretraživanja. Primer upotrebe ovog operatora je kada iz pretraživanja želimo da izdvojimo svu otpisanu građu.

| VRA        |                 |              |          |            |         |                    |         |         |                |             |             |       |          |       |        |     |       |
|------------|-----------------|--------------|----------|------------|---------|--------------------|---------|---------|----------------|-------------|-------------|-------|----------|-------|--------|-----|-------|
| Kontrol    | na ta           | abla         | Polje 99 | 6/997 F    | ×       |                    |         |         | /              |             |             |       |          |       |        |     |       |
| Inventar   | ski b           | oroj (f) ili | ikoman   | dno pretra | aživanj | e ili ključne reči |         |         |                |             |             |       | 20       | 0     |        | Q   |       |
| Polje 99   | 6/99            | 17           | ~        | Sta        | tus (q) |                    | ~       |         | 9 - otpisano 🗙 |             | :           | x ~   | 20       |       | +      |     | ۹     |
| Polje 99   | 6/99            | 17           | ~        | Poo        | llokaci | ja (d∖l)           | ~       | = ~     |                |             |             | ~     | 20       |       | =>     |     |       |
| Sortiranje | e: P            | odrazur      | nevano   | ~          | Æ       |                    |         |         |                |             |             | Mo    | ji upiti |       | ~      | ٥   | ۵     |
|            | (J <sup>1</sup> | ۲            | + 100    | ☆          |         | Broj pogodaka      | : 23.94 | 18      |                |             |             |       |          |       |        |     |       |
| П. Т. І    | br.             | Indikato     | or \$    | Svi elem   | e 🜲     | Inventarsk 🛊       | Datu    | m inv 💲 | Status (q) 🜲   | Datum sta 🛊 | Stepen do 💠 | Način | nab 🜲    | Dobav | ljač 🜲 | Cer | na (S |

\*  $\rightarrow$  Operator **NOTEMPTY**. Vrednost unesemo kod atributa za pretraživanje kada želimo da obuhvatimo sva polja s bilo kakvom unetom vrednošću kod tog atributa. Primer upotrebe ovog operatora je pretraživanje po unetoj napomeni. Kod takvog pretraživanja vrednost atributa ne upisujemo.

| VRA                                                                                  |                   |         |           |       |       |
|--------------------------------------------------------------------------------------|-------------------|---------|-----------|-------|-------|
| Kontrolna tabla Polje 996/997 F ×                                                    |                   |         |           |       |       |
| Inventarski broj (f) ili komandno pretraživanje ili ključne reči                     |                   | ×       | 0         | Q     |       |
| Polje 996/997 ~ Napomene (r) ~ * ~                                                   |                   | 22      | +         | 2     | ۹     |
| Polje 996/997 v Podlokacija (d\l) v = v                                              | ~                 | 20      | =>        |       |       |
| Sortiranje: Podrazumevano V 📙                                                        | Moj               | i upiti | ~         | ٥     | ۵     |
| ••• 🖋 👁 + 100 🛱 🔠 Broj pogodaka: 124                                                 |                   |         |           |       |       |
| T. br. Indikator + Svi eleme + Inventarsk + Datum inv + Status (q) + Datum sta + Ste | epen do 🗘 Način i | nab 🗘   | Dobavljač | \$ Ce | na (S |

 $\emptyset \rightarrow$  Operator **EMPTY**. Vrednost unesemo kod atributa za pretraživanje kada želimo sve rezultate koji imaju taj atribut prazan. Primer upotrebe ovog operatora je kada pretražujemo polja 996/997 bez unete cene. Kod takvog pretraživanja vrednost atributa ne upisujemo.

| VRA        |          |             |          |             |      |         |                    |        |         |      |   |              |           |   |             |      |           |   |         |      |          |       |
|------------|----------|-------------|----------|-------------|------|---------|--------------------|--------|---------|------|---|--------------|-----------|---|-------------|------|-----------|---|---------|------|----------|-------|
| Kontrol    | lna t    | abla        | Polje 99 | 6/997       | F    | ×       |                    |        |         |      |   |              |           |   |             |      |           |   |         |      |          |       |
| Inventar   | rski l   | oroj (f) il | i koman  | dno pre     | etra | iživanj | e ili ključne reči |        | EN      | IPTY |   |              |           |   |             |      | ×         | ¢ | 9       |      | Q        |       |
| Polje 99   | 96/99    | 97          | ~        | <pre></pre> | en   | a (3)   |                    | ~      | Ø       | ~    |   |              |           |   |             |      | 20        |   |         | +    | <b>_</b> | ۹     |
| Polje 99   | 96/99    | 97          | ~        | F           | od   | lokaci  | ja (d∖l)           | ~      | =       | ~    |   |              |           |   |             | ~    | 20        |   |         | =>   |          |       |
| Sortiranje | e: F     | Podrazu     | mevano   | ~           |      | 15      |                    |        |         |      |   |              |           |   |             | Μ    | oji upiti |   |         | ~    | ٥        | ٦     |
|            | <b>1</b> | ۲           | + 100    | 5           | 7    |         | Broj pogodaka      | : 23.8 | 392     |      |   |              |           |   |             |      |           |   |         |      |          |       |
| П.         | br.      | Indikate    | or 🜲     | Svi ele     | eme  | e \$    | Inventarsk 🖨       | Dat    | tum inv | / \$ | : | Status (q) 🜲 | Datum sta | - | Stepen do 🜲 | Nači | n nab 🛊   | D | obavlja | ăč 🜲 | Cen      | ia (S |

## 2 COBISS Lib/Fond

## 2.1 Pretraživanje građe u COBISS sistemu, preuzimanje u lokalnu bazu i upis fonda

Sadržinski je postupak neizmenjen u poređenju sa COBISS3.

#### 2.2 Unos podataka o računu i izmena podataka o nabavci

| lje 996/997                      |        |        |           |                                         |               |        |     |       |
|----------------------------------|--------|--------|-----------|-----------------------------------------|---------------|--------|-----|-------|
| Podlokacija (d\l)                |        |        |           |                                         |               |        |     | ~     |
| K - Knjižnica#01                 |        | ~      | ol - 1 (  |                                         |               |        |     |       |
| Interna oznaka (d\i)             |        |        | Status (  | <del></del> д)                          |               |        |     |       |
|                                  |        | ~      |           |                                         |               |        |     | ~     |
| Format (d\f)                     |        |        | Datum s   | tatusa (t)                              |               |        |     |       |
|                                  |        | ~      | 07.11.    | 2018                                    |               |        | 1   |       |
| Numerator tekuśih brojeva        |        |        | Ograniče  | enje dostupno                           | sti (u)       |        |     |       |
| Numerator texacin projeva        |        | ~      |           |                                         |               |        |     |       |
|                                  |        | Ť      | Numera    | tor brojeva za                          | pozajmicu     |        |     |       |
| Tekući broj (d\n)                |        |        |           |                                         |               |        |     | ~     |
|                                  |        |        | Br. za po | oz. (9)                                 |               |        |     |       |
| Numerisanje u signaturi (d\s)    |        |        |           |                                         |               |        |     | -     |
|                                  |        |        | Nanome    | ne (n)                                  |               |        |     |       |
| UDK slobodni pristup (d\u)       |        |        | Haponic   | ine (ii)                                |               |        |     |       |
| 0 - Splošno                      |        | $\sim$ |           | ~~~~~~~~~~~~~~~~~~~~~~~~~~~~~~~~~~~~~~~ |               |        |     |       |
| ABC i drugo - 1. deo (d∖a)       |        |        | Napome    | ene (r)                                 |               |        |     | •     |
| SIVEC, I.                        |        |        |           |                                         |               |        | 4   |       |
| ABC i drugo - 2. deo (d\5)       |        |        | Pod. o n  | abavci                                  |               |        |     |       |
| Pozablieni zaklad                |        |        | 12813     | ; c - poklon;                           |               |        | ۲   | ×     |
|                                  |        |        | Polje 99  | 8                                       |               |        |     |       |
| numensanje u sig ozn. dela (d\X) |        |        |           |                                         |               | Q      | ۲   | Ð     |
|                                  |        |        |           | _                                       |               |        |     |       |
|                                  | COMARC | Odredi | brojeve   | Kopiraj                                 | Ispiši nalepn | ice Ur | edu | Otkaž |

Podatke o računu upisujemo u editor Polje 996/997 preko dugmeta Pod. o nabavci.

Sam postupak unosa podataka o računu u daljim koracima neizmenjen je u poređenju sa COBISS3.

### 2.3 Postupak Umnoži polje 996/997

Postupak je dostupan u segmentu Fond u pretraživaču Polje 996/997.

| <u>о</u> со      | OBISS Lib -                     | )            |                        |                          |                  |          |          |                |                   |               | р G      |        | J)      |           | -       |         | ×    |
|------------------|---------------------------------|--------------|------------------------|--------------------------|------------------|----------|----------|----------------|-------------------|---------------|----------|--------|---------|-----------|---------|---------|------|
| =                | CL COBISSI                      | Lib          |                        |                          |                  |          | / 01 Knj | ižnica 🚠       |                   |               | ాల       | ☆      | P       | 4         |         | ?       | 0    |
|                  |                                 |              |                        |                          |                  |          |          |                |                   |               |          |        |         |           | 🛔 sys,  | alenka  | lm 🕞 |
| 88               | Aktivni<br>pretraživači         | VRA          |                        |                          |                  |          |          |                |                   |               |          |        |         |           |         |         |      |
| €                | Nabavka                         | Kontrolna    | tabla Polje 996/       | 997 F 💌                  |                  |          |          |                |                   |               |          |        |         |           |         |         |      |
|                  | Serijske<br>publikacije         | Inventarski  | i broj (f) ili komandn | o pretraživanje          | ili ključne reči |          |          |                |                   |               |          |        | ×       | 0         |         | Q       |      |
| Ŗ                | Elektronski<br>izvori           | Polje 996/9  | 997 ~                  | Status (q)               |                  | ~ =      | ~        |                |                   |               |          | ~      | 20      |           | +       |         | ۹    |
| Û                | Fond                            | Polje 996/9  | 997 ~                  | Podlokacija              | a (d\l)          | ~ =      | ~        | K - Knjižnica# | 01 ×              |               | ×        | ~      | ×       |           | =>      |         | _    |
|                  | Pozajmica                       | Sortiranje:  | Podrazumevano          | <ul> <li>✓ 4£</li> </ul> |                  |          |          |                |                   |               |          | Мој    | i upiti |           | ~       | ٠       | ۵    |
| sy               | Međubibliotečka<br>pozajmica    | /            | + 100                  | ☆ 🖩                      | Broj pogodaka    | : 18.552 |          |                |                   |               |          |        |         |           |         |         |      |
| $\mathbf{Q}_0^0$ | Podešavanja i<br>administracija | T. br.       | Indikator 💠 S          | vi eleme 💠               | Inventarsk \$    | Datum ii | nv \$    | Status (q) ‡   | Datum sta \$      | Stepen do \$  | Način na | ab \$  | Doba    | avljač 🕯  | Cena    | a (3) 💠 |      |
| A                | Ispisi                          | 1            | 2 - Postavka p         | K\u82=20/9\a             | 100005446        | 11.11.2  | 2010     |                | 12.09.2018        |               | e - star | i fond |         |           | EUF     | R 13,01 |      |
| -                |                                 | 2            | 2 - Postavka p         | K\uM\aSIVEC              | 100007225        | 07.11.2  | 2018     |                | 07.11.2018        |               | c - pok  | on     |         |           | EUP     | R 1,00  |      |
|                  |                                 | 3            | 2 - Postavka p I       | K\uM\aMILČI              | 100003623        | 11.11.2  | 2010     |                |                   |               | e - star | i fond |         |           | EUF     | 13,01   |      |
|                  |                                 | 4            | 2 - Postavka p I       | K\u82=20/4\a             | 100006094        | 11.11.2  | 2010     |                | 11.10.2018        |               | e - star | i fond |         |           | EUF     | 13,01   | _    |
|                  |                                 | 5            | 2 - Postavka p         | K\u82=20/4\a             | 100006095        | 11.11.2  | 2010     |                | 11.10.2018        |               | e - star | i fond |         |           | EUF     | 13,01   |      |
|                  |                                 | 6            | 2 - Postavka p I       | K\u82=20/4\a             | 100006096        | 11.11.2  | 2010     |                | 11.10.2018        |               | e - star | i fond |         |           | EUF     | 13,01   |      |
|                  |                                 | Keniral in a | deverse nelle dev      |                          |                  |          |          |                |                   | Inhuiži nolio |          |        |         |           |         |         |      |
|                  |                                 | Kopiraj IZ ( | urugog polja Inv       |                          |                  |          |          | veske Raz      | VEZI SVESKE       | izorisi polje |          |        |         |           |         |         |      |
|                  |                                 | Pokaži pol   | lje u formatu COMA     | RC Izbriši               | polje 996 nasta  |          | ipku nat | Davke Umr      | noži polje 996/99 | 7 Ispiši nale | epnice   | Upiši  | napon   | nenu za j | oozajmi | cu      |      |
|                  |                                 | Formiraj ko  | omplet Pokaži t        | transakcije              |                  |          |          |                |                   |               |          |        |         |           |         |         |      |

Sadržinski je neizmenjen, a dalji koraci su isti kao i u COBISS3.

## 2.4 Štampanje nalepnica za polja 996/997

Za štampanje nalepnica iz COBISS Lib na lokalni štampač treba da se instalira **COBISS DGW**. U tome nam pomaže osoba zadužena za računarsku opremu u biblioteci. Dokument sa uputstvima dostupan je na našoj internet stranici: <u>Instalacija aplikacije COBISS IO</u>. Kada je servis instaliran i kada su logičke destinacije na odgovarajući način uređene, možemo da štampamo nalepnice neposredno iz **editora Polje 996/997** ili iz **pretraživača Polje 996/997**.

| <u>o</u> co | OBISS Lib -                     |                            |                                                 |                                | P         | Q B          | J             | - 0        | ×             |
|-------------|---------------------------------|----------------------------|-------------------------------------------------|--------------------------------|-----------|--------------|---------------|------------|---------------|
| =           | CL COBISS                       | Lib                        | -                                               | / 01 Knjižnica 🏦               |           | 9 A          | \$ 4 4<br>1   | sys_aleni  | ? 🛈<br>kalm 🗭 |
| 88          | Aktivni<br>pretraživači         | VRA                        |                                                 |                                |           |              |               |            |               |
| €           | Nabavka                         | Kontrolna tabla Pol        | je 996/997 📧 ×                                  |                                |           |              |               |            |               |
|             | Serijske<br>publikacije         | Inventarski broj (f) ili p | olje 996/997                                    |                                | ×         |              | x 0           | ٩          |               |
| -           | Elektronski<br>izvori           | Polje 996/997              | Indforgtufor ophiguas                           | ikim                           |           | • ~          | 20            | + 0        | ۹             |
|             | Fond                            | Polje 996/997              | Thizle, d. to. p. d. da a tu e. g. tu s. w. 4.5 | l'Adui                         |           | × ~          | 30            | =>         |               |
| N           | Pozajmica                       | Sortiranje: Podraza        | COBISS.SI-ID                                    | Dublet (d/d)                   |           | Moji         | upiti         | ~ 0        | 3             |
| hy          | Međubibliotečka<br>pozajmica    | 1 0                        | 5949                                            | Numerator inu broisua          |           |              |               |            |               |
| ¢°          | Podešavanja i<br>administracija | T. br Indikate             | Indikator poveza (1)                            | Knjižnica                      | ~         | čin nab 💠    | Dobavljač 🛊   | Cena (3) 🗧 | •             |
| A           | Ispisi                          | 2-Pos                      | Nedennisan                                      | Inventarski broj (f)           |           | stari fond   |               | EUR 13,0   | 1             |
|             |                                 | 2 2 - Pos                  | Indikator postavke (2) *                        | 100007225                      |           | poklon       |               | EUR 1,00   | )             |
|             |                                 | 3 2-Pos                    | 2 - Postavka prema područjima                   | Datum inventaris. (o)          |           | stari fond   |               | EUR 13,0   | 11            |
|             |                                 | 5 2- Pos                   | Oznaka primerka (c)                             | 07.11.2018                     | m         | stari fond   |               | EUR 13,0   | 11            |
|             |                                 | 6 2-Pos                    |                                                 | Stepen dostupnosti (p)         |           | stari fond   |               | EUR 13,0   | 01            |
|             |                                 |                            | Podlokacija (d\l)                               |                                | ~         |              |               |            |               |
|             |                                 | Kopiraj iz drugog po       | K - Knjižnica#01                                | Status (q)                     |           | ij primljenu |               |            |               |
|             |                                 | Pokaži polje u forma       | Interna oznaka (d\i)                            |                                | ~         | • Upiši      | napomenu za p | ozajmicu   |               |
|             |                                 | Formiraj komplet           | COMARC Odredi brojeve                           | Kopiraj Ispiši nalepnice U rec | fu Otkaži |              |               |            |               |

| 0 0 | COBISS Lib -                    |                                                                                                    | P              | Q                | 6                | J             |                  | -              |         | ×     |
|-----|---------------------------------|----------------------------------------------------------------------------------------------------|----------------|------------------|------------------|---------------|------------------|----------------|---------|-------|
| =   | COBISS                          | / 01 Knjižnica 🚠                                                                                                    |                | 3                | ☆                | p             | 4                |                | 3 ?     | 0     |
|     |                                 |                                                                                                    |                |                  |                  |               |                  | 💄 sys          | _alenka | ılm 🕩 |
| 88  | Aktivni<br>pretraživači         | S VRA                                                                                                    |                |                  |                  |               |                  |                |         |       |
| €   | Nabavka                         | Kontrolna tabla Polje 996/997 🗉 🛪                                                                                                    |                |                  |                  |               |                  |                |         |       |
|     | Serijske<br>publikacije         | Inventarski broj (f) ili komandno pretraživanje ili ključne reči                                                                                                    |                |                  |                  | ×             | 0                |                | Q       |       |
| -   | Elektronski<br>izvori           | Polje 996/997 V COBISS.SHD V = V                                                                                                    |                |                  |                  | ×             |                  | +              |         | ۹     |
|     | Fond                            | Polje 996/997 v Podlokacija (d\l) v = v                                                                                                    |                |                  | ~                | ×             |                  | =>             |         |       |
|     | Pozajmica                       | Sortiranje: Podrazumevano v L                                                                                                    |                |                  | Moji             | upiti         |                  | ~              | •       | ۵     |
| -   | Međubibliotečka<br>pozajmica    | 🚥 🥒 👁 +100 🏠 🏢 Broj pogodaka: 6                                                                                                    |                |                  |                  |               |                  |                |         |       |
| Q,  | Podešavanja i<br>administracija | Indikator \$         Svi eleme \$         Inventarsk \$         Datum inv \$         Status (q) \$         Datum sta \$         Stepen do \$                                                                                                    | Na             | čin nab.         | . ¢              | Dobay         | /ljač 🔅          | ¢ Cena         | (3) \$  |       |
|     | Ispisi                          | 2 - Postavka p IK\uM\aSIVEC 100007225 07.11.2018 07.11.2018                                                                                                    | с-             | poklor           |                  |               |                  | EUR            | 1,00    |       |
|     |                                 | 2 2 Postavka p IK\uP\aKÄSTN 100007229 07.11.2018 07.11.2018                                                                                                    | с-             | poklor           |                  |               |                  | EUR            | 1,00    |       |
|     |                                 | 3 2 - Postavka p TKtoPLaGOSCI 100007226 07.11.2018 07.11.2018                                                                                                    | с-             | poklor           | ۱. I             |               |                  | EUR            | 1,00    |       |
|     |                                 | 4 2 - Postavka p IK\uP\aSELIŠF T08907230 07.11.2018 07.11.2018                                                                                                    | C -            | poklor           |                  |               |                  | EUR            | 1,00    |       |
|     |                                 | 5 2 - Postavka p IK\uP\aMAL, \ 100007228 07:11 2018 07.11.2018                                                                                                    | с-             | poklor           |                  |               |                  | EUR            | 1,00    |       |
|     |                                 | Kopiraj iz drugog polja         Inventariši         Pripremi novi model         Poveži sveske         Razvezi svesi         Izbriši polje           Pokaži polje u formatu COMARC         Izbriši polje 996 nastalo u postupku nabavke         Umnoži polje 996/997         Ispiši national svesi | Doda<br>lepnic | aj primlj<br>e L | enu s<br>Ipiši n | vesku<br>apom | u novo<br>enu za | sti<br>pozajmi | cu      |       |
|     |                                 | Formiraj komplet Pokaži transakcije                                                                                                    |                |                  |                  |               |                  |                |         |       |

### 2.5 Otpis građe

| о о      | BISS Lib -                 |                                |        |             |                   |                  |        | ଯ        |      | -          | 0        | ) ×     |
|----------|----------------------------|--------------------------------|--------|-------------|-------------------|------------------|--------|----------|------|------------|----------|---------|
| ≡        | CL COBISS                  | Polje 996/997                  |        |             |                   |                  |        |          | ×    |            | 0        | ? (     |
|          |                            | Oznaka primerka (c)            |        |             | 01.05.2025        |                  | 1      |          | -    | <b>a</b> : | sys_ale  | nkalm ( |
| 88       | Aktivni                    |                                |        |             | Stepen dostupno   | sti (p)          |        |          |      |            |          |         |
|          | pretrazivaci               | Podlokacija (d\l)              |        |             |                   |                  |        | ~        |      |            |          |         |
| €        | Nabavka                    | K - Knjižnica#01               |        | ~           | Status (a)        |                  |        | -        |      |            |          |         |
|          | Serijske                   | Interna oznaka (d\i)           |        |             | 9 - otnicano      |                  |        | ~        |      |            | 0        |         |
|          | publikacije                |                                |        | ~           | 9 - 0(pisario     |                  |        | ·        |      |            | <u> </u> |         |
| <b>P</b> | Elektronski<br>izvori      | Format (d\f)                   |        |             | Datum statusa (t) | )                |        |          | - 11 |            |          | ~       |
|          | _                          | ronnar (a tr)                  |        |             | 01.05.2025        |                  | 1      |          | - 11 |            | 9        | ~       |
|          | Fond                       |                                |        | *           | Ograničenje dosti | upnosti (u)      |        |          | - 11 | =>         |          |         |
|          | Pozaimica                  | Numerator tekućih brojeva      |        |             |                   |                  |        |          | - 11 | ~          |          | B       |
|          | A de de la la la esta Vice |                                |        | ~           | Numorator broiou  |                  |        |          | - 10 |            |          |         |
| - Cor    | pozajmica                  | Tekući broj (d\n)              |        |             | Numerator brojev  | a za pozajinicu  |        |          | - 11 |            |          |         |
| 08       | Podešavanja i              |                                |        |             |                   |                  |        | ~        | - 11 | Nač        | in nab   | ÷       |
| - me     | administracija             | Numericanie u cirmaturi (d\c)  |        |             | Br. za poz. (9)   |                  |        |          | - 11 |            |          |         |
| ₽.       | Ispisi                     | Numeriaanje u signaturi (u (a) |        |             |                   |                  | 6      | e        | - 11 | a -        | kupovi   | Ia      |
| _        |                            |                                |        |             | Napomene (n)      |                  |        |          | - 11 | a -        | kupovi   | na      |
|          |                            | UDK slobodni pristup (d\u)     |        |             |                   |                  |        |          | - 1  | a -        | kupovi   | na      |
|          |                            | 0 - Splošno                    |        | ~           | L                 |                  | •      |          |      | a -        | kupovi   | na      |
|          |                            | ABC i drugo - 1. deo (d\a)     |        |             | Napomene (r)      |                  |        |          |      | a -        | kupovi   | na      |
|          |                            | MASTERI Š. M.                  |        |             | Otpisano          |                  | ٥      | <u>^</u> | _    |            |          |         |
|          |                            | WHO I LILE 3., IVI.            |        |             | Ded a sekanal     |                  |        |          | _    |            |          |         |
|          |                            |                                | COMARC | Odredi broj | eve Kopiraj       | Ispiši nalepnice | U redu | Otkaž    | ti   |            |          |         |

Polje 996/997 otpisujemo u editoru unosom statusa 9 – otpisano i Napomene (r).

Za brži otpis većeg broja polja možemo da koristimo postupak **Otpiši udžbenike** u sadržinskom sklopu **Polje 996/997**. Kod ovog postupka upisuje se sistemska napomena **OTPIS** i status **9** – **otpisano**, a inventarske brojeve za otpis jednostavno očitamo.

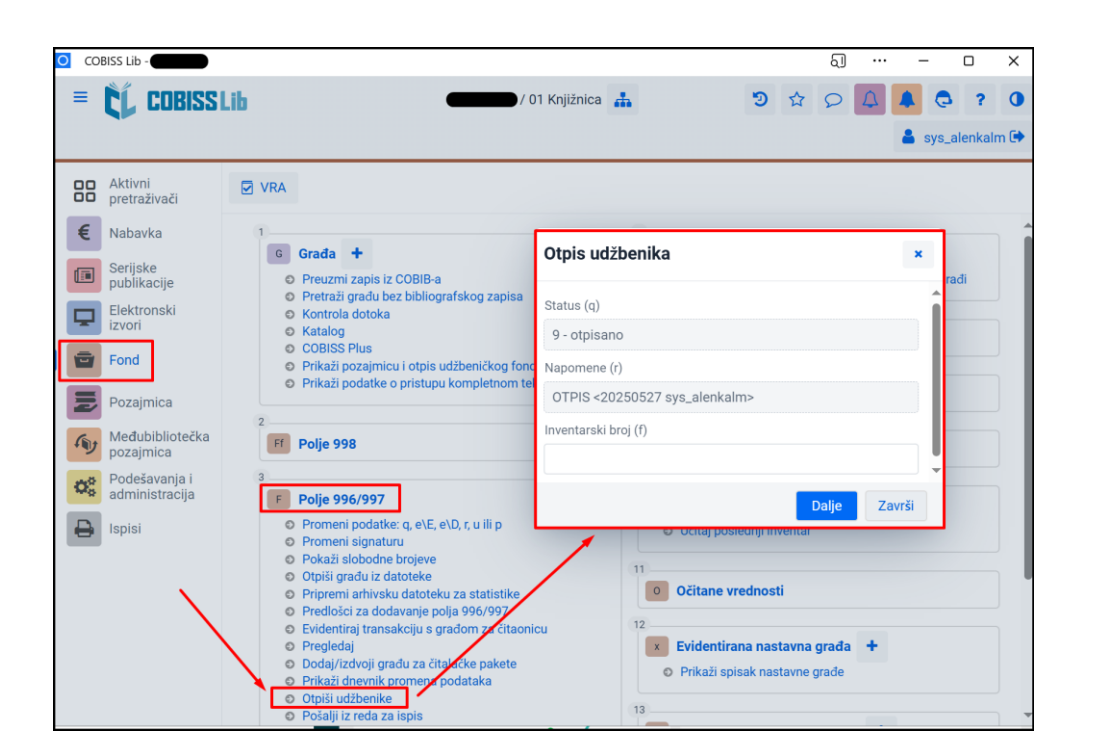

#### 2.6 Pretraživanje polja 996/997 i promena podataka

Postupak **Pretraži po ključu** u COBISS Lib ne postoji. Polje 996/997 najbrže pronalazimo u pretraživaču unosom inventarskog broja u pametan red. Editor polja potom najbrže otvaramo dvostrukim klikom bilo gde u redu pronađenog polja (red pre toga ne treba da se označi ili izabere).

| о со     | BISS Lib -                      |               |                   |             |                     |             |                   |                   | ଣ             |        | - 0        | ×     |
|----------|---------------------------------|---------------|-------------------|-------------|---------------------|-------------|-------------------|-------------------|---------------|--------|------------|-------|
| ≡        | <b>ČĹ COBISS</b>                | Lib           |                   |             | / 01 k              | Knjižnica 🛔 |                   | <b>D</b> 7        | 201           | 1      | <b>a</b> ? | • 0   |
|          |                                 |               |                   |             |                     |             |                   |                   |               | 4      | sys_alenk  | alm 🖬 |
| 88       | Aktivni<br>pretraživači         | VRA           |                   |             |                     |             |                   |                   |               |        |            |       |
| €        | Nabavka                         | Kontroln      | a tabla Polje 99  | 6/997 F ×   |                     |             |                   |                   |               |        |            |       |
|          | Serijske<br>publikacije         | 1000000       | 01                |             |                     |             |                   |                   | X Ø           |        | Q          |       |
| <b>P</b> | Elektronski<br>izvori           | Polje 996     | /997              | COBISS      | .SI-ID              | ~ = ~       |                   |                   | 20            | +      | <i>.</i>   | ۹     |
| Ē        | Fond                            | Polje 996     | /997              | Podloka     | acija (d\l)         | ~ = ~       |                   | ~                 | 20            | =>     |            |       |
| IŅ       | Pozajmica                       | Sortiranje:   | Podrazumevano     | ~ 4         | £                   |             |                   | Moj               | ji upiti      | ~      | •          | ষ     |
| sty.     | Međubibliotečka<br>pozajmica    | d             | • • 100           | ☆ [         | Broj pogodaka       | :1          |                   |                   |               |        |            |       |
| 00       | Podešavanja i<br>administracija | <b>T</b> . bi | r. Indikator 💠    | Svi eleme   | Inventarsk \$       | Datum inv 💠 | Status (q) 🛊      | Datum sta \$      | Stepen do     | \$ Nač | in nab 💠   | De    |
| ₽        | Ispisi                          | 2 1           | 2 - Postavka p    | IK\uVT\aM/  | AS 10000001         | 03.11.2017  |                   | 03.11.2017        |               | a -    | kupovina   | A     |
|          |                                 |               |                   |             |                     |             |                   |                   |               |        |            |       |
|          |                                 |               |                   |             |                     |             |                   |                   |               |        |            |       |
|          |                                 |               |                   |             |                     |             |                   |                   |               |        |            | _     |
|          |                                 | Kopiraj iz    | drugog polja      | Inventariši | Pripremi novi mo    | odel Poveži | sveske Raz        | veži sveske       | Izbriši polje |        |            |       |
|          |                                 | Dodaj pri     | mljenu svesku u n | ovosti Po   | kaži polje u format | u COMARC    | Izbriši polje 996 | o nastalo u postu | pku nabavke   |        |            |       |

#### 2.7 Broj polja 996/997 u biblioteci za pojedinačni naslov

Broj svih polja 996/997 u našoj bazi najbrže proveravamo u pretraživaču **Polje 996/997**. U jednom od redova za pretraživanje izaberemo vrednost **Bibliografski zapis** na prvom padajućem spisku i **Naslov** na drugom padajućem spisku i nakon upisa željenog naslova izvedemo pretraživanje. Rezultat pretraživanja je broj jedinica za taj naslov (za sva izdanja) u našoj biblioteci.

| COBISS Lib -                                                                                                    |                                                                                                    |                                                                                                    |                                                                                                    |                                                                     |                                                                             |              |                                                                                                    |                                                                                                    |                      |                           |                                                                                                    |
|----------------------------------------------------------------------------------------------------|----------------------------------------------------------------------------------------------------|----------------------------------------------------------------------------------------------------|----------------------------------------------------------------------------------------------------|---------------------------------------------------------------------|-----------------------------------------------------------------------------|--------------|----------------------------------------------------------------------------------------------------|----------------------------------------------------------------------------------------------------|----------------------|---------------------------|----------------------------------------------------------------------------------------------------|
| = CL COBISS                                                                                                    | Lib                                                                                                    |                                                                                                    |                                                                                                    | / 01 Knjižnica 🖁                                                    | ħ                                                                           | <b>D</b> 1   | S C                                                                                                    | 4                                                                                                    | 0                    | ?                         | · ·                                                                                                    |
|                                                                                                    |                                                                                                    |                                                                                                    |                                                                                                    |                                                                     |                                                                             |              |                                                                                                    | 4                                                                                                    | sys_a                | alenkal                   | lm 🕩                                                                                                    |
| OD Aktivni                                                                                                    | VRA                                                                                                    |                                                                                                    |                                                                                                    |                                                                     |                                                                             |              |                                                                                                    |                                                                                                    |                      |                           |                                                                                                    |
| Nabavka                                                                                                    | Kontrolna tabla                                                                                                    | Polje 996/99                                                                                         | 7 F ×                                                                                                    |                                                                     |                                                                             |              |                                                                                                    |                                                                                                    |                      |                           |                                                                                                    |
| Serijske                                                                                                    |                                                                                                    |                                                                                                    |                                                                                                    | · •                                                                 |                                                                             |              |                                                                                                    |                                                                                                    |                      |                           |                                                                                                    |
| publikacije                                                                                                    | Inventarski broj                                                                                                    | (†) ili komandno p                                                                                   | pretraživanje ili ključ                                                                                                    | ne reci                                                             |                                                                             |              | 25                                                                                                    | 0                                                                                                    |                      | Q                         |                                                                                                    |
| izvori                                                                                                    | Bibliografski zap                                                                                                    | ois ~                                                                                                | Naslov                                                                                                    | ~ =                                                                 | ~                                                                           |              | 20                                                                                                    |                                                                                                    | +                    | <b>e</b>                  | ۹                                                                                                    |
| Fond                                                                                                    | Polje 996/997                                                                                                    | 7                                                                                                    | Podlokacija (d\l)                                                                                                    | ~ =                                                                 | ~                                                                           | ~            | 20                                                                                                    |                                                                                                    | =>                   |                           |                                                                                                    |
| Pozajmica                                                                                                    | ✓ Bibliografski z                                                                                                    | zapis                                                                                                | <ul> <li>4≟</li> </ul>                                                                                                    |                                                                     |                                                                             | N            | 1oji upiti                                                                                                    |                                                                                                    | ~                    | ۰                         | ۵                                                                                                    |
| Međubibliotečka pozajmica                                                                                                    | Polje 998                                                                                                    |                                                                                                    | ☆ 🛄                                                                                                    |                                                                     |                                                                             |              |                                                                                                    |                                                                                                    |                      |                           |                                                                                                    |
| Podešavanja i administracija                                                                                                    |                                                                                                    |                                                                                                    | eleme \$ Inventa                                                                                                    | rsk \$ Datum inv.                                                   | 💠 Status (q) 🌲                                                              | Datum sta \$ | Stepen do                                                                                                    | o ≎ N                                                                                                   | ačin nab             | b \$                      | Doba                                                                                                    |
|                                                                                                    |                                                                                                    |                                                                                                    |                                                                                                    |                                                                     |                                                                             |              |                                                                                                    |                                                                                                    |                      |                           |                                                                                                    |
|                                                                                                    |                                                                                                    |                                                                                                    |                                                                                                    |                                                                     |                                                                             |              |                                                                                                    |                                                                                                    |                      |                           |                                                                                                    |
| SS Lib -                                                                                                    |                                                                                                    |                                                                                                    |                                                                                                    |                                                                     |                                                                             |              |                                                                                                    | ୟ                                                                                                    |                      | _                         | C                                                                                                    |
|                                                                                                    |                                                                                                    |                                                                                                    |                                                                                                    | / 01 Knjižnica                                                      | њ                                                                           | 9            |                                                                                                    | ସ୍<br>ହ 4                                                                                               |                      |                           | C                                                                                                    |
|                                                                                                    | 1                                                                                                    |                                                                                                    |                                                                                                    | / 01 Knjižnica                                                      | ф                                                                           | ত            | \$                                                                                                    | ର୍<br>ହ 🕻                                                                                               |                      | -                         | C<br>S_ale                                                                                                    |
| ss tib - COBISS Lib                                                                                                    | 1                                                                                                    |                                                                                                    |                                                                                                    | ) / 01 Knjižnica                                                    | ħ                                                                           | হ            |                                                                                                    | ୟ<br>ହ 4                                                                                                |                      | -<br>sys                  | C<br>3_<br>s_aler                                                                                                    |
| SS Lib - COBISS Lib                                                                                                    | 1                                                                                                    |                                                                                                    |                                                                                                    | 🕽 / 01 Knjižnica                                                    | њ.                                                                          | ల            | \$                                                                                                    | ର<br>ହ 🗘                                                                                                |                      | -<br>sys                  | C<br>S_ale                                                                                                    |
| SS Lib - COBISS Lib<br>COBISS Lib<br>A<br>Dina tabla Polje 996                                                                                                    | i/997 F ×                                                                                                    |                                                                                                    |                                                                                                    | ) / 01 Knjižnica                                                    | <u>њ</u>                                                                    | 9            | \$                                                                                                    | ୟ<br>ତ <b>(</b>                                                                                         |                      | _<br>Sys                  | C<br>S_ale                                                                                                    |
| SS Lib - COBISS Lib<br>COBISS Lib<br>A<br>Dlna tabla Polje 996<br>arski broj (f) ili komand                                                                                                    | j∕997 ┏ ×<br>no pretraživanje                                                                                                    | ili ključne reči                                                                                     |                                                                                                    | ) / 01 Knjižnica                                                    | đ.                                                                          | છ            |                                                                                                    | ୟ<br>ତ<br>ହ                                                                                             |                      | sys                       | C<br>3<br>s_ale                                                                                                    |
| SS Lib - COBISS Lib<br>COBISS Lib<br>A<br>Dolna tabla Polje 996<br>arski broj (f) ili komand                                                                                                    | j∕997 F ×<br>no pretraživanje                                                                                                    | ili ključne reči                                                                                     | _                                                                                                    | ) / 01 Knjižnica                                                    | <u>њ</u>                                                                    | 9            |                                                                                                    | ହ<br>ଜ                                                                                                  |                      | sys                       | C<br>2<br>3_ale                                                                                                    |
| SS Lib - COBISS Lib<br>COBISS Lib<br>A<br>Dolna tabla Polje 996<br>arski broj (f) ili komand<br>rafski zapis ~                                                                                                    | i/997 F ×<br>Ino pretraživanje<br>Naslov                                                                                                    | ili ključne reči                                                                                     | ✓ = ✓                                                                                                    | ) / 01 Knjižnica<br>Lili in Bine 1                                  | <b>њ</b>                                                                    | 3            |                                                                                                    |                                                                                                    |                      | - C<br>sys                | Q<br>2                                                                                                    |
| SS Lib - COBISS Lib<br>COBISS Lib<br>COBISS Lib<br>COBISS Lib<br>A<br>Polje 996<br>A<br>A<br>A<br>A<br>A<br>A<br>A<br>A<br>A<br>A<br>A<br>A<br>A<br>A<br>A<br>A<br>A<br>A                                                                                                    | j/997 ┏ ×<br>Ino pretraživanje<br>Naslov<br>Podlokacija                                                                                            | ili ključne reči<br>I (d\l)                                                                          | <ul> <li>= *</li> <li>= *</li> </ul>                                                                                                    | ) / 01 Knjižnica<br>Lili in Bine 1                                  | <u>њ</u>                                                                    | 5            |                                                                                                    | ର<br>ତ<br>ତ                                                                                             |                      |                           | Q<br>2                                                                                                    |
| SS Lib - COBISS Lib<br>COBISS Lib<br>A<br>Dolna tabla Polje 996<br>arski broj (f) ili komano<br>rafski zapis ~<br>96/997 ~<br>ie: Podrazumevano                                                                                                    | i/997 F ×<br>Ino pretraživanje<br>Naslov<br>Podlokacija<br>✓ J≞                                                                                    | ili ključne reči<br>n (d\l)                                                                          | <ul> <li>= ×</li> <li>= ×</li> </ul>                                                                                                    | ) / 01 Knjižnica<br>Lili in Bine 1                                  | <u>.</u>                                                                    | 3            | x s<br>x<br>x<br>Moji upiti                                                                                                    | ସା<br>ତ 4<br>0                                                                                          |                      | - (<br>) sys<br>+ (<br>-> | Q<br>Q<br>2<br>2                                                                                                    |
| SS Lib - COBISS Lib<br>COBISS Lib<br>A<br>A<br>Dolna tabla Polje 996<br>arski broj (f) ili komand<br>rafski zapis ~<br>96/997 ~<br>ie: Podrazumevano<br>• + 100                                                                                                    | i/997 F ×<br>Ino pretraživanje<br>Naslov<br>Podlokacija<br>✓ J≟                                                                                    | ili ključne reči<br>I (d\l)<br>Broj pogodaka                                                         | <ul> <li>✓ = ✓</li> <li>✓ = ✓</li> <li>✓ = ✓</li> </ul>                                                                                                    | ) / 01 Knjižnica<br>Lili in Bine 1                                  | <b>.</b>                                                                    | <b>و</b>     | ☆ S                                                                                                    | ຊ]<br>() (, (, (, (, (, (, (, (, (, (, (, (, (,                                                         |                      | • sys                     | Q<br>Q<br>2                                                                                                    |
| SS Lib - COBISS Lib<br>COBISS Lib<br>A<br>Dolna tabla Polje 996<br>arski broj (f) ili komand<br>rafski zapis ~<br>96/997 ~<br>je: Podrazumevano<br>() + 100<br>; br. Indikator \$                                                                                                    | i/997 F ×<br>Ino pretraživanje<br>Naslov<br>Podlokacija<br>✓ J≟<br>☆ @ (<br>Svi eleme ¢                                                            | ili ključne reči<br>a (d\l)<br>Broj pogodaka<br>Inventarsk \$                                        | <ul> <li>✓ = ✓</li> <li>✓ = ✓</li> <li>Ξ ✓</li> <li>Ξ ✓</li> <li>Ξ ✓</li> </ul>                                                                            | ) / 01 Knjižnica<br>Lili in Bine 1<br>Status (q) \$                 | Datum sta \$                                                                | Stepen do \$ | Moji upiti                                                                                                    | ۵) ۲<br>۲<br>۱<br>۱                                                                                     |                      | +<br>+<br>~               | Q<br>2<br>2<br>2<br>2<br>3_aler<br>2<br>2<br>2<br>2<br>2<br>2<br>2<br>2<br>2<br>2<br>2<br>2<br>3_aler<br>2<br>3_aler<br>2<br>3<br>3_aler<br>2<br>3<br>3<br>3<br>3<br>3<br>3<br>3<br>3<br>3<br>3<br>3<br>3<br>3<br>3<br>3<br>3<br>3<br>3 |
| SS Lib - COBISS Lib<br>COBISS Lib<br>A<br>A<br>Dolna tabla Polje 996<br>arski broj (f) ili komand<br>rafski zapis ~<br>96/997 ~<br>ie: Podrazumevano<br>@ + 100<br>. br. Indikator \$<br>2 - Postavka p                                                                                                    | i/997 F ×<br>Ino pretraživanje<br>Naslov<br>Podlokacija<br>✓ J≟<br>☆ III<br>Svi eleme ¢<br>IK\iUG\uSU\al                                           | ili ključne reči<br>a (d\l)<br>Broj pogodaka<br>Inventarsk \$<br>100016855                           | <ul> <li>&gt; = →</li> <li>&gt; = →</li> <li>23</li> <li>Datum inv ‡</li> <li>11.04.2022</li> </ul>                                                        | ) / 01 Knjižnica<br>Lili in Bine 1<br>Status (q) \$                 | ▲           Datum sta ‡           11.04.2022                                | Stepen do \$ | <ul> <li>☆</li> <li>☆</li></ul> | δ]         4           ρ         4           i         4           ab         ‡           ion         4 | Doba<br>Roku         | +<br>+<br>vvljač          | Q<br>3_ale<br>2<br>2<br>\$                                                                                                    |
| SS Lib - COBISS Lib<br>COBISS Lib<br>A<br>A<br>A<br>A<br>A<br>A<br>A<br>A<br>A<br>A<br>A<br>A<br>A<br>A<br>A<br>A<br>A<br>A<br>A                                                                                                    | 5/997 F ×<br>Ino pretraživanje<br>Naslov<br>Podlokacija<br>✓ J≟<br>Svi eleme ¢<br>IK\iUG\uSU\ał<br>IK\iUG\uSU\ał                                   | ili ključne reči<br>a (d\l)<br>Broj pogodaka<br>Inventarsk \$<br>100016855<br>100016856              | <ul> <li>✓ = ✓</li> <li>✓ = ✓</li> <li>✓ = ✓</li> <li>✓ 11.04.2022</li> <li>11.04.2022</li> </ul>                                                          | ) / 01 Knjižnica<br>Lili in Bine 1<br>Status (q) \$                 | Datum sta \$<br>11.04.2022                                                  | Stepen do \$ | ☆  ☆  ☆  Moji upiti Način na c - pok c - pok c - pok                                                                                                    | م]<br>م<br>ن<br>i<br>ab \$<br>lon<br>lon                                                                | Doba<br>Roku<br>Roku | +<br>vvljač<br>us<br>us   | Q<br>2<br>3<br>2<br>3<br>3<br>3<br>3<br>3<br>3<br>3<br>3<br>3<br>3<br>3<br>3<br>3<br>3<br>3<br>3                                                                                                    |
| SS Lib - COBISS Lib<br>COBISS Lib<br>COBISS Lib<br>Cobiss Lib<br>Cobiss Cobiss Cobiss<br>Cobiss Cobiss Cobiss<br>Cobiss Cobiss Cobiss Cobiss<br>Cobiss Cobiss Cobiss<br>Cobiss Cobiss Cobiss Cobiss<br>Cobiss Cobiss Cobiss Cobiss Cobiss<br>Cobiss Cobiss Cobiss Cobiss Cobiss<br>Cobiss Cobiss Cobiss Cobiss Cobiss Cobiss Cobiss<br>Cobiss Cobiss Cobiss Cobiss Cobiss Cobiss<br>Cobiss Cobiss Cobiss Cobiss Cobiss Cobiss Cobiss Cobiss<br>Cobiss Cobiss Cobi | i/997 F ×<br>Ino pretraživanje<br>Naslov<br>Podlokacija<br>✓ J≟<br>Svi eleme ¢<br>IK\iUG\uSU\ał<br>IK\iUG\uSU\al<br>IK\iUG\uSU\al                  | ili ključne reči<br>a (d\l)<br>Broj pogodaka<br>Inventarsk \$<br>100016855<br>100016855<br>100015417 | <ul> <li>&gt; =</li></ul>                                                                                                    | ) / 01 Knjižnica<br>Lili in Bine 1<br>Status (q) \$<br>9 - otpisano | Datum sta \$           11.04.2022           11.04.2022           05.07.2023 | Stepen do \$ | Moji upiti<br>Način na<br>c - pok<br>e - star                                                                                                    | الم<br>الم<br>الم<br>الم<br>الم<br>الم                                                                  | Doba<br>Roku         | +<br>vvljač<br>us<br>us   | Q<br>Q<br>Q<br>Q                                                                                                    |
| SS Lib - COBISS Lib<br>COBISS Lib<br>A<br>A<br>and tabla Polje 996<br>arski broj (f) ili komand<br>rafski zapis ~<br>96/997 ~<br>ie: Podrazumevano<br>Podrazumevano<br>Podrazumevano<br>2 - Postavka p<br>2 - Postavka p<br>2 - Postavka p<br>2 - Postavka p                                                                                                    | 5/997 F ×<br>Ino pretraživanje<br>Naslov<br>Podlokacija<br>✓ I≟<br>Svi eleme ¢<br>IK\iUG\uSU\al<br>IK\iUG\uSU\al<br>IK\iUG\uSU\al<br>IK\iUG\uSU\al | ili ključne reči<br>a (d\l)<br>Broj pogodaka<br>Inventarsk ‡<br>100016856<br>100015417<br>100015418  | <ul> <li>&gt; = →</li> <li>= →</li> <li>= →</li> <li>11.04.2022</li> <li>11.04.2022</li> <li>11.04.2022</li> <li>11.11.2010</li> <li>11.11.2010</li> </ul> | ) / 01 Knjižnica<br>Lili in Bine 1<br>Status (q) \$<br>9 - otpisano | Datum sta \$           11.04.2022           05.07.2023           26.03.2020 | Stepen do \$ | Moji upiti<br>Način na<br>c - pok<br>e - star<br>e - star                                                                                                    | الم<br>الم<br>الم<br>الم<br>الم<br>الم<br>الم<br>الم<br>الم                                             | Doba<br>Roku         | +<br>vvljačv              | Q<br>Q<br>2<br>*                                                                                                    |

| COBISS Lib -                                   |                     |           |                |             |              |         | ସ        |     | -      |         | ;  |
|------------------------------------------------|---------------------|-----------|----------------|-------------|--------------|---------|----------|-----|--------|---------|----|
| = 🕻 COBISS Lib                                 |                     |           | / 01 Knjižnica | њ           | ୍ୱ           | ☆       | Q        |     |        | ?       |    |
|                                                |                     |           |                |             |              |         |          |     | 🔒 sys_ | alenkal | lm |
| VRA                                            |                     |           |                |             |              |         |          |     |        |         |    |
| Kontrolna tabla Polje 996/997 F                |                     |           |                |             |              |         |          |     |        |         |    |
| Inventarski broj (f) ili komandno pretraživanj | e ili ključne reči  |           |                |             |              | ;       | \$       | 0   |        | Q       |    |
| Bibliografski zapis 🗸 Naslov                   | ~                   | - ~       | Lili in Bine 1 |             |              | ;       | ٢.       |     | +      |         | ۹  |
| Polje 996/997 $\lor$ Status (q)                | ~                   | = ~       | 9 - otpisano 🗙 | ]]          | ×            |         | ٢.       |     | =>     |         |    |
| Sortiranje: Podrazumevano 🗸 🖳                  |                     |           |                |             |              | Moji up | iti      |     | ~      | •       | ٩  |
| ••• 🖋 👁 +100 🕸 🛄                               | Broj pogodaka: 23   |           |                |             |              |         |          |     |        |         |    |
| T. br. Indikator \$ Svi eleme \$               | Inventarsk \$ Datur | m inv 💠 🤮 | Status (q) 💠   | Datum sta 👙 | Stepen do \$ | Način   | nab 🛊    | Dob | avljač | \$ Ce   | a  |
| 1 2 - Postavka p IK\iUG\uSU\al                 | 100016855 11.0      | 4.2022    |                | 11.04.2022  |              | c - pc  | klon     | Rol | us     | EU      | ί. |
| 2 2 - Postavka p IK\iUG\uSU\al                 | 100016856 11.0      | 4.2022    |                | 11.04.2022  |              | c - pc  | klon     | Rol | us     | EU      | ι  |
| 3 2 - Postavka p IK\iUG\uSU\al                 | 100015417 11.1      | 1.2010    | 9 - otpisano   | 05.07.2023  |              | e - st  | ari fond |     |        | EU      | ι  |
| 4 2 - Postavka p IK\iUG\uSU\al                 | 100015418 11.1      | 1.2010    |                | 26.03.2020  |              | e - st  | ari fond |     |        | EU      | L  |
| 5 2 - Postavka p IK\iUG\uSU\al                 | 100015419 11.1      | 1.2010    |                | 26.03.2020  |              | e - st  | ari fond |     |        | EU      | L  |

Ako iz pretraživanja želimo da izdvojimo otpisana polja, koristimo dopunjeni upit.

#### 2.8 Broj polja 996/997 u lokalnoj bazi (aktivne jedinice):

Broj polja u lokalnoj bazi najbrže i najlakše proveravamo u pretraživaču **Polje 996/997**. Treba izdvojiti **Status (q) 9 – otpisano** i po potrebi pretraživanje ograničiti po podlokacijama (izdvajamo građu fonda udžbenika).

| O COBISS Lib -                           |                           |                      |                   |        | ସ              |          | - 0     | ) ×     |
|------------------------------------------|---------------------------|----------------------|-------------------|--------|----------------|----------|---------|---------|
| = CL COBISS Lib                          | (                         | / 01 Knjižnica       | <b>#</b>          | •      | \$ Q L         | 2        | 0       | ? (     |
|                                          |                           |                      |                   |        |                | -        | sys_ale | nkalm ( |
| VRA                                      |                           |                      |                   |        |                |          |         |         |
| Kontrolna tabla Polje 996/997 F          | ×                         |                      | / ,               |        |                |          |         |         |
| Inventarski broj (f) ili komandno pretra | aživanje ili ključne reči |                      |                   |        | * •            |          | Q       |         |
| Polje 996/997 v Stat                     | tus (q) 🗸 🗸               | 9 - otpisano ×       |                   | × ~    | 20             | +        | 0       | ٩       |
| Polje 996/997 V Pod                      | llokacija (d\l) 🛛 🗸 🗸     | = V K - Knjižnica#01 | I ×               | × ~    | *              | =>       |         |         |
| Sortiranje: Podrazumevano 🗸              | 48                        |                      |                   |        | loji upiti     | ~        | ٠       | ۵       |
| ••• 🖋 👁 +100 🛱                           | Broj pogodaka: 17.72      | 3                    |                   |        |                |          |         |         |
| T. br. Indikator 🔶 Svi eleme             | e 🛊 Inventarsk 🛊 Datur    | m inv 💠 Status (q) ≑ | Datum sta 👙 Stepe | n do 🜲 | Način nab 💠    | Dobavlja | ač 🜲    | Cer     |
| 1 2 - Postavka p IK\u82=                 | 20/9\; 100005446 11.1     | 1.2010               | 12.09.2018        |        | e - stari fond |          |         | EL      |
| 2 2 - Postavka p IK\uM\a                 | aSIVEC 100007225 07.1     | 1.2018               | 07.11.2018        |        | c - poklon     |          |         | EU      |
| 3 2 - Postavka p IK\uM\a                 | MILČI 100003623 11.1      | 1.2010               |                   |        | e - stari fond |          |         | EU      |
| 4 2 - Postavka p IK\u82=                 | 20/4\a 100006094 11.1     | 1.2010               | 11.10.2018        |        | e - stari fond |          |         | EL      |
| 5 2 - Postavka p IK\u82=                 | 20/4\; 100006095 11.1     | 1.2010               | 11.10.2018        |        | e - stari fond |          |         | EL      |

## 2.9 Pretraživanje polja 996/997 određene lokacije ili jedinice biblioteke

Svi pretraživači rade tako što traže rezultate koji odgovaraju unetom zahtevu za pretraživanje po kompletnoj bazi. Ako to želimo da ograničimo, koristimo odgovarajuće atribute za pretraživanje. Pretraživanje polja 996/997 samo po određenoj lokaciji ograničavamo atributom **Podlokacija** (d\l).

## 2.10 Podrazumevano pretraživanje u fondu bez otpisanih polja

Ako ne želimo da se u pretraživaču u rezultatima pretraživanja pojave otpisana polja 996/997, možemo da podesimo filter za otpisanu građu. Tako će u pretraživačima Građa i Polje 996/997 biti podrazumevano označeno da se iz pretraživanja izdvoji otpisana građa. Filter podešavamo u segmentu Podešavanja i administracija u sadržinskom sklopu Podešavanja postupkom Podesi filter za pretraživanje za otpisanu građu.

| 0 cc         | BISS Lib -                                                                                                    |                                                                      |                      |                                                                                                    | ର] ··· − □ ×                                                                                                    |
|--------------|----------------------------------------------------------------------------------------------------|----------------------------------------------------------------------|----------------------|----------------------------------------------------------------------------------------------------|----------------------------------------------------------------------------------------------------|
| =            | CL COBISSI                                                                                                    | lib                                                                  |                      | / 01 Knjižnica 🎄                                                                                                    | ව ☆ ♀ 📮 🜲 🧔 ? 0<br>🛔 sys_alenkalm 🗭                                                                                                    |
| 88           | Aktivni<br>pretraživači                                                                                          | VRA                                                                  |                      |                                                                                                    |                                                                                                    |
|              | Nabavka<br>Serijske<br>publikacije<br>Elektronski<br>izvori<br>Fond<br>Pozajmica<br>Međubibliotečka<br>pozajmica | Domaća biblioteka<br>Vremenski parametri<br>P Partner +<br>K Kontakt |                      | Podešavanja     Lokalni šifrarnici     Editor redova za ispis     Editor redova za ispis     Editor poslova     Korisnička podešavanja     Korisnička destinacije     Logičke destinacije     Lični imenik     Podesi datum izvođenja postupaka u pozajmi     Podesi filter za pretraživanje za otpisanu grad     Podesi prečice za postupke     Profili – pregled, urečivanje | 8<br>Se Server<br>O Promena šifri<br>O sveži parametre<br>Pokaži greške na serveru<br>O Pokaži dnevnik aktivnosti<br>O Sistemski parametri<br>Informacije o serveru<br>O Pokaži prijavljene korisnike sistema<br>O Podešavanje nivoa prijave<br>V Veza sa COBISS 10 |
| <del>°</del> | Ispisi                                                                                                    | 5<br>COLIB                                                           | Filter za pretraživa | ađu<br>U redu Otkaži<br>Saved to this PC                                                                                                    |                                                                                                    |

| <u>о</u> со          | BISS Lib -                      |                                                                                            |    |      | ସ       |           | -        | C       | I     | ×     |
|----------------------|---------------------------------|--------------------------------------------------------------------------------------------|----|------|---------|-----------|----------|---------|-------|-------|
| ≡                    | COBISSI                         | / 01 Knjižnica                                                                             | Э  | ☆    | Q       | $\square$ |          | 0       | ?     | 0     |
|                      |                                 |                                                                                            |    |      |         |           | 👗 s      | ys_aler | hkaln | n 🕞   |
|                      | Aktivni<br>pretraživači         | VRA                                                                                        |    |      |         |           |          |         |       |       |
| €                    | Nabavka                         | Kontrolna tabla Polje 996/997 📕 *                                                          | /  |      |         |           |          |         |       |       |
|                      | Serijske<br>publikacije         | nventarski broj (f) ili komandno pretraživanje ili ključne reči                            |    |      | ×       | 0         |          | С       | ł     |       |
| -                    | Elektronski<br>izvori           | Polje 996/997 v Status (q) v v v 9 · otpisano x                                            | ×  | ~    | ×       |           | 4        | •       | •     | ٩     |
| •                    | Fond                            | Polje 996/997 v Podlokacija (d\l) v = v                                                    |    | ~    | $\sim$  |           | =        | >       |       |       |
|                      | Pozajmica                       | Sortiranje: Podrazumevano 🗸 📙                                                              |    | Мој  | i upiti |           | ~        | •       |       | ٦     |
| s                    | Međubibliotečka<br>pozajmica    | ···· 🖋 🐵 +100 🙀 🗐                                                                          |    |      |         |           |          |         |       |       |
| $\mathbf{Q}_{0}^{0}$ | Podešavanja i<br>administracija | T. br. Indikator + Svi eleme + Inventarsk + Datum inv + Status (q) + Datum sta + Stepen do | \$ | Nači | n nab   | \$[       | Dobavlja | č \$    | Cer   | a (3) |
| ₽                    | Ispisi                          |                                                                                            |    |      |         |           |          |         |       |       |
|                      |                                 |                                                                                            |    |      |         |           |          |         |       |       |
|                      |                                 |                                                                                            |    |      |         |           |          |         |       |       |
|                      |                                 |                                                                                            |    |      |         |           |          |         |       |       |

## 2.11 Sortiranje rezultata pretraživanja po vrsti s obzirom na inventarski broj

Ako u pretraživaču želimo sortiranje po određenom atributu, to još pre izvođenja pretraživanja odredimo **Sortiranjem**. Rezultati pretraživanja će se potom prikazati po redosledu s obzirom na izabrani atribut. Podrazumevano se sortira od najmanje do najveće vrednosti, a i to možemo da prilagodimo dugmetom (desno od izabranog atributa).

| <u>о</u> со      | BISS Lib -                      |            |                         |                  |                    |                |                 |             |      |       | ٦]    |           | —    |         | $\times$            |
|------------------|---------------------------------|------------|-------------------------|------------------|--------------------|----------------|-----------------|-------------|------|-------|-------|-----------|------|---------|---------------------|
| ≡                | CL COBISS                       | Lib        |                         |                  |                    | 01 Knjižnica 🔓 | ħ               |             | ୭    | ☆     | Q     | Δ.        |      | 3 ?     | •                   |
|                  |                                 |            |                         |                  |                    |                |                 |             |      |       |       |           | 💄 sy | s_alenk | alm 🕩<br>djavljivar |
| 88               | Aktivni<br>pretraživači         | VRA        |                         |                  |                    |                |                 |             |      |       |       |           |      |         |                     |
| €                | Nabavka                         | Kontrol    | Ina tabla Polje 99      | 6/997 F ×        |                    |                |                 |             |      |       |       |           |      |         |                     |
|                  | Serijske<br>publikacije         | Inventar   | rski broj (f) ili koman | dno pretraživanj | e ili ključne reči |                |                 |             |      |       | ×     | 0         |      | Q       |                     |
| -                | Elektronski<br>izvori           | Polje 99   | 96/997                  | Status (q)       |                    | ~ - ~          | 9 - otpisano >  |             | ×    | ~     | ×     |           | +    | 0       | ۹                   |
| Ū                | Fond                            | Polje 99   | 96/997                  | Podloka          | ja (d∖l)           | ~ = ~          | K - Knjižnica#0 | 01 ×        | ×    | ~     | ×     |           | =>   |         |                     |
| IN               | Pozajmica                       | Sortiranje | e: Inventarski broj (   | (f) ~ [E         |                    |                |                 |             |      | Moji  | upiti |           | ~    | ٠       | ۵                   |
| sy               | Međubibliotečka<br>pozajmica    |            | <i>∂</i> ● +100         | ☆ 🛄              | Broj pogodaka      | : 17.723       | -               |             |      |       |       |           |      |         |                     |
| $\Theta^{o}_{o}$ | Podešavanja i<br>administracija | П.         | br. Indikator 💠         | Svi eleme 💠      | Inventarsk ≑       | Datum inv 💠    | Status (q) 💠    | Datum sta 👙 | Step | en do | \$    | Način nat | b \$ | Dobav   | jač                 |
| А                | lonici                          | 1          | 2 - Postavka p          | IK\u59\aMAT1     | 010013476          | 11.11.2010     |                 | 17.10.2019  |      |       |       | e - stari | fond |         |                     |
|                  | тартаг                          | 2          | 2 - Postavka p          | IK\u39\aBOG4     | 10000000           | 19.05.2020     |                 | 19.05.2020  |      |       |       | a - kupo  | vina | Avrora  | a                   |
|                  |                                 | 3          | 2 - Postavka p          | IK\uVT\aMAS      | 10000001           | 03.11.2017     |                 | 03.11.2017  |      |       |       | a - kupo  | vina | Ajda    |                     |
|                  |                                 | 4          | 2 - Postavka p          | IK\uVT\aMAS      | 10000002           | 03.11.2017     |                 | 03.11.2017  |      |       |       | a - kupo  | vina | Ajda    |                     |
|                  |                                 | 5          | 2 - Postavka p          | IK\uVT\aMAS      | 10000003           | 03.11.2017     |                 | 03.11.2017  |      |       |       | a - kupo  | vina | Ajda    |                     |
|                  |                                 | 6          | 2 - Postavka p          | IK\uVT\aMAS      | 10000004           | 03.11.2017     |                 | 03.11.2017  |      |       |       | a - kupo  | vina | Ajda    |                     |
|                  |                                 | 7          | 2 - Postavka p          | IK\uVT\aMAS      | 10000005           | 03.11.2017     |                 | 03.11.2017  |      |       |       | a - kupo  | vina | Ajda    |                     |

## **3** COBISS Lib/Pozajmica

## 3.1 Upis novog člana

Upis novog člana izvodimo u sadržinskom sklopu Član postupkom Novi objekat (ikona plus)

| = 🕻 COBISS                                                                                                    | / 01 Knjiž                                                                                                    | nica 🛔 🦻 🔉 🕸 🗘 🔺 🤤                                                                                                    |
|----------------------------------------------------------------------------------------------------|----------------------------------------------------------------------------------------------------|----------------------------------------------------------------------------------------------------|
|                                                                                                    |                                                                                                    | 👗 sys_a                                                                                                    |
| Aktivni<br>pretraživači                                                                                                    | 🝙 Zap 🖣 Kat 🗃 Kart 🖉 Pos 🚱 Pre                                                                                                    |                                                                                                    |
| Abavka     Serijske     Serijske     Serijske     Diblikacije     Diblikacije     Elektronski     Elektronski     Fond     Pozajmica     Pozdistvanja i | Can      Nov objekt     Nov objekt     Kartica     Obaresti člana o isteku cirkulacije     Pokaji slobođne briljeve     Promači sloba briljeve     Promači sloba briljeve     Domini sloba briljeve     Domini sloba briljeve | 7 Domaća biblioteka<br>9 Vernenski parametri<br>9 Kalendar<br>10 Kalendar<br>10 Kalendar<br>1 |
| Ispisi                                                                                                    | Ažurraj podatke o članovima – uvoz     Pošalji iz reda za ispis 2                                                                                                    | o Karlica                                                                                                    |
|                                                                                                    | P Partner +<br>3<br>6 Grada +                                                                                                    | <ul> <li>Obaveštenje</li> <li>Pokaži nedostavljena e-obaveštenja</li> <li>Pošalji posebno obaveštenje</li> </ul>                                                                                                    |
|                                                                                                    | Katalog     COBSS+     Prikaši pozajmicu i otpis udžbeničkog fonda     Prikaži podatke o pristupu kompletnom tekstu e-izvora                                                                                                    | 10 Opmene O Pripremi opomene O Otkaži pripremi opomena O Otkaži pripremi opomena                                                                                                    |
|                                                                                                    | Polje 996/997     Evidentiraj transakciju s građom za čitaonicu     Pregledaj     Dodujtržnoji na zvitalačko pakete                                                                                                    | Pripremi obrasce za opomene                                                                                                    |
|                                                                                                    | <ul> <li>Otogrzavoji gradu za citalačke pakete</li> <li>Otpiši udžbenike</li> <li>Pripremi statistiku fonda</li> </ul>                                                                                                    | 12<br>Se Stalne rezervacije +                                                                                                    |

ili unutar pretraživača Član istim dugmetom (pretraživač otvaramo klikom na Član na gornjoj slici).

| =          | COBISS                          | Lib     |        |                  |          |            |           | / 01 Knj | ižnica 🚠   |           | 3                     | ☆     | S <sup>1</sup> L |            |
|------------|---------------------------------|---------|--------|------------------|----------|------------|-----------|----------|------------|-----------|-----------------------|-------|------------------|------------|
|            |                                 |         |        |                  |          |            |           |          |            |           |                       |       |                  | 👗 sys_     |
| 88         | Aktivni<br>pretraživači         | 💼 Z     | ар     | 🖣 Kat 🛛 🕯        | Kart     | 😁 Pos      | Pre Pre   |          |            |           |                       |       |                  |            |
| €          | Nabavka                         | Kon     | trolna | tabla Član       | Č ×      |            |           |          |            |           |                       |       |                  |            |
| <b>(</b>   | Serijske<br>publikacije         | Broj    | člansk | e karte ili klju | čne reči |            |           |          |            |           |                       |       |                  |            |
| -          | Elektronski<br>izvori           | Član    |        |                  | ~        | Ključne re | či        | ~        | = ~        |           |                       |       |                  | +          |
| ē          | Fond                            | Član    |        |                  | ~        | Broj člans | ke karte  | ~        | = ~        | Za pretra | živanje u intervalu l | coria | 20               |            |
|            | Pozajmica                       | Sortira | anje:  | Podrazumeva      | ano      | ~ IE       |           |          |            |           |                       | Moji  | iupiti           | ~          |
| (h)        | Međubibliotečka<br>pozajmica    |         | +      | i /              | ۲        | + 100      | ☆ 🔳       | Broj p   | ogodaka: 8 | 11        |                       |       |                  |            |
| <b>0</b> 0 | Podešavanja i<br>administracija |         | T. br. | Broj člans       | \$ Ime   | ÷          | Prezime 🛊 | Dat      | um ro 🜲    | Pol 🛊     | Stalna adr 🛊          | Opšti | na ¢             | Kategorija |
| 2          | Ispisi                          |         | 1      | 0001437          |          |            |           |          |            | muški     |                       |       |                  | 002 - osn  |
| -          |                                 |         | 2      | 0001494          |          |            |           |          |            | ženski    |                       |       |                  | 002 - osn  |
|            |                                 |         | 3      | 0001492          |          |            |           |          |            | ženski    |                       |       |                  | 002 - osn  |
|            |                                 |         | 4      | 0001411          |          |            |           |          |            | ženski    |                       |       |                  | 002 - osn  |
|            |                                 |         | 5      | 0001308          |          |            |           |          |            | muški     |                       |       |                  | 002 - osn  |
|            |                                 |         | 6      | 0001251          |          |            |           |          |            | muški     |                       |       |                  | 002 - osn  |
|            |                                 |         | 7      | 0001175          |          |            |           |          |            | muški     |                       |       |                  | 002 - osn  |

Editor koji se otvara sadržinski je isti kao i u COBISS3.

#### 3.2 Promena podataka o članu

Potražimo i izaberemo člana u pretraživaču. Editor otvaramo klikom na ikonu olovke ili dvostrukim klikom. Sadržinski je editor isti kao i onaj u COBISS3, a i podatke menjamo na isti način.

| ≡                 | COBISS                          | Lib            |             |              | I                  | OSBPMB_PP  | / 01 Knji  | žnica  | 4     |               | 5                  | ☆       |         |          | 0       | ?    | 0        |
|-------------------|---------------------------------|----------------|-------------|--------------|--------------------|------------|------------|--------|-------|---------------|--------------------|---------|---------|----------|---------|------|----------|
|                   |                                 |                |             |              |                    |            |            |        |       |               |                    |         |         | 4        | sys_an  | aman | •        |
| 88                | Aktivni<br>pretraživači         | 🖶 Zap          | Kat         | Kart         | 曫 Pos              | Pre        |            |        |       |               |                    |         |         |          |         |      |          |
| €                 | Nabavka                         | Kontrolna      | tabla       | član č ×     |                    |            |            |        |       |               |                    |         |         |          |         |      |          |
| <b>[</b> ]        | Serijske<br>publikacije         | 0000038        | -           | 1.           |                    |            |            |        |       |               |                    | 2       | 2. ——   | → [      |         | ۹    |          |
| Ţ                 | Elektronski<br>izvori           | Član           |             | ~            | Ključne re         | či         | ~          | =      | ~     |               |                    |         | 12      |          | +       |      | ۹        |
| Ē                 | Fond                            | Član           |             | ~            | Broj člans         | ke karte   | ~          | =      | ~     | Za pretraživa | anje u intervalu k | oria    | ×       |          |         |      |          |
|                   | Pozajmica                       | Sortiranje:    | Podrazur    | mevano       | ~ IE               |            |            |        |       |               |                    | Moj     | i upiti |          | ~       | ۰.   | ۵        |
| (hy               | Međubibliotečka<br>pozajmica    | +              |             |              | <b>4.</b><br>+ 100 | ☆ 🔳        | Broj po    | ogodal | ka: 1 |               |                    |         |         |          |         |      |          |
| $\varphi_{0}^{0}$ | Podešavanja i<br>administracija | <b>T</b> . br. | Broj čla    | ns 👙 Im      | e \$               | Prezime \$ | Datu       | ım ro  | \$    | Pol \$        | Stalna adr 👙       | Opšti   | na 💠    | Katego   | orija 🛊 | Im   | ne i pre |
| ₽                 | 3<br>Ispisi                     | 1              | 00000       | 38 BI        | RIGITA             | TEST       |            |        |       | ženski        |                    |         |         | 006 -    | zaposl  | er   |          |
|                   |                                 |                |             |              |                    |            |            |        |       |               |                    |         |         |          |         |      |          |
|                   |                                 |                |             |              |                    |            |            |        |       |               |                    |         |         |          |         |      |          |
|                   |                                 |                |             |              |                    |            |            |        |       |               |                    |         |         |          |         |      |          |
|                   |                                 |                |             |              |                    |            |            |        |       |               |                    |         |         |          |         |      |          |
|                   |                                 | Pregled op     | oomena      | Promena      | a broja člans      | ke karte   | Izbriši po | odatke | o čla | inu Pokaži s  | stalne rezervacije | e kod d | lana    | Pokaži t | ransak  | cije |          |
|                   |                                 | Odštampa       | ij nalepnic | u za člansku | u kartu            | Revers A   | rhiv e-do  | kumer  | nata  |               |                    |         |         |          |         |      |          |

### 3.3 Brisanje člana iz baze

U pretraživaču Član potražimo i izaberemo člana ili više članova. Brisanje izvodimo postupkom **Izbriši podatke o članu**. Dalji koraci ovog postupka sadržinski su isti kao i oni u COBISS3.

| =       | COBISS                          | Lib          |                  |                 |               |                |                  | I                   |                     | /         | 01 Knj             | jižnica | 4                |        |          |               | 9 ·      | ☆       | ¢ L  |           | 0     | ?    | 0       |
|---------|---------------------------------|--------------|------------------|-----------------|---------------|----------------|------------------|---------------------|---------------------|-----------|--------------------|---------|------------------|--------|----------|---------------|----------|---------|------|-----------|-------|------|---------|
| 88      | Aktivni<br>pretraživači         | 😰 Z          | ар               | 1               | Kat           | •              | (art             | 替 Pos               | 0 P                 | re        |                    |         |                  |        |          |               |          |         |      | -         |       |      |         |
| €       | Nabavka                         | Kon          | trolna           | tabla           | à Č           | an C           | ×                |                     |                     |           |                    |         |                  |        |          |               |          |         |      |           |       |      |         |
|         | Serijske<br>publikacije         | test         | ٦                |                 |               |                | -                |                     |                     |           |                    |         |                  |        |          |               |          |         |      |           |       | Q    |         |
| Ŗ       | Elektronski<br>izvori           | Član         |                  |                 |               | `              | ,                | Ključne re          | či                  |           | ~                  |         | ~                |        |          |               |          |         | R    |           | ÷     |      | ۹       |
| Ē       | Fond                            | Član         |                  |                 |               | `              | /                | Broj člans          | ke karte            |           | ~                  | -       | ~                | Za p   | retraživ | anje u interv | alu kori |         | 20   |           |       |      |         |
|         | Pozajmica                       | Sortira      | inje:            | Podr            | razum         | evano          |                  | ~ 1E                |                     |           |                    |         |                  |        |          |               | 1        | Moji u  | piti |           | ~     | •    | ٦       |
| sy      | Međubibliotečka<br>pozajmica    |              | +                | (               | a             | ,              | ۲                | + 100               | ☆                   | ⊞         | Broj p             | ogoda   | aka: 1           |        |          |               |          |         |      |           |       |      |         |
| $Q^0_0$ | Podešavanja i<br>administracija |              | T. br.           | Br              | oj član:      | s \$           | Ime              | ÷                   | Prezime             | ¢         | Dat                | tum ro  | - ÷              | Pol \$ |          | Stalna adr.   | ÷ 0      | )pština | a ¢  | Kategor   | ija 🛊 | In   | ne i pr |
| 4       | Ispisi                          |              | 1                | 0               | 00003         | 8              | BRI              | GITA                | TEST                |           |                    |         |                  | ženski |          |               |          |         |      | 006 - z   | aposl | er   |         |
|         |                                 |              |                  |                 |               |                |                  |                     |                     |           |                    |         |                  |        |          |               |          |         |      |           |       |      |         |
|         |                                 |              |                  |                 |               |                |                  |                     |                     |           |                    |         |                  | _      |          |               |          |         |      |           |       |      |         |
|         |                                 | Preg<br>Odšt | iled oj<br>tampa | pome<br>ij nale | ena<br>epnicu | Pron<br>za čla | nena t<br>nsku k | roja člans<br>:artu | ske karte<br>Revers | Iz<br>Arh | briši p<br>iv e-de | odatk   | e o čla<br>enata | anu    | Pokaži   | stalne rezerv | acije ko | od čla  | ina  | Pokaži tr | ansak | cije |         |

#### 3.4 Paketni prenos članova u viši razred

Postupak **Promeni odeljenje škole** izaberemo u **Pozajmici** u sadržinskom sklopu Član. Sadržinski je neizmenjen, samo izvođenje je isto kao i u COBISS3.

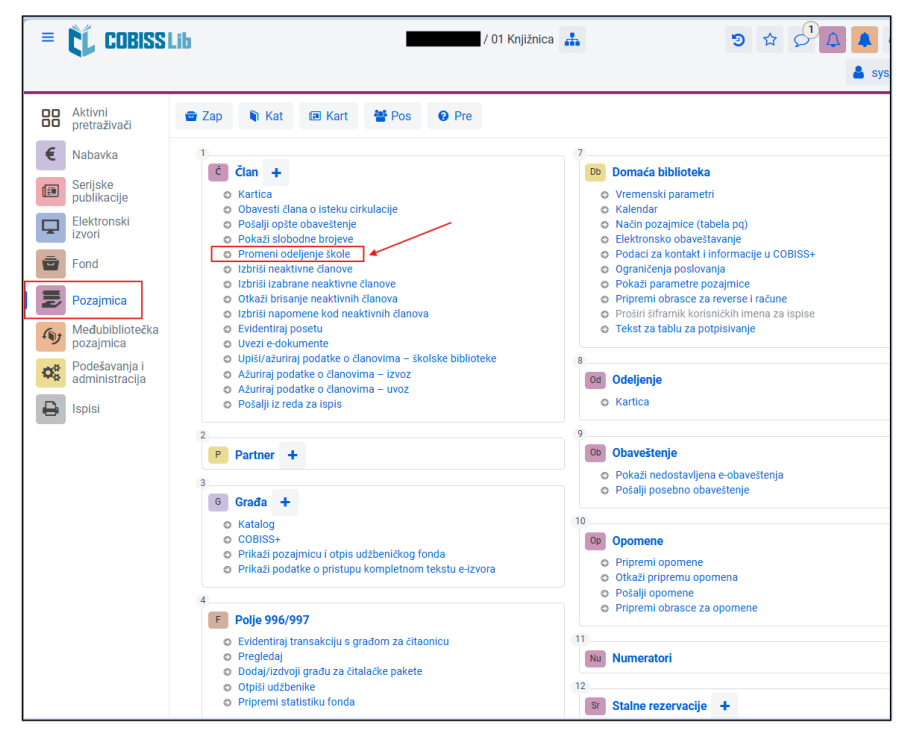

## 3.5 Štampanje nalepnice za člansku kartu

Nalepnicu za člansku kartu možemo da odštampamo na isti način kao i u COBISS3 u Editoru

|                                 |                 | 0-11- Åt-1-           | ate an estante   | ăt       |      |                           |                                |   |
|---------------------------------|-----------------|-----------------------|------------------|----------|------|---------------------------|--------------------------------|---|
| Aktivni<br>pretraživači         | 📾 Zap 🛛 📦       | Opste Skolova         | inje, zaposienje | Clanstvo | inio |                           |                                |   |
| € Nabavka                       | Kontrolna tabl  | Broj članske karte    |                  |          |      | Ogran. br. poz. primera   | ika (POZ)                      |   |
| Serijske<br>publikacije         | 38              | Nadređeni član        |                  |          |      | Ogranič. produž. (POZ)    | )                              |   |
| Elektronski<br>izvori           | član            |                       |                  | Q        | • Q  |                           |                                |   |
| Fond                            | Član            | Ime *                 |                  |          |      | Ogran. br. rezerv. (POZ   | )                              |   |
| Pozajmica                       | Sortiranje: Poc | BRIGITA               |                  |          |      | Jezik opomena *           |                                |   |
| Međubibliotečka<br>pozajmica    |                 | TEST                  |                  |          |      | domaći jezik              |                                | ~ |
| Podešavanja i<br>administracija | T. br. B        | Datum rođenja         |                  |          |      | Potraživanja              | FUD                            |   |
| 🔒 Ispisi                        | 1 0             | Pel                   |                  |          | Î    | 0,00                      | EUK                            |   |
|                                 |                 | ženski                |                  |          | ~    | Neizmirena opom           | iena                           |   |
|                                 |                 | Državljanstvo         |                  |          |      | Izgubio građu (POZ)       |                                |   |
|                                 |                 | lano i prov. et prote | lia (escante     |          | ~    | U<br>Datum poslednje pose | te                             |   |
|                                 |                 | ime i prez. starate   | ija/garanta      |          |      | 19.05.2025                |                                |   |
|                                 |                 | Opština               |                  |          |      | Adrese Altern             | ativni identifikacioni brojevi | > |
|                                 |                 |                       | $\mathbf{i}$     |          | ~    | Adrese                    |                                |   |
|                                 |                 | Kategorija 🗙          | *                |          |      |                           |                                |   |

ili u pretraživaču Član metodom Više (ikona tri tačke) i izborom Odštampaj izabrane objekte. Na ovaj način možemo da odštampamo i nalepnice za više članova istovremeno, na primer za ceo razred.

| 2  | Aktivni                      | 💼 Za    | ар       | 🖣 Kat       | i k    | Cart | 🔮 Pos       | Ø Pr      | 9       |        |        |               |                     |                                  |         |
|----|------------------------------|---------|----------|-------------|--------|------|-------------|-----------|---------|--------|--------|---------------|---------------------|----------------------------------|---------|
| E  | Nabavka                      | Kon     | trolna t | abla d      | lan Č  | ×    |             |           |         |        |        |               |                     |                                  |         |
|    | Serijske                     | Broi é  | lanske   | karte ili l | diučne | reči |             |           |         |        |        |               |                     |                                  |         |
| 7  | Elektronski                  | 5.6)    |          |             |        |      |             |           |         |        |        |               |                     |                                  |         |
| 2  | izvori                       | Član    |          |             | ~      | -    | Odeljenje / | školsko g | odišt 🗸 | =      | ~      | 1 9.x - Bivši | _ × ×               | <ul> <li>×</li> <li>×</li> </ul> |         |
|    | Fond                         | Član    |          |             | ~      |      | Broj člansk | e karte   | ~       | =      | ~      | Za pretraživ  | vanje u intervalu k | toris 🔀                          |         |
|    | Pozajmica                    | Sortira | nje: I   | Podrazum    | nevano |      | ~ 1E        |           |         |        |        |               |                     | Moji upiti                       |         |
| IJ | Međubibliotečka<br>pozajmica |         | +        |             | ø      | ۲    | + 100       | ☆         | Broj p  | ogoda  | ka: 73 |               |                     |                                  |         |
| ** | Podešavanja i administracija |         |          | Broj člar   | ns \$  | Ime  | ¢           | Prezime   | Dat     | tum ro | . \$   | Pol \$        | Stalna adr 🛊        | Opština 🛊                        | Katego  |
| 2  | Ispisi                       |         | EXT      | 000197      | 70     |      |             | v         |         |        |        | muški         |                     |                                  | 002 - 0 |
|    |                              |         |          | 000197      | 71     |      |             |           |         |        |        | ženski        |                     |                                  | 002 - 0 |
|    |                              |         | _        | 000197      | 72     |      |             |           |         |        |        | muški         |                     |                                  | 002 - 0 |
|    |                              | 1       | <b>₽</b> | 000197      | 75     |      |             |           |         |        |        | muški         |                     |                                  | 002 - 0 |
|    |                              |         | -        | 000197      | 76     | -    |             |           |         |        |        | muški         |                     |                                  | 002 - 0 |
|    |                              |         | 8        | 000197      | 77     | -    |             |           |         |        |        | muški         |                     |                                  | 002 - 0 |
|    |                              |         |          | 000197      | 78     | 1    |             |           |         |        |        | ženski        |                     |                                  | 002 - 0 |
|    |                              |         |          | 000197      | 79     |      |             |           |         |        |        | ženski        |                     |                                  | 002 - 0 |
|    | *                            |         |          | 000198      | 30     | 1    |             |           |         |        |        | ženski        |                     |                                  | 002 - 0 |
|    |                              |         | <b>C</b> | 000198      | 31     |      |             |           |         |        |        | muški         |                     |                                  | 002 - ( |

#### 3.6 Prenos celog razreda u radni prostor

Radni prostor u COBISS Lib ne postoji. Njegovu ulogu preuzima pretraživač. Tako prenos rezultata pretraživanja u radni prostor nije više neophodan, jer postupke izvodimo neposredno u pretraživaču dugmadima na dnu stranice kada je izabran član (ili više članova).

| ≡                    | COBISS                          | Lib                    |                                   |                                | /                         | 01 Knjižnica                    | 4             |              | ా                  | \$ 5        | ۵ 🖡 🗘          | ?     | •   |
|----------------------|---------------------------------|------------------------|-----------------------------------|--------------------------------|---------------------------|---------------------------------|---------------|--------------|--------------------|-------------|----------------|-------|-----|
| 88                   | Aktivni                         | 🗃 Zap                  | 🖣 Kat 🗃 F                         | art 🛛 😁 Pos                    | Ø Pre                     |                                 |               |              |                    |             | <b>A</b>       |       | •   |
| €                    | Nabavka                         | Kontrolna              | tabla Član C                      | *                              |                           |                                 |               |              |                    |             |                |       |     |
|                      | Serijske<br>publikacije         | 38                     |                                   | -                              |                           |                                 |               |              |                    |             |                | Q     |     |
| ₽                    | Elektronski<br>izvori           | Član                   | ~                                 | Odeljenje                      | / školsko godiš           | it 🗸 =                          | ~             |              |                    | ~ x         | +              |       | q   |
| Ē                    | Fond                            | Član                   | ~                                 | Broj člans                     | ke karte                  | ~ =                             | ~             | Za pretraživ | anje u intervalu k | ioris 🔀     |                |       |     |
|                      | Pozajmica                       | Sortiranje:            | Podrazumevano                     | ~ IE                           |                           |                                 |               |              |                    | Moji upiti  | ~              | •     | 3   |
| s                    | Međubibliotečka<br>pozajmica    |                        |                                   | • + 100                        | ☆ ⊞                       | Broj pogodal                    | ka: 1         |              |                    |             |                |       |     |
| $\boldsymbol{Q}_0^0$ | Podešavanja i<br>administracija | <b>T</b> . br.         | Broj člans 💠                      | Ime ¢                          | Prezime o                 | Datum ro                        | φ             | Pol 🛊        | Stalna adr 💠       | Opština 💠   | Kategorija 👳   | Ime i | pre |
| 0                    | Ispisi                          |                        | 0000038                           | BRIGITA                        | TEST                      |                                 |               | ženski       |                    |             | 006 - zaposl   | er    |     |
|                      |                                 | Pregled op<br>Odštampa | oomena Pron<br>j nalepnicu za čla | nena broja člans<br>nsku kartu | ke karte Iz<br>Revers Art | zbriši podatke<br>niv e-dokumer | o čla<br>nata | nu Pokaži :  | stalne rezervacije | e kod člana | Pokaži transak | cije  |     |

#### 3.7 Pozajmica knjiga pomoću članske karte

Najbrži način pozajmice pomoću članske karte je metodom Član / Kartica korišćenjem prečice na tastaturi ili kombinacije tastera ALT + I.

Uputstva za podešavanje prečica na tastaturi: <u>4.1 Podešavanje prečica na tastaturi za izvođenje postupaka.</u>

| = 🕻 Cobiss                                                                                                    | / 01 Knjiž                                                                                                    | nica $\stackrel{*}{=}$ $\mathfrak{D} \Leftrightarrow \mathcal{O}^2 \bigtriangleup \clubsuit$                                                                                                    |
|----------------------------------------------------------------------------------------------------|----------------------------------------------------------------------------------------------------|----------------------------------------------------------------------------------------------------|
| Aktivni<br>pretraživači<br>Nabavka                                                                                                    | Tap N Kat Rart Pos Pre                                                                                                    | 7 Sy Danna (a bhliadain                                                                                                    |
| Serijska       publikacije       publikacije       publikacije       izvori       izvori       Pozajmica       v       Medubibiotečka       odministracija       odministracija       pisli | Carrie      Carrie      Carrie      Carrie      Carrie      Carrie      Carrie      Converti dano o Iseku cirulacije     Colaventi dano o Iseku cirulacije     Prokali alobođne brojve     Prome i odglenje kole     Cristil neaktime danove     Cristil Isabane neaktime danove     Cristil Isabane neaktime danove     Cristil Isabane neaktime danova     Cristil Isabane neaktime danova     Cristilal Isabane neaktime danova     Cristilal Isabane neaktime danova | Vormack parametri     Viaemask parametri     Kalendar     Nacho pozajmicie (tabela po)     Elektronsko obaveštavanje     Podači za kontašti informacije u COBISS+     Ograničenja poslovanja     Podači za kontašti informacije u COBISS+     Ograničenja poslovanja     Podači parametre pozajmicie     Projemi obrase za reverse i rakune     Projemi obrase za reverse i rakune     Projemi obrase za reverse i rakune     Podači u stanistichi mena za ispise     Tekst za tablu za pobjetivanje     Kartica |
|                                                                                                    | 2 9 Partner + 9 0 0 0 0 0 0 0 0 0 0 0 0 0 0 0 0 0 0                                                                                                    | Obaveštenje     Okazi nedostavljena e-obaveštenja     Potalj posebno obaveštenje      Opomene     Orijoreni opomene     Otkaži pripremu opomena     Oritkaži pripremu e                                                                                                    |
|                                                                                                    | Polje 996/997     O Evidenting Imaskciju s gradom za čitaonicu     Pregledij     Dodaj/izčvoji gradu za čitalačke pakete     o cipitu udženite     or Prigremi statutični orda                                                                                                    | Pripremi obrasce za opomene     Se Numeratori     Se Staine rezervacije +                                                                                                    |

U prozoru koji se otvara jednostavno očitamo bar-kod ili upišemo broj članske karte (ako ne koristimo čitač bar-kodova) nakon čega se otvara kartica tog člana.

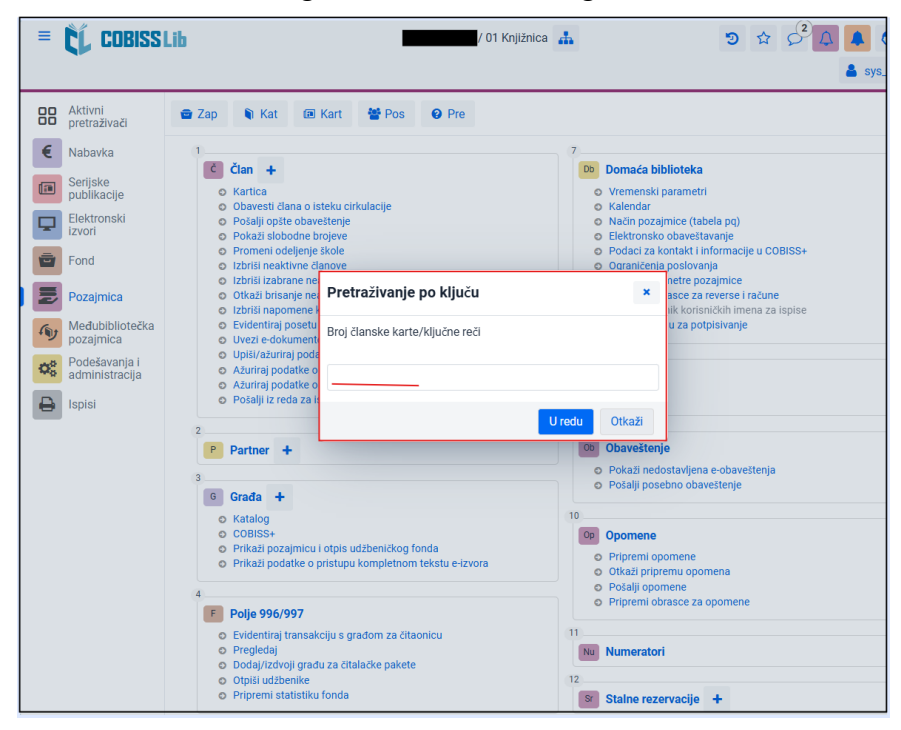

| 000 | 003      | 8 BRIG    | GITA TEST, zaposleni (01 Knjiži                                                                                                    | nica)                                              |                                 |                                         |                                                     |            |                                                    |
|-----|----------|-----------|----------------------------------------------------------------------------------------------------|----------------------------------------------------|---------------------------------|-----------------------------------------|-----------------------------------------------------|------------|----------------------------------------------------|
| Poz | ajmi     | van bibli | iotel ~ IN/CN                                                                                                    | Potvrdi 👔 COBISS-                                  | +                               | Građa svih c                            | deljenja                                            |            | BRIGITA TEST                                       |
| •   | Katal    | og        |                                                                                                    |                                                    | 4                               | Odeljenje                               |                                                     |            |                                                    |
|     | <i>a</i> |           | <b>F</b>                                                                                                    |                                                    |                                 |                                         |                                                     |            | Članska karta                                      |
| Sv  | a gra    | đa P      | ozajmica Vraćanje                                                                                                    |                                                    |                                 |                                         |                                                     |            | 0000038<br>Kategorija:                             |
| Pro | duži     | Bri       | ši rezervacije Pozajmi iz čitaonice                                                                                                    |                                                    | C: 3 Istekl                     | o: <b>2</b>                             | Revers                                              | Istek      | zaposleni                                          |
|     | Т        | Građa     |                                                                                                    | Ostali podaci                                      |                                 | Podaci o po                             | zajmici                                             | Produženja | Poseta:                                            |
|     | 1        | )<br>C    | Medpredmetne in kurikularne povezave :<br>Rutar Ilc, Zora (urednik); Pavlič Škerjanc, K<br>knjige   slovenački   2010<br>COBISS.SHD: 251082496 | Inventarski br.: 0000123<br>SG=K 371.3 Medpredmetr | <b>04</b><br>ne                 | Datum statu:<br>Istek:<br>Br. dana kašr | sa:24.06.2011<br><b>08.07.2011</b><br>ijenja: 4185d |            | 19.05.2025<br>Privilegije:<br>NMF / NOC<br>Adrese: |
|     | 2        | )<br>C    | Odklikni! Ustavimo spletno nasilje nad že<br>knjige   slovenački   2019<br>COBISS.SI-ID: 302781696                                             | Inventarski br.: 0000148<br>SG=K 37 ODKLIKNI!      | 96                              | Datum statu:<br>Istek:<br>Br. dana kašr | sa:23.12.2019<br>06.01.2020<br>Ijenja: 1623d        |            | 档 Blagajna<br>0.00 EUR                             |
|     | 3        | )<br>C    | Sonce na Krasu<br>Kosovel, Srečko<br>knjige - beletristika   slovenački   2004<br>COBISS.SI-ID: 128525312                                      | Inventarski br.: 0000111<br>SG=K P KOSOVEL SREČKO  | <b>47</b><br>D Sonce na Krasu I | Datum statu:<br>Istek:                  | a:19.05.2025<br>02.06.2025                          |            | Napomena<br>E-obaveštavanie                        |
|     |          |           |                                                                                                    |                                                    |                                 |                                         |                                                     |            | Lozinka Moja biblioteka                            |
|     |          |           |                                                                                                    |                                                    |                                 |                                         |                                                     |            | Transakcije                                        |
|     |          |           |                                                                                                    |                                                    |                                 |                                         |                                                     |            | E-dokumenti                                        |
|     |          |           |                                                                                                    |                                                    |                                 |                                         |                                                     |            | Opomene                                            |
|     |          |           |                                                                                                    |                                                    |                                 |                                         |                                                     |            | Obaveštenja                                        |
|     |          |           |                                                                                                    |                                                    |                                 |                                         |                                                     |            | Stalne rezervacije                                 |
|     |          |           |                                                                                                    |                                                    |                                 |                                         |                                                     |            | Inventar                                           |

Nakon pozajmice građe i zatvaranja prozora **Kartica** ponovno se otvara prozor za unos članske karte gde možemo da upišemo sledećeg člana.

#### 3.8 Pozajmica knjiga bez članske karte

Postupak se izvodi na isti način kao i u tački 1. U prozoru koji se otvara nakon metode Član / Kartica, upišemo prezime i/ili ime člana nakon čega se otvara kartica tog člana. Ako upišemo samo prezime člana i ako u bazi postoji više članova sa istim prezimenom, otvara se pretraživač u kojem izaberemo željenog člana.

| Pretraživanje po ključu         |        | ×      |
|---------------------------------|--------|--------|
| Broj članske karte/ključne reči |        |        |
| test                            |        |        |
|                                 | U redu | Otkaži |

|    | pretraž            | ivači      |       | Zap                          | 🖣 Kat                                | Kart                 | 管 Pos    | Pre     |        |                 |                          |                |                                                                                                    |                                                             |
|----|--------------------|------------|-------|------------------------------|--------------------------------------|----------------------|----------|---------|--------|-----------------|--------------------------|----------------|----------------------------------------------------------------------------------------------------|-------------------------------------------------------------|
| Ξ  | Nabavi             | ka         | K     | ontroln                      | a tabla 🛛                            | član 🐧 🗙             |          |         |        |                 |                          |                |                                                                                                    |                                                             |
| 1  | Serijsk<br>publika | e<br>acije | Bre   | oj člans                     | ke karte ili                         | ključne reči         |          |         |        |                 |                          |                |                                                                                                    |                                                             |
| an |                    |            |       |                              |                                      |                      |          |         |        |                 |                          |                |                                                                                                    | ×                                                           |
|    |                    | + 100      | ~     | 193                          | Broi pogr                            | ndaka: 2             |          |         |        |                 |                          |                |                                                                                                    |                                                             |
|    | T. br.             | Broj člans | ₩<br> | Ime ¢                        | Pr                                   | rezime ¢             | Datum ro | ♦ Pol ♦ | Stalna | adr 🛊           | Opština 🛊                | Kategorija 🛊   | Ime i prez 🛊                                                                                                    | E-adre                                                      |
|    | 1                  | 0001308    |       | Test                         | B                                    | OPIČ                 |          | muški   |        |                 |                          | 002 - osnovno  |                                                                                                    |                                                             |
|    | 2                  | 0000038    |       | BRIGI                        | TA T                                 | EST                  |          | ženski  |        |                 |                          | 006 - zaposler |                                                                                                    |                                                             |
|    |                    |            |       |                              |                                      |                      |          |         |        |                 |                          |                |                                                                                                    |                                                             |
|    |                    |            |       |                              |                                      |                      |          |         |        |                 |                          |                | 🕼 Izaberi                                                                                                    | Zatvori                                                     |
|    |                    |            |       | ) 16                         | 000111                               | 91                   |          | _       | _      | mu              | ški                      |                | 🐼 Izaberi<br>00                                                                                                    | Zatvori<br>2 - osnov                                        |
|    |                    |            |       | ) 16<br>) 17                 | 000111                               | 91 95                |          | _       |        | mu              | ški                      |                | ✓ Izaberi 00 00                                                                                                    | Zatvori<br>2 - osnov<br>2 - osnov                           |
|    |                    |            |       | ) 16<br>) 17<br>) 18         | 000119<br>000119<br>000119           | 91<br>95<br>96       |          |         |        | mu<br>mu        | ški<br>ški               |                | ☑ Izaberi 00 00 00 00 00 00                                                                                                  | Zatvori<br>2 - osnov<br>2 - osnov<br>2 - osnov              |
|    |                    |            |       | ) 16<br>) 17<br>) 18<br>) 19 | 000111<br>000111<br>000111<br>000112 | 91<br>95<br>96<br>01 |          |         |        | mu<br>mu<br>žer | ški<br>ški<br>ški<br>ški |                | Izaberi           00           00           00           00           00           00           00           00           00 | Zatvori<br>2 - osnov<br>2 - osnov<br>2 - osnov<br>2 - osnov |

## **3.9** Produženje pozajmice (za jedan pozajmljeni primerak ili sve primerke)

Postupak izvodimo u prozoru **Kartica**. Prvo označimo jedinicu ili više jedinica za koje želimo da produžimo pozajmicu, a onda kliknemo na dugme **Produži**.

|           |                                    |                                                             |                                        | DD14D DD ( 04 14   |           |                         |                             | ~          |                            | - |
|-----------|------------------------------------|-------------------------------------------------------------|----------------------------------------|--------------------|-----------|-------------------------|-----------------------------|------------|----------------------------|---|
| 000003    | 8 BRIGITA TE                       | ST, zaposleni (01                                           | Knjižnica)                             |                    |           |                         |                             |            |                            | × |
| Pozajmi v | van bibliotek 🗸                    | IN/CN                                                       | Potvrdi                                | COBISS+            |           | Građa svih c            | deljenja                    |            | BRIGITA TEST               |   |
| 😑 Katalo  | pa                                 |                                                             |                                        |                    | a         | • Odeljenje             |                             |            |                            |   |
| -         | _                                  | _                                                           |                                        |                    |           |                         |                             |            | Članska karta              |   |
| Sva grad  | da Pozajmica                       | Vraćanje                                                    |                                        |                    |           |                         |                             |            | 0000038<br>Kategorija:     |   |
| Produži   | <ul> <li>Briši rezervad</li> </ul> | cije Pozajmi iz či                                          | itaonice van biblioteke                | C: 3               | Istek     | ilo: <mark>2</mark>     | Revers                      | Istek      | Zaposleni<br>Članstvo:     |   |
| - T       | Građa                              |                                                             | Ostali podaci                          |                    |           | Podaci o po             | zajmici                     | Produženja | Poseta:                    |   |
|           | Medpredr                           | <b>netne in kurikularne po</b><br>Zora (urednik); Pavlič Šk | vezave :<br>erjanc, k Inventarski br.: | 000012304          |           | Datum status            | a:24.06.2011                |            | 19.05.2025<br>Privilegije: |   |
|           | C knjige   slov<br>COBISS.SI-I     | renački   2010<br>ID: 251082496                             | SG=K 371.3 M                           | edpredmetne        |           | ıstek:<br>Br. dana kašr | us.u7.2011<br>ijenja: 4185d |            | NMF / NOC<br>Adrese:       |   |
| 2         | Odklikni!                          | Ustavimo spletno nasilj                                     | e nad že<br>Inventarski br.:           | 000014896          |           | Datum status            | a:23.12.2019                |            | ស៊ី Blanaina               |   |
|           | C COBISS.SI-I                      | D: 302781696                                                | SG=K 37 ODKL                           | IKNI!              |           | Br. dana kašr           | jenja: 1623d                |            | 0.00 EUR                   |   |
| 3         | Sonce na<br>Kosovel, S             | Krasu<br>Srečko                                             | Inventarski br.:                       | 000011147          |           | Datum status            | a:19.05.2025                |            | Napomena                   |   |
|           | C knjige - bele<br>COBISS.SI-I     | tristika   slovenački   2004<br>D: 128525312                | SG=K P KOSOV                           | /EL SREČKO Sonce n | a Krasu I | Istek:                  | 02.06.2025                  |            | E-obaveštavanje            |   |
|           |                                    |                                                             |                                        |                    |           |                         |                             |            | Lozinka Moja biblioteka    |   |
|           |                                    |                                                             |                                        |                    |           |                         |                             |            | Transakcije                |   |
|           |                                    |                                                             |                                        |                    |           |                         |                             |            | E-dokumenti                |   |
|           |                                    |                                                             |                                        |                    |           |                         |                             |            | Opomene                    |   |
|           |                                    |                                                             |                                        |                    |           |                         |                             |            | Obaveštenja                |   |
|           |                                    |                                                             |                                        |                    |           |                         |                             |            | Stalne rezervacije         |   |
|           |                                    |                                                             | Promena isteka                         |                    |           |                         |                             |            | Inventar                   |   |
|           |                                    |                                                             |                                        |                    |           |                         |                             |            |                            |   |

|      | 000    | U DI    | IGITA TES                                                  | і, zap                                             | osieni (01                                                    | Knjižn                | ica)                           |                                      |         |                                        |                                              |            |                                                    | × |
|------|--------|---------|------------------------------------------------------------|----------------------------------------------------|---------------------------------------------------------------|-----------------------|--------------------------------|--------------------------------------|---------|----------------------------------------|----------------------------------------------|------------|----------------------------------------------------|---|
| Poza | ajmi   | van bil | oliote) ~                                                  | IN/CN                                              |                                                               |                       | Potvrdi                        | COBISS+                              |         | Građa svih o                           | odeljenja                                    |            | BRIGITA TEST                                       | ø |
| i k  | Katalo | og      | 1                                                          |                                                    |                                                               |                       |                                |                                      | 4       | Odeljenje                              |                                              |            |                                                    |   |
|      | 1      | _/      | Ē                                                          |                                                    |                                                               |                       |                                |                                      |         |                                        |                                              |            | Članska karta                                      |   |
| Sva  | a gra  | đa      | Pozajmica                                                  | Vraćar                                             | nje                                                           |                       |                                |                                      |         |                                        |                                              |            | Kategorija:                                        |   |
| Proc | duži   | E B     | Iriši rezervac                                             |                                                    |                                                               | taonice               |                                | C: 3                                 | Istek   | ilo: <mark>2</mark>                    | Revers                                       | Istek      | Zaposleni<br>Članstvo:                             |   |
|      | T      | Građ    | a                                                          |                                                    |                                                               |                       | Ostali podac                   | l                                    |         | Podaci o po                            | zajmici                                      | Produženja | Poseta:                                            |   |
| 3    | 1      | )<br>C  | Medpredm<br>Rutar IIc, Z<br>knjige   slove<br>COBISS.SI-IE | etne in k<br>ora (ured<br>nački   201<br>: 2510824 | <b>urikularne po</b><br>nik); Pavlič Šk<br><sup>0</sup><br>96 | vezave :<br>erjanc, k | Inventarski bi<br>SG=K 371.3 № | :: 000012304<br>Nedpredmetne         |         | Datum statu<br>Istek:<br>Br. dana kaši | sa:24.06.2011<br>08.07.2011<br>njenja: 4185d |            | 19.05.2025<br>Privilegije:<br>NMF / NOC<br>Adrese: |   |
|      | 2      | )<br>C  | Odklikni! U<br>knjige   slove<br>COBISS.SI-ID              | stavimo<br>nački   201<br>: 3027816                | <b>spletno nasilj</b><br>9<br>96                              | e nad že              | Inventarski bi<br>SG=K 37 ODH  | :: 000014896<br>(LIKNI!              |         | Datum statu<br>Istek:<br>Br. dana kaši | sa:23.12.2019<br>06.01.2020<br>njenja: 1623d |            | 최 Blagajna                                         |   |
| 2    | 3      | ۱<br>۵  | Sonce na<br>Kosovel, Si<br>knjige - belet                  | i <b>rasu</b><br>ečko<br>istika   slo              | ivenački   2004                                               |                       | Inventarski bi<br>SG=K P KOSO  | :: 000011147<br>IVEL SREČKO Sonce na | Krasu I | Datum statu<br>Istek:                  | sa:19.05.2025<br>02.06.2025                  |            | Napomena                                           |   |
|      |        | Ű       | COBISS.SI-ID                                               | 1285253                                            | 12                                                            |                       |                                |                                      |         |                                        |                                              |            | E-obaveštavanje                                    |   |
|      |        |         |                                                            |                                                    |                                                               |                       |                                |                                      |         |                                        |                                              |            | Lozinka Moja biblioteka                            |   |
|      |        |         |                                                            |                                                    |                                                               |                       |                                |                                      |         |                                        |                                              |            | Transakcije                                        |   |
|      |        |         |                                                            |                                                    |                                                               |                       |                                |                                      |         |                                        |                                              |            | E-dokumenti                                        |   |
|      |        |         |                                                            |                                                    |                                                               |                       |                                |                                      |         |                                        |                                              |            | Opomene                                            |   |
|      |        |         |                                                            |                                                    |                                                               |                       |                                |                                      |         |                                        |                                              |            | Obaveštenja                                        |   |
|      |        |         |                                                            |                                                    |                                                               |                       |                                |                                      |         |                                        |                                              |            | Stalne rezervacije                                 |   |
|      |        |         |                                                            |                                                    |                                                               | Prome                 | na isteka                      |                                      |         |                                        |                                              |            | Inventar                                           |   |
|      |        |         |                                                            |                                                    |                                                               |                       |                                |                                      |         |                                        |                                              |            | Međubibliotečka pozaimica                          |   |

Sve jedinice najbrže izaberemo, tako što označimo okvir u redu s naslovom.

#### 3.10 Promena datuma isteka pozajmice

Proizvoljni datum vraćanja određujemo tako što željene jedinice označimo i onda izaberemo dugme **Promena isteka**.

| Poz  | ajmi v | van bibliotel 🗸                                          | IN/CN                                                                  | Potvrdi 📦                         | COBISS+                                  | Građa svih od<br>Odeljenje                  | eljenja                                |            | BRIGITA TEST                          |   |
|------|--------|----------------------------------------------------------|------------------------------------------------------------------------|-----------------------------------|------------------------------------------|---------------------------------------------|----------------------------------------|------------|---------------------------------------|---|
|      | 62     |                                                          | R                                                                      |                                   |                                          |                                             |                                        |            | Članska karta                         |   |
| Sva  | a grad | fa Pozajmica                                             | Vraćanje                                                               |                                   |                                          |                                             |                                        |            | Kategorija:                           |   |
| Proc | duži   |                                                          |                                                                        |                                   | C: 3 Istel                               | do: 2                                       | Revers                                 | Istek      | Članstvo:                             |   |
|      | T      | Građa                                                    | and the local budgets and the                                          | Ostali podaci                     |                                          | Podaci o poza                               | ijmici                                 | Produženja | Poseta:                               |   |
| 2    | 1      | Rutar IIc, 2<br>C Knjige   slow<br>COBISS.SI-I           | Zora (urednik); Pavlič Škerjanc, I<br>enački   2010<br>D: 251082496    | SG=K 371.3 Me                     | 000012304<br>edpredmetne                 | Datum statusa:<br>Istek:<br>Br. dana kašnje | 24.06.2011<br>08.07.2011<br>nja: 4185d |            | Privilegije:<br>NMF / NOC<br>Adrese:  |   |
| 2    | 2      | C COBISS.SI-I                                            | <b>Ustavimo spletno nasilje nad ž</b><br>enački   2019<br>D: 302781696 | Inventarski br.:<br>SG=K 37 ODKLI | 000014896<br>IKNI!                       | Datum statusa:<br>Istek:<br>Br. dana kašnje | 23.12.2019<br>06.01.2020<br>nja: 1623d |            | 档 Blagajna                            |   |
| 2    | 3      | Sonce na<br>Kosovel, S<br>C knjige - bele<br>COBISS SI-I | <b>Krasu</b><br>Srečko<br>tristika   slovenački   2004<br>D. 128525312 | Inventarski br.:<br>SG=K P KOSOV  | 000011147<br>YEL SREČKO Sonce na Krasu I | Datum statusa:<br>Istek:                    | 19.05.2025<br>02.06.2025               |            | Napomena<br>E-ohaveštavanje           |   |
|      |        |                                                          |                                                                        |                                   |                                          |                                             |                                        |            | Lozinka Moja biblioteka               |   |
|      |        |                                                          |                                                                        |                                   |                                          |                                             |                                        |            | Transakcije                           |   |
|      |        |                                                          |                                                                        |                                   |                                          |                                             |                                        |            | E-dokumenti                           |   |
|      |        |                                                          |                                                                        |                                   |                                          |                                             |                                        |            | Opomene                               |   |
|      |        |                                                          |                                                                        |                                   |                                          |                                             |                                        |            | Obaveštenja                           |   |
|      |        |                                                          |                                                                        |                                   |                                          |                                             |                                        |            | Stalne rezervacije                    |   |
|      |        | na napomena                                              | Stalna napomena Prom                                                   | ena isteka                        |                                          |                                             |                                        |            | Inventar                              |   |
|      |        |                                                          |                                                                        |                                   |                                          |                                             |                                        |            | A de Markelle Hande Maria a secolaria | ~ |

U prozoru koji se otvara upišemo proizvoljni datum, izaberemo ga iz kalendara ili odredimo **Neodređeni rok** vraćanja.

| _ |     | 11 -    |            |                                                            |                                                 |                             |             |                                  |              |           |                 |                      |               |               | 1 -                     | _                       |     |
|---|-----|---------|------------|------------------------------------------------------------|-------------------------------------------------|-----------------------------|-------------|----------------------------------|--------------|-----------|-----------------|----------------------|---------------|---------------|-------------------------|-------------------------|-----|
| = | 000 | 0003    | 8 Brigit   | a Test, :                                                  | zapo                                            | sleni (0                    | 1 Knjižn    | ica)                             |              |           |                 |                      |               |               |                         |                         | ×   |
| 5 | Po  | zajmi v | van biblio | tek 🗸                                                      | IN/C                                            | 1                           |             | Potvro                           | i 🖣 col      | BISS Plus | 🖨 Katalog       | Građa svih odelj     | enja 🔥        | Odeljenje     | 🔒 Brigit                | a Test                  |     |
|   | S   | va grad | la Poz     | iajmica ⊉                                                  | Vraća                                           | ]<br>anje                   |             |                                  |              |           |                 |                      |               |               | Članska karta           | 0000038                 |     |
| n | Pro | oduži   |            |                                                            |                                                 |                             |             |                                  |              |           | C: 3            |                      | Revers        | Istek         | Kategorija:             | zaposleni               |     |
|   |     | T       | Građa      |                                                            |                                                 |                             |             |                                  | Ostali podad | i         |                 | Podaci o pozajmici   | Produžer      | ija / gubitak | Članstvo:               |                         |     |
|   |     | 1       | )<br>C     | Medpredm<br>Rutar IIc, Z<br>knjige   slove<br>COBISS.SI-IE | ora (ur<br>nački   2<br>25108                   | ednik); Pav<br>1010<br>2496 | lič Škerjan | <b>e : priroč</b><br>c, Katja (ι | Rok ist      | eka       |                 |                      | ,             | tuženje:2     | Poseta:<br>Privilegije: | 23.05.2025<br>NMF / NOC |     |
|   |     | 2       | )<br>C     | Odklikni! U<br>knjige   slove<br>COBISS.SI-IE              | I <mark>stavin</mark><br>inački   2<br>): 30278 | o spletno<br>1019<br>1696   | nasilje nad | ženskan                          |              | 1         | Upišemo         | Izaberemo            | ``\ <b>F</b>  | Juženje:2     | Adrese:                 |                         |     |
| 1 |     |         |            | Sonce na l                                                 | (rasu                                           |                             |             |                                  |              | Odre      | dimo            |                      |               |               | 🖆 Blagajna              | 0,00 EUR                |     |
| 4 |     | 3       | C          | Kosovel, Si<br>knjige - belet<br>COBISS.SI-IE              | rečko<br>ristika  <br>): 12852                  | slovenački  <br>5312        | 2004        |                                  | Neodre       | đen rok   | Period          | U redu               | Otkaži        | Juženje:2     | Napomena                |                         |     |
| K |     |         |            |                                                            |                                                 |                             |             |                                  |              |           |                 |                      |               |               | E-obaveštav             |                         |     |
|   |     |         |            |                                                            |                                                 |                             |             |                                  |              |           |                 |                      |               |               | Lozinka Mo              | oja biblioteka          |     |
|   |     |         |            |                                                            |                                                 |                             |             |                                  |              |           |                 |                      |               |               | Transakcije             | E-dokume                | nti |
|   |     |         |            |                                                            |                                                 |                             |             |                                  |              |           |                 |                      |               |               | Opomene                 | Obavešter               | nja |
|   |     |         |            |                                                            |                                                 |                             | Pro         | mena istel                       | ka Prom      |           |                 |                      |               |               | Stalne rezer            | Inventar                | r   |
|   | Oz  | nači /  | ukloni ozr | naku izgul                                                 | oljeno                                          | COM                         | RC Z        | atvori                           |              |           |                 |                      |               |               | Međubibliote            | čka pozajmica           |     |
|   |     |         |            |                                                            |                                                 |                             |             |                                  |              |           |                 |                      |               |               |                         |                         |     |
|   |     |         |            | Pre                                                        | gled op                                         | omena                       | Prome       | na broja č                       | lanske karte | Izbriši   | podatke o članu | Pokaži stalne rezerv | vacije kod čl | ana Pol       | kaži transakcije        |                         |     |
|   |     |         |            | Odš                                                        | tampa                                           | j nalepnic                  | u za člans  | ku kartu                         | Revers       | Arhiv e-  | dokumenata      |                      |               |               |                         |                         |     |

## **3.11** Vraćanje pozajmljene knjige ako je korisnik poznat ili nije poznat

Najbrži način vraćanja je uvek metodom **Zauzeta građa** / **Vrati/Briši** korišćenjem **prečice na tastaturi** ili kombinacije tastera **ALT** + **V**. Ovu metodu koristimo u svim slučajevima, ako člana poznajemo ili ne.

Uputstva za podešavanje prečica na tastaturi: <u>4.1 Podešavanje prečica na tastaturi za izvođenje postupaka</u>.

| Aktivni 🗃 Zan 🗈 Kat 📧 Kart 🐸 Pos 😡 Pre 💆 Vo                                                                                                    |                                                                                                    |                                                                                                    |
|----------------------------------------------------------------------------------------------------|----------------------------------------------------------------------------------------------------|----------------------------------------------------------------------------------------------------|
| protraživoji<br>protraživoji<br>Natavka<br>Svijala<br>politikacije<br>Elektronisti<br>Elektronisti<br>Polat<br>Svijala<br>politikacije<br>Elektronisti<br>Polat<br>Polat opise obevistnje<br>Obrani trisanje nastkom (takova<br>Distani trisanje nastkom (takova<br>Elektronisti<br>Distani trisanje nastkom (takova<br>Elektronisti<br>Distani trisanje nastkom (takova<br>Distani trisanje nastkom (takova<br>Dist | Carseta grada     Carseta grada     Carseta     Carseta grada     Carseta     Carseta | Obaveštenje     Obaveštenje     Ovala nedostavjena e obaveštenja     Ovala nedostavjena e obaveštenja     Ovala posebno obaveštenja     Ovala posebno obaveštenja posebno obaveštenja     Ovala posebno obaveštenja     Ovala posebno obaveštenja     Ovala posebno obaveštenja     Ovala posebno obaveštenja     Ovala posebno obaveštenja     Ovala posebno obaveštenja     Ovala posebno obaveštenja     Ovala posebno obaveštenja     Ovala posebno obaveštenja     Ovala posebno obaveštenja     Ovala posebno obaveštenja     Ovala posebno obaveštenja posebno obaveštenja     Ovala posebno obaveštenja     Ovala |

U prozoru koji se otvara jednostavno očitamo bar-kod ili upišemo inventarski broj (ako ne koristimo čitač bar-kodova) i građa se vraća bez otvaranja kartice.

| = CL COBISS                                                                                                    | Lib                                                                                                    |                                       | / 01 Knjižnica 👬                                                                                                    | ୭☆오⊈<br>sys_                                                                                                    |
|----------------------------------------------------------------------------------------------------|----------------------------------------------------------------------------------------------------|---------------------------------------|----------------------------------------------------------------------------------------------------|----------------------------------------------------------------------------------------------------|
| Aktivni<br>pretraživači                                                                                                    | 🖨 Zap 📦 Kat 🗃 Kart 🏰 Pos 📢                                                                                                    | 🛛 Pre 🛛 Vi                            | ra                                                                                                    |                                                                                                    |
| <ul> <li>Nabavka</li> <li>Serijske publikacije</li> <li>Elektronski izvori</li> <li>Fond</li> <li>Pozajmica</li> <li>Međubibilotečka podmica camica</li> <li>Počešavanja i</li> <li>Aprimi izracija</li> <li>Ispisi</li> </ul> | <ul> <li>Can +</li> <li>Kartia</li> <li>Obavesti člana o istelu cirkulacije</li> <li>Pokali jošte obaveštenje</li> <li>Pokali jošte obaveštenje</li> <li>Pokali jošte obaveštenje</li> <li>Izbrili neaktivne članove</li> <li>Izbrili zahare neaktivne članove</li> <li>Otkali biosanje neaktivnih članova</li> <li>Izbrili zahare neaktivne članove</li> <li>Udrali zahare neaktivne članove</li> <li>Udrali zahare neaktivne članove</li> <li>Udrali zahare neaktivne članove</li> <li>Udrali zahare neaktivne članove</li> <li>Udrali zahare neaktivne članove</li> <li>Udrali zahare neaktivne članove</li> <li>Aziria podatke o članovima - izvoz</li> <li>Aziria podatke o članovima - uvoz</li> <li>Pokalji zreda ža njeji zreda ža njeji</li> </ul> | <b>Pretraživan</b><br>Vraćanje/brisan | Kauzeta grada     Vatu'Briti     Bitli istelde rezervacije     Anale za ozgrimice grade     Izračanaj tpicru radnu sedmicu     Izračanaj otri grade     Vrati sa zadrškom     Vrati sa zadrškom     pipe po ključu x                                        | <ul> <li>Obaveštenje</li> <li>Pokaži nedostavljena e-obaveštenja</li> <li>Pokaži posebno obaveštenje</li> <li>Obaviji posebno obaveštenje</li> <li>Opravni opomene</li> <li>Otkaži pripremi opomena</li> <li>Otkaži posene</li> <li>Otkaži posene</li> <li>Pripremi obrasce za opomene</li> <li>Pripremi obrasce za opomene</li> <li>Numeratori</li> <li>12</li> </ul>                                                                                                    |
|                                                                                                    | Partner +  Garda +  Katalog  COBISS Plas  Prikaži pozimicu i otpis udžbeničkog fonda  Prikaži podatike o pristupu kompletnom teko  Prikaži podatike o pristupu kompletnom teko  Prejedaj  Coligi Polje 996/997  Evidentinaj transakciju s gradom za čitaonic  Prejedaj  Coligi (zdzbenike  Otpiji udžbenike  Pripremi statistiku fonda                                                                                                    | a<br>stu e-izvora<br>su               | U redu Otkaši<br>Podeci za kontaki informacije u COBISS Plus<br>Oganičenja podovanja<br>Podub pasanete pozajmci<br>Podub pasanete pozajmci<br>Protest induski konstrukti interna za tapide<br>Test za tabiu za potprsivanje<br>*<br>Od Odeljenje<br>Nartica | S Stalne rezervacije +  Cirkulacija  Cirkulacija  L Katalog  S Katalog  S Katalog  Kata |

Član kod kojeg smo poslednji put vratili građu učitava se u pretraživač Član. Ponovo se otvara prozor za upis inventarskog broja.

| ≡           | CC COBISS                       | Lib      |         |               |           |       |              | / 01          | Knjižnio | ca 🚠      |       |             | 3            | ☆ (      |            |          | 0      | ? 0     |
|-------------|---------------------------------|----------|---------|---------------|-----------|-------|--------------|---------------|----------|-----------|-------|-------------|--------------|----------|------------|----------|--------|---------|
| 88          | Aktivni                         | 🖻 Za     | p       | 🔊 Kat         | 🗊 Ka      | art   | Pos          | Ø Pre         |          | Vra       |       |             |              |          |            | <b>.</b> |        |         |
| €           | pretraživači<br>Nabavka         | Kont     | rolna t | abla Z        | auzeta g  | građa | Pg ×         | Član Č        | ×        |           |       |             |              |          |            |          |        |         |
|             | Serijske<br>publikacije         | Broj č   | lanske  | e karte ili k | ljučne re | eči   |              |               | •        |           |       |             |              |          |            |          |        |         |
| Ţ           | Elektronski<br>izvori           | Član     |         |               | ~         | ł     | Ključne reči | i             | ~        | = `       | ~     |             |              |          |            |          | 22     |         |
| Ō           | Fond                            | Član     |         |               | ~         | E     | Broj člansk  | e karte       | ~        | = `       | ~     | Za pretraž  | ivanje u in  | itervalu | koristimo  | znak     | ×      |         |
|             | Pozajmica                       |          | Q       |               |           |       | -            |               |          |           |       |             |              |          |            |          |        |         |
| <i>(</i> 1) | Međubibliotečka<br>pozajmica    | +        | 0       | q             |           |       | Pretra       | živanje p     | o klju   | ču        |       |             | ×            |          |            |          |        |         |
| <b>Q</b> 0  | Podešavanja i<br>administracija | Sortirar | nje: F  | Podrazum      | evano     |       | Vraćanje     | e/brisanje IN | /CN=     |           |       |             |              | oji up   | piti       | ``       | •      | ٦       |
| ₽           | Ispisi                          |          | +       |               | <i>•</i>  | ۲     |              |               |          |           |       | Urodu       | Otkoži       |          |            |          |        |         |
|             |                                 |          | T. br.  | Broj član     | s \$      | Ime ; | \$           |               |          |           | _     | oredu       | Utkazi       | · \$     | Opština    | 3 ¢      | Katego | orija 🖕 |
|             |                                 |          | 1       | 000004        | D         | Mija  |              | Kovač Tes     | it       |           | Ž     | tenski      |              |          |            |          | 006 -  | zaposle |
|             |                                 |          |         |               |           |       |              |               |          |           |       |             |              |          |            |          |        |         |
|             |                                 | Pregl    | ed op(  | omena         | Prome     | ena b | roja člansk  | e karte       | Izbriši  | podatke o | članu | ı Poka      | ži stalne re | zervaci  | je kod čla | ina      |        |         |
|             |                                 | Poka     | ži tran | sakcije       | Odšta     | ampaj | j nalepnicu  | za člansku    | kartu    | Revers    |       | Arhiv e-dok | umenata      |          |            |          |        |         |

#### 3.12 Proveravanje da li je građa slobodna ili zauzeta

Proveravanje statusa u pozajmici može da se izvede na više načina. Ako je ispred nas knjiga na pultu i ne znamo da li je pozajmljena ili slobodna, koristimo postupak **Polje 996/997 / Pregledaj**. I kod ove metode dostupna je **prečica na tastaturi** ili kombinacija tastera **ALT + G**.

| = 🕻 Cobiss                                                                                                    | Lib /                                                                                                    | / 01 Knjižnica 👬      | ව 🖈 🖓 🗘 🜲 💐 ? 🛈 🛔 sys.i                                                           |
|----------------------------------------------------------------------------------------------------|----------------------------------------------------------------------------------------------------|-----------------------|-----------------------------------------------------------------------------------|
| <ul> <li>E COBISS</li> <li>COBISS</li> <li>Activity of pretrained</li> <li>Nabavka</li> <li>Nabavka</li> <li>Sublikacije</li> <li>Bektronski izvori</li> <li>Fond</li> <li>Fond</li> <li>Podubilotočka opozijimica</li> <li>Opozijimica</li> <li>Addiavinaji i advisi</li> <li>Apisi</li> </ul> | Lib<br>Zap • Kat @ Kart • Pos • Pre • Vra<br>• Cartica<br>• Obevesti dana o isteku cirkulacije<br>• Pokaži slobođene brojeve<br>• Prokaži slobođene brojeve<br>• Prokaži slobođene brojeve<br>• Dribiti neaktivne danove<br>• Dribiti neaktivne danove<br>• Dribiti podale danovima - uvoz<br>• Polaji iz reda za ispis<br>• Prikaži podale danovima - uvoz<br>• Polaji iz reda za ispis<br>• Prikaži podale danovima - uvoz<br>• Polaji iz reda za ispis<br>• Prikaži podale do pristupi kuthenickog fonda<br>• Prikaži podale do pristupi kompletnom tekstu e izvora |                       |                                                                                   |
|                                                                                                    | Poje 996/997     O Lvidenting transakciju s građom za čitaonicu     Prejeda)                                                                                                    | Odeljenje     Kartica | vrati/2rtsi      vrati/2rtsi      Transakcije inventara      Numeratori inventara |

U prozor koji se otvara upišemo ili očitamo inventarski broj nakon čega nam se prikazuju podaci o fondu te građe i eventualnom statusu u pozajmici.

|   | =  | CL COBISSI                      | ib / 01 Knjižnica 🚠                                                                                                    | ాల                | \$        | <mark>0</mark> ک | <b>A</b> Q      | ? ()         | 👗 sys_an |
|---|----|---------------------------------|----------------------------------------------------------------------------------------------------|-------------------|-----------|------------------|-----------------|--------------|----------|
| I | 88 | Aktivni<br>pretraživači         | 🖨 Zap 🐚 Kat 🕼 Kart 😤 Pos 🕑 Pre 🗹 Vra                                                                                                    |                   |           |                  |                 |              |          |
|   | €  | Nabavka                         | Kontrolna tabla Polje 996/997 📧 *                                                                                                    |                   |           |                  |                 |              |          |
|   |    | Serijske<br>publikacije         | Inventarski broj (f) ili komandno pretraživanje ili ključne reči                                                                                                    |                   |           |                  |                 | x            |          |
|   | Ţ  | Elektronski<br>izvori           | Polje 996/997                                                                                                    |                   |           |                  |                 | ×            | +        |
|   | ō  | Fond                            | Polje 996/997 V Podlokacija (d\l) V = V Ilvid u stanje građe                                                                                                    | ×                 |           |                  | ~               | 24           | =>       |
|   |    | Pozajmica                       | rtiranje: Podrazumevano V lž                                                                                                    |                   |           |                  | Mo              | ji upiti     | ~        |
|   | sy | Međubibliotečka<br>pozajmica    | ··· ✔ ● +100 ☆ 🏾 HI=Sonce na Krasu<br>AU=Kosovel, Srečko                                                                                                    |                   |           |                  |                 |              |          |
|   | ¢¢ | Podešavanja i<br>administracija | T. br. Indikator   Svi eleme   Inventarsk   Datum Inv   Status  PY=2004  LA=slv - slovenački                                                                                                |                   | obavljač  | č \$ C           | Cena (3) 👙      | Oznaka fiz   | 🛊 Oznaka |
|   | ₽  | Ispisi                          | ✓         1         2 - Postavka p         IK\f1\uP\aK0:         000011147         09.04.2008         IN=000011147 SG=K P K0S0VEL SREČKO Sonc<br>Krasu I 19.05.2025 23.05.2025 06.06.2025 C | e na              | nk        | E                | EUR 5,99        |              |          |
|   |    |                                 |                                                                                                    |                   |           |                  |                 |              |          |
|   |    |                                 | U redu O<br>Kopiraj iz drugog polja Inventariši Pripremi novi model Poveži sveske Razveži sveske izbriši polje Dodaj prin                                                                   | tkaži<br>nljenu s | vesku u n |                  | Pokaži po       | je u formatu | COMARC   |
|   |    |                                 | Izbrišt polje 996 nastalo u postupku nabavke Umnoži polje 996/997 Ispiši nalepnice Upiši napomenu za pozajmicu F                                                                            | ormiraj           | komplet   | Poka             | aži transakcije |              |          |

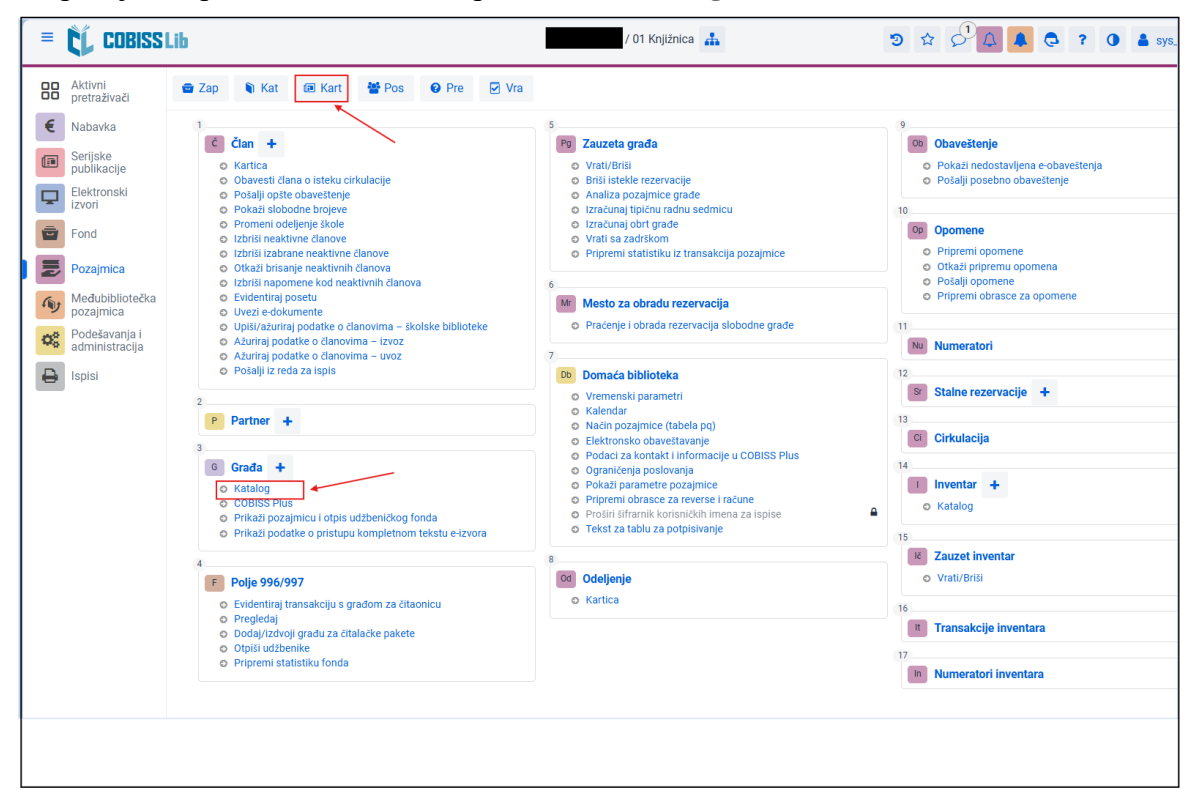

Status pozajmice primerka može da se proveri i u Katalogu.

U prozoru kataloga potom možemo da potražimo građu po različitim atributima, i po inventarskom broju. Biblioteka može da izabere da se još u ovom prozoru vidi kod kojeg člana je pozajmljena građa. Ako ovu opciju nije izabrala, može da se koristi dugme **Pregledaj**.

| =  | COBISS Lib                    |                                |                    |             |                                                 | / 01 Knjižnica 🛔                                               |        | อ 1          | 2          | ¢ I | . 0        | ?     | 0 🛔 sys_ |
|----|-------------------------------|--------------------------------|--------------------|-------------|-------------------------------------------------|----------------------------------------------------------------|--------|--------------|------------|-----|------------|-------|----------|
| 88 | Aktivni 💼 Zap                 | o 📦 Kat t                      | 🖻 Kart 🛛 嶜 P       | Pos 🔞 Pre   | e 🔽 Vra                                         |                                                                |        |              |            |     |            |       |          |
| €  | Katalog                       |                                |                    |             |                                                 |                                                                |        |              |            |     | ×          |       |          |
|    | Inventarski broj (f) ili koma | ndno pretraživanje             | e ili ključne reči |             |                                                 |                                                                |        | $\mathbf{x}$ | 0          |     | ۹          | tenja |          |
| -  | Polje 996/997                 | ✓ Odeljenje z                  | za pozajmicu 🕚     |             |                                                 |                                                                | ~      | ×            |            | +   | <i>a</i> q |       |          |
| Ō  | Polje 996/997                 | <ul> <li>Inventarsk</li> </ul> | i broj (f)         | ~ = ~       | 000011147                                       |                                                                |        | 20           |            | =>  |            |       |          |
|    | Polje 996/997                 | ∽ Status (q)                   |                    |             |                                                 |                                                                | ~      | 20           |            |     |            |       |          |
| s  |                               |                                |                    |             | obodno                                          |                                                                | Moj    | i upiti      |            | ~   | •          |       |          |
| 00 | ••• Broj pogodaka             | a: 1                           |                    |             |                                                 |                                                                |        |              |            |     |            |       |          |
| ₽  | ✓ T Naslov ≑                  | Autor ¢                        | Inventa            | Signatura ¢ | Status u pozajmici / S<br>pozajmljeno - van bil | veske 🌲<br>Nioteke, rok vraćanja: 06.06.2025 / Član: 0000038 l | COBISS | ⇔ Go         | odina iz 👙 | Mes | ito izd 4  |       |          |
|    | Pregledaj Ispiši listić       | , or cro                       |                    |             | Broj svih rezervacija:                          | 0, na raspolaganju nakon: 07.06.2025                           |        |              |            |     |            |       |          |
|    |                               |                                |                    |             |                                                 |                                                                |        |              |            |     |            |       |          |

#### 3.13 Kako da utvrdimo koji član je pozajmio knjigu

To možemo najbrže da proverimo postupkom **Polje 996/997 / Pregledaj**. I kod ove metode dostupna je **prečica na tastaturi** ili kombinacija tastera **ALT + G**.

| 🛚 🕻 Cobiss                                                                                                    | Lib                                                                                                    | / 01 Knjižnica 🋔          | ୭☆♀₽↓↓ € ? 0 ▲                                                                                                    |
|----------------------------------------------------------------------------------------------------|----------------------------------------------------------------------------------------------------|---------------------------|----------------------------------------------------------------------------------------------------|
| COBISS     Attivni     pretraživaci     Nabavka     Selijske     Selijske | Lib<br>Zap & Kut & A Kart & Pos & Pro & Vr<br>Can +<br>Chartica<br>Obavesti dena osteku cirkulacije<br>Pokal slobotne bojeve<br>Pokal slobotne bojeve<br>Pokal slobotne bojeve<br>Pokal slobotne bojeve<br>Otavisti dena osteku cirkulacije<br>Pokal slobotne bojeve<br>Otavisti dena osteku cirkulacije<br>Pokal slobotne bojeve<br>Otavisti pokal kontek<br>Otavisti pokali kontek<br>Otavisti pokali odnovna - tiožiste bibliotele<br>Otavisti pokali o odnovima - tiožiste bibliotele<br>Otavisti pokali o odnovima - tiožiste o odnovima - tiožiste o odnovima - tiožiste bibliotele<br>Otavisti pokali o odnovima - tiožisti pokali o odnovima - tiožiste o odnovima - tiožiste o odnovima - tiožiste o odnovima - tiožiste o odnovima - tiožiste o odnovima - tiožiste o odnovima - tiožiste o odnovima | / 01 Knjižnica 🔥          | S Scherologic Program Source Science Scien |
|                                                                                                    | Polje 996/997                                                                                                    | Od Odeljenje<br>O Kartica | o Vrati/Brši<br>16<br><b>R Transakcije inventara</b>                                                                                                    |
|                                                                                                    | <ul> <li>Pripremi statistiku fonda</li> </ul>                                                                                                    |                           | In Numeratori inventara                                                                                                    |

U prozor koji se otvara upišemo ili očitamo inventarski broj nakon čega nam se prikazuju podaci o fondu te građe i eventualnom statusu u pozajmici.

| ≡          | COBISS Lib                      | / 01 Knjižnica 🚠                                                                                                    | <b>9</b> 🕁          | ₽ <sup>1</sup> | •       |
|------------|---------------------------------|----------------------------------------------------------------------------------------------------|---------------------|----------------|---------|
|            |                                 |                                                                                                    |                     |                | 占 sys_a |
| 88         | Aktivni<br>pretraživači         | 🖻 Zap 🐧 Kat 📧 Kart 👹 Pos 🛛 Pre 🖾 Vra                                                                                                    |                     |                |         |
| €          | Nabavka                         | Kontrolna tabla Polje 996/997 📧 *                                                                                                    |                     |                |         |
|            | Serijske<br>publikacije         | Inventarski broj (f) ili komandno pretraživanje lili ključne reči                                                                                                    |                     | x e            |         |
| ₽          | Elektronski<br>izvori           | Polje 996/997 V COBISS.SI-ID Uvid u stanje građe ×                                                                                                    |                     | ×              | +       |
| Ē          | Fond                            | Polje 996/997 v Podlokacija (d                                                                                                    | × .                 | *              | =>      |
| N          | Pozajmica                       | Sortiranje: Podrazumevano V Ji TI-Sonce na Krasu<br>AU=Kosovel, Srečko                                                                                                    | Moji                | i upiti        | ~       |
| sy         | Međubibliotečka<br>pozajmica    |                                                                                                    |                     |                |         |
| <b>Q</b> 0 | Podešavanja i<br>administracija | Image: T. br.         Indikator +         Svi eleme +         Image: Image: Image: T. br.         Image: Image: Image: Image: Image: T. br.         Image: Image: Ima | ıb 👌 Dobavljač 🛊    | Cena (3) 🌲     | Ozn     |
| ₽          | Ispisi                          | 1 2 - Postavka p IK\f1\uP\aK0: 00     Clan: 0000038 Brigita Test, 006 - zaposleni                                                                                                    | ovina mk            | EUR 5,99       |         |
|            |                                 | Uredu Otkaji                                                                                                    | P                   |                |         |
|            |                                 |                                                                                                    |                     |                |         |
|            |                                 |                                                                                                    |                     |                |         |
|            |                                 |                                                                                                    |                     |                |         |
|            |                                 |                                                                                                    |                     |                |         |
|            |                                 |                                                                                                    |                     |                |         |
|            |                                 | Kopiraj iz drugog polja         Inventariši         Pripremi novi model         Poveži sveske         Razveži sveske         Izbriši polje         Dodaj pripremi novi model                                                                                                    |                     |                |         |
|            |                                 | Pokaži polje u formatu COMARC         Izbriši polje 996 nastalo u postupku nabavke         Umnoži polje 996/997         Ispiši nalepnice                                                                                                    | Upiši napomenu za p | ozajmicu       | Formira |
|            |                                 | Pokaži transakcije                                                                                                    |                     |                |         |

## 3.14 Opomene (štampanje)

Većina bibliotekara u školskim bibliotekama prilikom pristupanja COBISS sistemu pohađala je kurs *COBISS3/Pozajmica (osnovni postupci)*. Ovim kursom biblioteka ne dobija privilegije za pripremu opomena i tako ne može da ih priprema ako ne pohađa dodatnu obuku.

## 4 COBISS Lib/Ispisi

## 4.1 Priprema POZ-CG-03 Članovi i istek roka pozajmice

Kod pripreme svih vrsta ispisa u segmentu **Ispisi** preporučujemo da koristite opciju **Omiljeni ispisi**. Ovako ćemo rad u biblioteci veoma ubrzati.

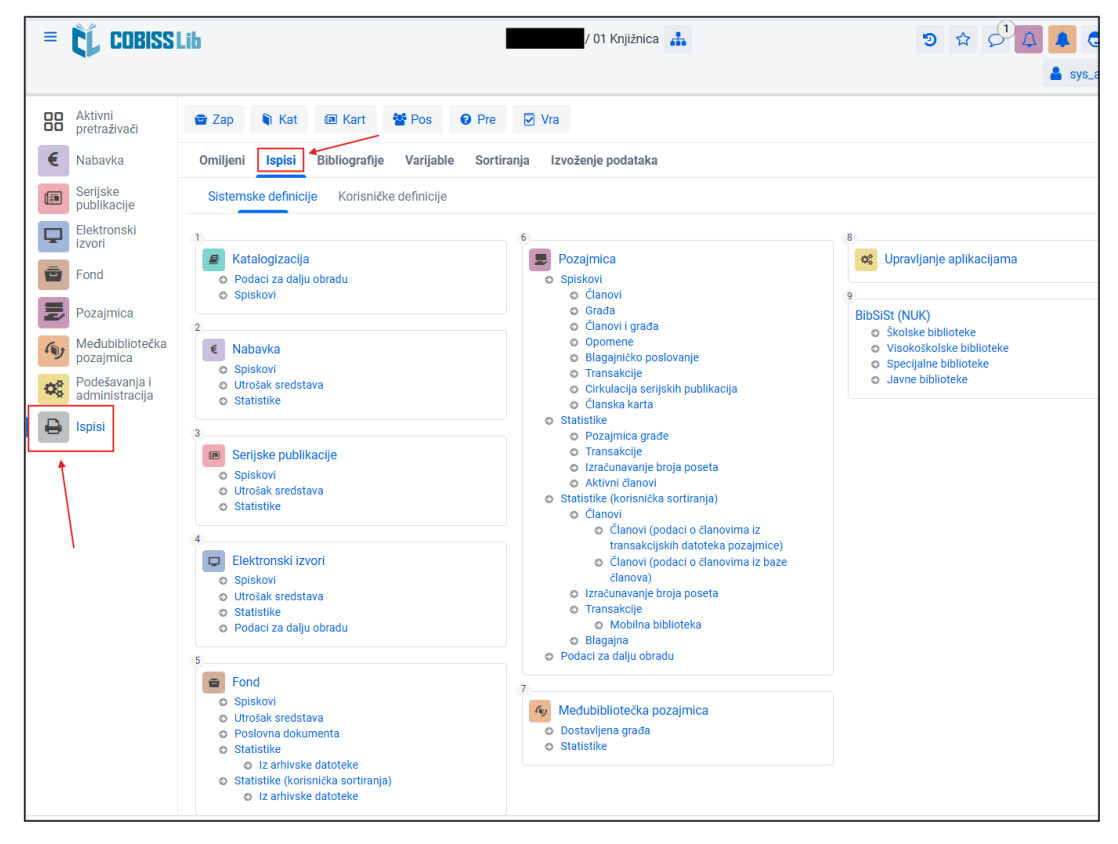

Ispise pripremamo u segmentu Ispisi na jezičku Ispisi.

Ispis <u>POZ-CG-03: Članovi i istek roka pozajmice</u> možemo da nađemo u **Pozajmici** u grupi Članovi i građa.

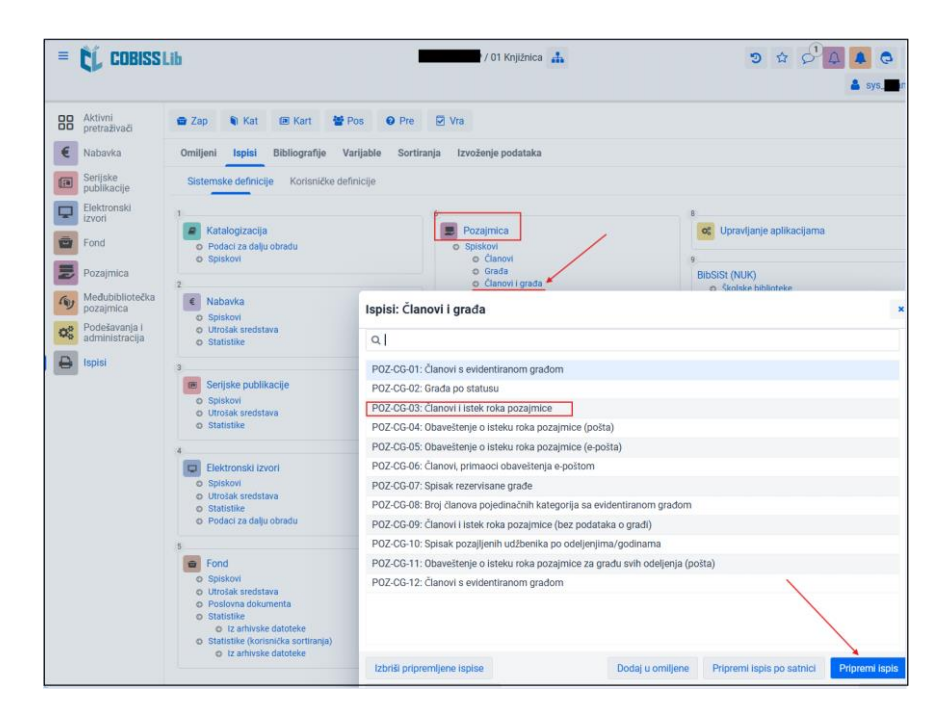

Nakon izbora dugmeta **Pripremi ispis**, otvara se prozor za **Unos ulaznih parametara za pripremu ispisa** koje logički unosimo u zavisnosti od podataka koje želimo da dobijemo. Ovaj ispis se najčešće koristi na kraju školske godine da pripremimo spiskove učenika koji nam još duguju građu i te spiskove prosledimo učiteljima. U ovom slučaju moramo logički da odredimo **Rok isteka** koji je obično od početka do kraja školske godine. Rok može da se prilagodi s obzirom na potrebe u datom trenutku.

Ispis se priprema po razredima/školskim godištima, zato dodatno ograničavanje po ovom atributu nije potrebno ako želimo da pripremimo spisak za sve učenike škole. Ako sa spiska želimo da izdvojimo učitelje/profesore, to ćemo najlakše da uradimo određivanjem kategorije (002 – osnovci ili 003 – srednjoškolci).

| = | ČĹ CO                   | BISS   | Lib                                              |                                          |              | 1         |        | /             | 01 Knjižnic  | њ          |        |                  |            | 3       | \$ 5             | ٩<br>٩           | 4 0         | ? |
|---|-------------------------|--------|--------------------------------------------------|------------------------------------------|--------------|-----------|--------|---------------|--------------|------------|--------|------------------|------------|---------|------------------|------------------|-------------|---|
|   |                         |        |                                                  |                                          |              |           |        |               |              |            |        |                  |            |         |                  |                  | 🛔 sys_:     | _ |
| 8 | Aktivni<br>pretraživa   | či     | 📾 Zap 🛭 🖣 K                                      | at 🔳 Kart                                | 🖶 Pos 🛛 😧    | Pre       |        | Vra           |              |            |        |                  |            |         |                  |                  |             |   |
| € | Nabavka                 |        | Omiljeni Ispi                                    | si Bibliografije                         | Varijable    | Sortira   | nja    | Izvožen       | je podatak   | 1          |        |                  |            |         |                  |                  |             |   |
| œ | Serijske<br>publikacije | е      | Sistemske def                                    | nicije Korisničke                        | e definicije |           |        |               |              |            |        |                  |            |         |                  |                  |             |   |
| F | Elektrons<br>izvori     | Unos   | ulaznih parame                                   | tara za priprem                          | u ispisa     |           |        |               |              |            |        |                  |            |         |                  |                  | ×           | _ |
|   | Fond                    |        |                                                  |                                          |              |           |        |               |              |            |        |                  |            |         |                  |                  |             |   |
|   | Pozajmic                | Par    | ametri upita                                     |                                          |              |           |        |               |              |            |        |                  |            |         |                  |                  | -           |   |
| 1 | / Međubibi<br>pozajmic  | Zau    | zeta građa                                       | Rok isteka *:                            |              | =         | ~      | Od: 01.       | 01.2025      | Î          | Do     | 31.05.2025       | Ħ          |         |                  | $\mathbf{X}_{i}$ |             | × |
| 0 | Podešava<br>administr   | Zau    | zeta građa                                       | Odeljenje bibliotek                      | :e:          | = '       | ~      |               |              |            |        |                  |            |         | ~                | $\mathbb{R}^{2}$ |             |   |
|   | Ispisi                  | člar   | ı                                                | o godište:                               | =            | ~         |        |               |              |            |        |                  |            | ~       | $\mathbb{R}^{2}$ |                  |             |   |
|   |                         | Člar   | Član Kategorija:                                 |                                          |              | =         | ~      | 002 - osn     | ovnoškolci × |            |        |                  |            |         | × ~              | $\mathbb{R}^{2}$ |             |   |
|   |                         | člar   | ı                                                | Smer/program:                            |              | -         | ~      |               |              |            |        |                  |            |         | ~                | 20               |             |   |
|   |                         |        |                                                  |                                          |              |           |        |               |              |            |        |                  |            |         |                  |                  |             |   |
|   |                         | Učitaj | /pohrani parametre                               | + nova konfigurad                        | cija         |           |        |               |              |            |        |                  | ~          | 2       | ×                | 8                |             |   |
|   |                         |        |                                                  |                                          |              |           |        |               |              |            |        |                  |            | Ì       | U redu           | Otkaži           |             |   |
|   |                         |        | o Podaci za                                      | dalju obradu                             | POZ-0        | :G-09: d  | lanov  | vi i istek ro | oka pozajm   | ice (bez p | odatak | a o građi)       |            |         |                  |                  |             |   |
|   |                         |        | 5                                                |                                          | POZ-0        | G-10: S   | ipisal | k pozajljer   | nih udžbeni  | ka po odel | jenjim | a/godinama       |            |         |                  |                  |             |   |
|   |                         |        | E Fond                                           |                                          | POZ-0        | G-11: C   | )bave  | ištenje o is  | steku roka   | pozajmice  | za gra | đu svih odeljenj | a (pošta)  |         |                  |                  |             |   |
|   |                         |        | <ul> <li>Spiskovi</li> <li>Utrošak sn</li> </ul> | edstava                                  | POZ-0        | G-12: C   | lanov  | vi s evider   | ntiranom gi  | adom       |        |                  |            |         |                  |                  |             |   |
|   |                         |        | <ul> <li>Poslovna o<br/>Statistike</li> </ul>    | lokumenta                                |              |           |        |               |              |            |        |                  |            |         |                  |                  |             |   |
|   |                         |        | O Iz arh                                         | ivske datoteke<br>korienička sortiranja) |              |           |        |               |              |            |        |                  |            |         |                  |                  |             |   |
|   |                         |        | o Iz arh                                         | ivske datoteke                           |              |           |        |               |              |            |        |                  |            |         |                  |                  |             |   |
|   |                         |        |                                                  |                                          | Izbriš       | i priprei | mijen  | e ispise      |              |            |        | Dodaj u omilje   | ene Pripre | mi ispi | s po satnic      | Pri              | premi ispis |   |

# 4.2 Priprema ispisa POZ-CG-01: Članovi sa evidentiranom građom

Ispis se nalazi u **Pozajmici** u grupi Članovi i građa. Priprema se kao što je opisano u prethodnoj tački, s tom razlikom što možemo da ga pripremimo za proizvoljne članove, jer upit za pretraživanje unosimo u dva koraka. U prvom koraku u pretraživaču određujemo i izaberemo članove koje želimo da obuhvatimo ispisom. U drugom koraku određujemo uslove u vezi sa pozajmljenom građom.

| Pretr   | aživa  | anje - Član        |        |      |           |                |     |        |        |       |              |           |            |        |                  |         |         |     | ×      |
|---------|--------|--------------------|--------|------|-----------|----------------|-----|--------|--------|-------|--------------|-----------|------------|--------|------------------|---------|---------|-----|--------|
| Broj d  | člansk | e karte ili ključn | ie reč | 5i   |           |                |     |        |        |       |              |           |            |        |                  |         |         | Q   |        |
| Član    |        |                    | ~      | Ode  | eljenje / | školsko godišt | ~   | =      | ~      | 4.b   | - Jadranka . | ×         | ×          | ~      | ×                |         | +       |     | ۹      |
| Član    |        |                    | ~      | Bro  | j člansk  | e karte        | ~   | =      | $\sim$ | Za    | pretraživa   | anje u ir | itervalu k | oris   | $\mathbb{R}^{2}$ |         |         |     |        |
| Sortira | nje:   | Podrazumevan       | 10     | ~    | 48        |                |     |        |        |       |              |           |            | Mo     | ji upiti         |         | ~       | ٥   | ه      |
|         | ۲      | + 100              | ☆      |      | Broj po   | ogodaka: 20    |     |        |        |       |              |           |            |        |                  |         |         |     |        |
|         | T. br. | Broj člans 🗧       | ; In   | me 🜲 |           | Prezime 🜲      | Dat | um ro. | . \$   | Pol 🛊 |              | Stalna    | adr 🜲      | Opšti  | na 🌲             | Kateg   | orija 🛊 | In  | ne i ț |
|         | 1      | 0002263            |        |      |           |                | 20  | 03.20  | 14     | žens  | ki           |           |            |        |                  | 002 -   | osno    | /no |        |
|         | 2      | 0002267            |        |      |           |                | 05  | 09.20  | 15     | žens  | ki           |           |            |        |                  | 002 -   | osno    | /no |        |
|         | 3      | 0002268            |        |      |           |                | 06  | 03.20  | 15     | žens  | ki           |           |            |        |                  | 002 -   | osno    | /no |        |
|         | 4      | 0002269            |        |      |           |                | 05  | 07.20  | 15     | mušl  | (i           |           |            |        |                  | 002 -   | osno    | /no |        |
|         | 5      | 0002275            |        |      |           |                | 07  | 09.20  | 15     | žens  | ki           |           |            |        |                  | 002 -   | - osno  | /no |        |
|         |        |                    |        |      |           | U              |     |        |        |       |              |           | 6          | 8 Izat | eri (            | ☑ Izabe | ri sve  | Za  | atvori |

| Unos ulaznih parame      | tara za pripremu ispisa      |   |        |                                                                           | ×        |
|--------------------------|------------------------------|---|--------|---------------------------------------------------------------------------|----------|
| Parametri upita          |                              |   |        |                                                                           |          |
| Zauzeta građa            | Datum pozajmice/rezervacije: | = | ~      | Od: 01.11.2024 🏛 Do: 30.04.2025                                           | ×.       |
| Zauzeta građa            | Autor:                       | = | ~      |                                                                           | 20       |
| Zauzeta građa            | Signatura:                   | = | $\sim$ |                                                                           | 24       |
| Zauzeta građa            | Stepen dostupnosti:          | = | ~      |                                                                           | ~ ×      |
| Zauzeta građa            | Status:                      | = | $\sim$ |                                                                           | ~ ×      |
| Zauzeta građa            | Ograničenje dostupnosti:     | = | $\sim$ |                                                                           | 20       |
| Zauzeta građa            | Napomena o primerku:         | = | ~      |                                                                           | 20       |
| Zauzeta građa            | Privremena napomena:         | = | $\sim$ |                                                                           | 20       |
| Zauzeta građa            | Vrsta građe:                 | = | ~      |                                                                           | ~ ×      |
| Zauzeta građa            | Odeljenje transakcije:       | = | ~      |                                                                           | ~ 🔀      |
| Zauzeta građa            | Status u pozajmici *:        | = | ~      | 1     c - pozajmljeno van biblioteke ×     s - pozajmljeno za čitaonicu × | ~ 🔀      |
|                          |                              |   |        |                                                                           |          |
| Učitaj/pohrani parametre | + nova konfiguracija         |   |        | ~ <b>2</b>                                                                | ×        |
|                          |                              |   |        | Ured                                                                      | u Otkaži |
|                          |                              |   |        |                                                                           |          |

#### 4.3 Ispis spiska pozajmljene građe kod pojedinačnog člana

Pripremamo ga kao što je opisano u tački <u>4.2</u> pomoću revera ili ispisa <u>POZ-CG-01: Članovi sa</u> <u>evidentiranom građom</u>.

U ispisu <u>POZ-CG-01: Članovi sa evidentiranom građom</u> kod pripreme takvog spiska u drugom prozoru za unos ulaznih parametara za pripremu ispisa moramo da odredimo **Odeljenje** transakcije.

| Unos ulaznih parametara za pripremu ispisa |                              |   |        |                                 |   |  |  |  |  |  |  |  |
|--------------------------------------------|------------------------------|---|--------|---------------------------------|---|--|--|--|--|--|--|--|
| Parametri upita                            |                              |   |        |                                 |   |  |  |  |  |  |  |  |
| Zauzeta građa                              | Datum pozajmice/rezervacije: | = | ~      | Od: 01.09.2024 🗰 Do: 29.06.2025 |   |  |  |  |  |  |  |  |
| Zauzeta građa                              | Autor:                       | = | ~      | ×                               |   |  |  |  |  |  |  |  |
| Zauzeta građa                              | Signatura:                   | = | $\sim$ | ×                               |   |  |  |  |  |  |  |  |
| Zauzeta građa                              | Stepen dostupnosti:          | = | $\sim$ | × X                             |   |  |  |  |  |  |  |  |
| Zauzeta građa                              | Status:                      | = | $\sim$ | × X                             |   |  |  |  |  |  |  |  |
| Zauzeta građa                              | Ograničenje dostupnosti:     | = | $\sim$ | ×                               |   |  |  |  |  |  |  |  |
| Zauzeta građa                              | Napomena o primerku:         | = | $\sim$ | ×                               |   |  |  |  |  |  |  |  |
| Zauzeta građa                              | Privremena napomena:         | = | ~      | ×                               |   |  |  |  |  |  |  |  |
| Zauzeta građa                              | Vrsta građe:                 | = | $\sim$ | × ×                             |   |  |  |  |  |  |  |  |
| Zauzeta građa                              | Odeljenje transakcije:       | = | ~      | 01-Knjižnica × 🛛 🔀              |   |  |  |  |  |  |  |  |
| Zauzeta građa                              | Status u pozajmici *:        | = | $\sim$ | *-svistatusi × 🛛 🔀              |   |  |  |  |  |  |  |  |
|                                            |                              |   |        |                                 |   |  |  |  |  |  |  |  |
| Učitaj/pohrani parametre                   | + nova konfiguracija         |   |        | v 2 × 🖻                         |   |  |  |  |  |  |  |  |
|                                            |                              |   |        | U redu Otkaž                    | i |  |  |  |  |  |  |  |

#### 4.4 Ispis spiska pozajmljene građe po razredima

Postupak je opisan pod tačkom <u>4.1</u>. Koristimo ispis <u>POZ-CG-03: Članovi i istek roka pozajmice</u> koji se nalazi u **Pozajmici** u grupi Članovi i građa.

#### 4.5 Ispis spiska pozajmljene građe po lokaciji

Pripremamo ga kao što je opisano u tački <u>4.2</u>. U ispisu <u>POZ-CG-01: Članovi sa evidentiranom</u> <u>građom</u> kod pripreme takvog spiska u drugom prozoru za unos ulaznih parametara za pripremu ispisa moramo da odredimo **Odeljenje transakcije**.

| Parametri upita          |                              |   |        |                   |                        |         |              |   |   |        |    |
|--------------------------|------------------------------|---|--------|-------------------|------------------------|---------|--------------|---|---|--------|----|
| Zauzeta građa            | Datum pozajmice/rezervacije: | = | ~      | Od: 01.11.2024    | <b></b>                | Do:     | 30.06.2025   | m |   |        | ×  |
| Zauzeta građa            | Autor:                       | = | ~      |                   |                        |         |              |   |   |        | 23 |
| Zauzeta građa            | Signatura:                   | = | $\sim$ |                   |                        |         |              |   |   |        | 23 |
| Zauzeta građa            | Stepen dostupnosti:          | = | $\sim$ |                   |                        |         |              |   |   | ~      | 23 |
| Zauzeta građa            | Status:                      | = | ~      |                   |                        |         |              |   |   | $\sim$ | 23 |
| Zauzeta građa            | Ograničenje dostupnosti:     | = | ~      |                   |                        |         |              |   |   |        | 23 |
| Zauzeta građa            | Napomena o primerku:         | = | $\sim$ |                   |                        |         |              |   |   |        | 23 |
| Zauzeta građa            | Privremena napomena:         | = | $\sim$ |                   | ,                      |         |              |   |   |        | 23 |
| Zauzeta građa            | Vrsta građe:                 | = | $\sim$ |                   |                        |         |              |   |   | $\sim$ | 22 |
| Zauzeta građa            | Odeljenje transakcije:       | = | ~      | 01 - Knjižnica ×  | 1                      |         |              |   | 1 | × ~    | 23 |
| Zauzeta građa            | Status u pozajmici *:        | = | $\sim$ | 1 c - pozajmljeno | van biblioteke $	imes$ | k - u c | irkulaciji × |   | 1 | × ~    | 23 |
|                          |                              |   |        |                   |                        |         |              |   |   |        |    |
| Jčitaj/pohrani parametre | + nova konfiguracija         |   |        |                   |                        |         |              | ~ | 0 | ×      | 1  |

## 4.6 Ispis spiska građe sa kašnjenjem kod pojedinačne građe

Pripremamo ga kao što je opisano u tački <u>4.2</u>. U ispisu <u>POZ-CG-01: Članovi sa evidentiranom</u> <u>građom</u>, koji se nalazi u **Pozajmici** u grupi Članovi i građa, kod Datum pozajmice/rezervacije možemo da odredimo period koji je stariji od današnjeg dana od kojeg računamo vreme pozajmice, na primer od početka školske godine do datuma 21 dan pre današnjeg datuma. Na ovakav način spisak će obuhvatati svu građu kojoj je već istekao rok pozajmice ako u biblioteci ne omogućavamo produženja.

## 4.7 Ispis spiska građe s kašnjenjem kod pojedinačnog člana s obzirom na lokaciju

Pripremamo ga kao što je opisano u tački <u>4.2</u>. U ispisu <u>POZ-CG-01: Članovi sa evidentiranom</u> <u>građom</u>, koji se nalazi u **Pozajmici** u grupi Članovi i građa, kod Datum pozajmice/rezervacije možemo da odredimo period koji je stariji od današnjeg dana od kojeg računamo vreme pozajmice, na primer od početka školske godine do datuma 21 dan pre današnjeg datuma. Na ovakav način spisak će obuhvatati svu građu kojoj je već istekao rok pozajmice ako u biblioteci ne omogućavamo produženja. Takođe odredimo i **Odeljenje transakcije** i ispis time ograničimo s obzirom na lokaciju.

#### 4.8 Ispis spiska građe s kašnjenjem po razredima

Postupak je opisan pod tačkom <u>4.1</u>. Koristimo ispis <u>POZ-CG-03: Članovi i istek roka pozajmice</u> koji se nalazi u **Pozajmici** u grupi Članovi i građa. Kod **Rok isteka** odredimo period koji je stariji od današnjeg dana, na primer od početka školske godine do juče. Na ovakav način spisak će obuhvatiti svu građu kojoj je već istekao rok pozajmice. Podrazumevano su na ovakav spisak uključeni svi razredi ako u prozoru za unos ulaznih parametara ne odredimo drugačije.

#### 4.9 Ispis spiska članova koji kasne sa vraćanjem po lokaciji

Postupak je opisan pod tačkom <u>4.1</u>. Koristimo ispis <u>POZ-CG-03: Članovi i istek roka pozajmice</u> koji se nalazi u **Pozajmici** u grupi Članovi i građa. Kod **Rok isteka** odredimo period koji je stariji od današnjeg dana, na primer od početka školske godine do juče. Na ovakav način spisak će obuhvatiti svu građu kojoj je već istekao tok pozajmice. Takođe možemo da odredimo i **Odeljenje** biblioteke i time ispis ograničimo s obzirom na lokaciju.

### 4.10 F-SPI-01: Inventarska knjiga

| ≡           | COBISSI                      | Lib                                                                                                    | 101 Knjižnica 🚠 🤊 🏠 🔎 🔔 🐥                                                                              | 0      |
|-------------|------------------------------|----------------------------------------------------------------------------------------------------|----------------------------------------------------------------------------------------------------|--------|
|             |                              |                                                                                                    |                                                                                                    | sys_ar |
| 88          | Aktivni<br>pretraživači      | 🗃 Zap 🔋 Kat                                                                                                    | Kart ♥ Pos ♥ Pre ♥ Vra      Ispisi: Spiskovi ×                                                         |        |
| €           | Nabavka                      | Omiljeni Ispisi                                                                                                    |                                                                                                    |        |
|             | Serijske<br>publikacije      | <ul><li>Katalogizacija</li><li>Podaci za dalju</li></ul>                                                                                             | Definicije ispisa                                                                                      | Ì      |
| -           | Elektronski<br>izvori        | O Spiskovi                                                                                                    | F-SPI-01: Inventarska knjiga                                                                           |        |
|             | Fond                         | € Nabavka                                                                                                    | F-SPI-01: Inventarska knjiga (pretraživač)                                                             |        |
|             | Pozajmica                    | <ul> <li>Spiskovi</li> <li>Utrošak sredsta</li> </ul>                                                                                                | F-SPI-01: Inventarska knjiga (ispis bez naslova)                                                       |        |
| <i>(</i> 1) | Međubibliotečka<br>pozajmica | <ul> <li>Statistike</li> </ul>                                                                                                    | F-SPI-01: Inventarska knjiga (ispis bez naslova) (pretraživač)<br>F-SPI-02: Spisak otpisane građe      |        |
| O.          | Podešavanja i                | 3 Serijske publik                                                                                                    | F-SPI-02: Spisak otpisane građe (pretraživač)                                                          |        |
|             | administracija               | <ul> <li>Spiskovi</li> </ul>                                                                                                    | F-SPI-03: Spisak serijskih publikacija (slovenački i ostali jezici)                                    |        |
| •           | Ispisi                       | <ul> <li>Utrošak sredsta</li> <li>Statistike</li> </ul>                                                                                              | a F-SPI-04: Spisak serijskih publikacija                                                               |        |
|             |                              |                                                                                                    | Z-SPI-05: Spisak serijskih publikacija po finansijerima                                                |        |
|             |                              | 4 Elektropeki izu                                                                                                    | F-SPI-06: Spisak serijskih publikacija po finansijerima (slovenački i ostali jezici)                   |        |
|             |                              | © Spiskovi                                                                                                    | F-SPI-07: Izvoz podataka u formatu MFERAC (tekući)                                                     |        |
|             |                              | O Utrošak sredsta                                                                                                    | a F-SPI-08: Izvoz podataka u formatu MFERAC (retrospektivni)                                           |        |
|             |                              | <ul> <li>Podaci za dalju</li> </ul>                                                                                                    | F-SPI-09: Izvoz podataka u formatu Dublin Core                                                         | _      |
|             |                              | 5                                                                                                    | F-SPI-10: Spisak polia 996/997 (puni format)                                                           |        |
|             |                              | Fond                                                                                                    | Izbriši pripremljene ispise Dodaj u omiljene Pripremi ispis po satnici Pripremi ispis                  |        |
|             |                              | > O Spiskovi                                                                                                    | Pretraži pripremljene ispise Zatvori                                                                   |        |
|             |                              | <ul> <li>Utrošak sredsta</li> <li>Poslovna dokun</li> <li>Statistike</li> <li>Iz arhivske</li> <li>Statistike (koris</li> <li>Iz arhivske</li> </ul> | a O Dostavljena grada<br>menta O Dostavljena grada<br>o Statistike<br>snička sortiranja)<br>e datoteke |        |
|             |                              |                                                                                                    |                                                                                                    |        |

Ispis F-SPI-01: Inventarska knjiga nalazi se u Fondu u grupi Spiskovi.

| Datum inventarisanja (o)*:       =        Od: 01.01.2024 m       Do: 31.12.2024 m         Inventarski broj postoji:       =        Image: Comparison of the comparison of the compar |        |   |          |                                                     |                                                          |        |                                                     |                                                                    |
|----------------------------------------------------------------------------------------------------|--------|---|----------|-----------------------------------------------------|----------------------------------------------------------|--------|-----------------------------------------------------|--------------------------------------------------------------------|
| Inventarski broj postoji:     = · · · Da Ne       Obim inventarskih brojeva:     = · · · Za pretraživanje u intervalu koristimo znak "." (npr. 1000:5000)       Podlokacija (d\):     = · · ·        Interna oznaka (d\):     = · · ·        Jačin nabavke (v):     = · ·                                                                                                    |        |   | <u> </u> | = ~ <u>Od: 01.01.2024</u> Too: 31.12.               | - v Od: 01.01.2024 To: 31.12.2024                        | 1      | 124 🛅 Do: 31.12.2024 🛅                              | ✓ Od: 01.01.2024                                                   |
| Obim inventarskih brojeva:     =      Za pretraživanje u intervalu koristimo znak ":" (npr. 1000:5000)       Podlokacija (d\l):     =         Interna oznaka (d\l):     =         Način nabavke (v):     =                                                                                                    |        |   |          | = 🗸 🗹 Da 🗌 Ne                                       | = 🗸 🗹 Da 🗌 Ne                                            |        |                                                     | ✓ ✓ Da □ Ne                                                        |
| Podlokacija (d\l): = ~   Interna oznaka (d\l): = ~   Način nabavke (v): = ~                                                                                                    |        |   | 00)      | = 🗸 Za pretraživanje u intervalu koristimo znak ":" | = V Za pretraživanje u intervalu koristimo znak ":" (npr | :5000) | nje u intervalu koristimo znak ":" (npr. 1000:5000) | ✓ Za pretraživanje u intervalu koristimo znak ":" (npr. 1000:5000) |
| Interna oznaka (d\i): = ~<br>Način nabavke (v): = ~                                                                                                    | $\sim$ | ~ |          | = ~                                                 | - ~                                                      |        |                                                     | ×                                                                  |
| Način nabavke (v):                                                                                                    | ~      | ~ |          | = ~                                                 | - ~                                                      |        |                                                     | ×                                                                  |
|                                                                                                    | ~      | ~ |          | = ~                                                 | - ~                                                      |        |                                                     | ×                                                                  |
| Finansijer (4): = V                                                                                                    |        |   |          | = ~                                                 | = ~                                                      |        |                                                     | ×                                                                  |
| inansijer (4): = ~                                                                                                    |        |   |          | = ~                                                 | . v                                                      |        |                                                     | ~                                                                  |

Pripremljeni ispis odštampamo ili pogledamo u pdf formatu u prozoru za Pregled i slanje ispisa.

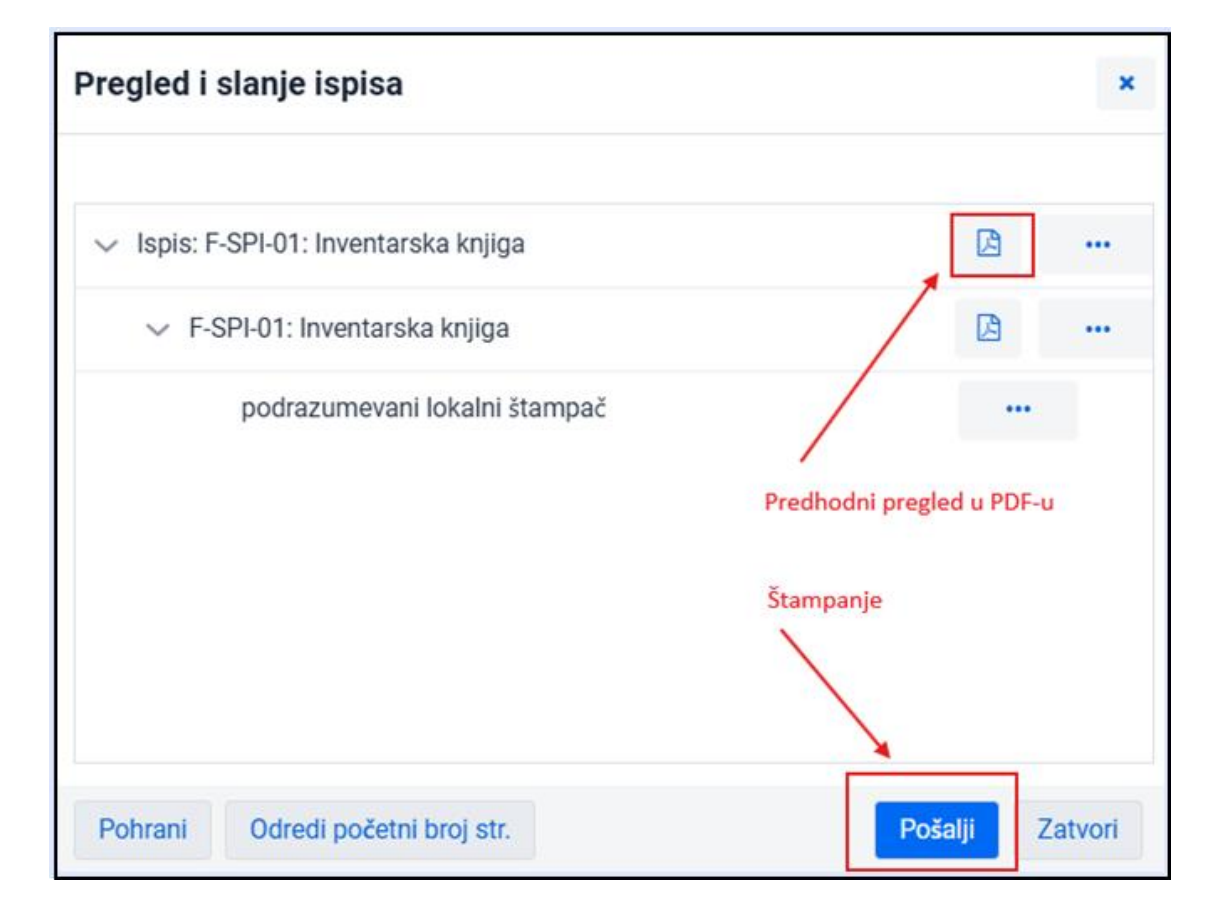

#### 4.11 F-SPI-01: Inventarska knjiga (pretraživač)

Ispis F-SPI-01: Inventarska knjiga (pretraživač) nalazi se u Fondu u grupi Spiskovi.

Upit za pretraživanje za pripremu ispisa u ovom slučaju određujemo pomoću pretraživača Polje 996/997. Tako na veoma jednostavan način možemo da odredimo jedinice koje nas zanimaju: na primer po načinu nabavke za tekuću školsku godinu na određenoj podlokaciji.

| Definicije ispilas         Q         FSPH01         FSPH01         Inventarska koljka         FSPH01         Podlokacija (dv)         FSPH01         Inventarska broji (f) ili komandno pretraživanje ili ključne redi         FSPH01         Inventarska broji (f) ili komandno pretraživanje ili ključne redi         FSPH02         Podlokacija (dv)       • • • • od: 01.01.2025         Do: 30.03.02025         Inventarska broji (f) ili komandno pretraživanje ili ključne redi         FSPH02         Podlokacija (dv)       • • • • od: 01.01.2025         Do: 30.03.02025         Inventarska broji (f) ili komandno pretraživanje ili ključne redi         FSPH02         Sotritanje:       Podrokacija (dv)         • • • 100       • • • • • • • • • • • • • • • • • • •                                                                                                    | Ispisi: S    | Spisk   | ovi      |                    |           |          |                     |              |            |               |              |              |              | ×        |      |         |   |
|----------------------------------------------------------------------------------------------------|--------------|---------|----------|--------------------|-----------|----------|---------------------|--------------|------------|---------------|--------------|--------------|--------------|----------|------|---------|---|
| Q         FSPH01: Inventarska kniger         FSPH01: Inventarska kniger         FSPH02: Inventarska kniger         FSPH03: Inventarska kniger         FSPH04: Inventarska kniger         FSPH05: Inventarska kniger         FSPH04: Inventarska kniger         FSPH05: Inventarska kniger         FSPH04: Inventarska kniger         FSPH05: Inventarska kniger         FSPH05: Inventarska kniger         FSPH05: Inventarska kniger         FSPH05: Inventarska kniger         FSPH05: Inventarska kniger         FSPH05: Inventarska kniger         FSPH05: Inventarska kniger         FSPH05: Inventarska kniger         FSPH05: Inventarskniger <th>Definicije i</th> <th>ispisa</th> <th></th> <th></th> <th></th> <th></th> <th></th> <th></th> <th></th> <th></th> <th></th> <th></th> <th></th> <th></th> <th></th> <th></th> <th></th>                                                                                                    | Definicije i | ispisa  |          |                    |           |          |                     |              |            |               |              |              |              |          |      |         |   |
| FSPH01: Inventarska knjiga         FSPH01: Inventarska knjiga         FSPH01: Inventarska knjiga         FSPH01: Inventarska knjiga         FSPH01: Inventarska knjiga         FSPH01: Inventarska knjiga         FSPH01: Inventarska knjiga         FSPH01: Inventarska knjiga         FSPH01: Inventarska broji (f) ili komandno pretraživanje ili ključne reči         FSPH01: Inventarska broji (f) ili komandno pretraživanje ili ključne reči         FSPH01: Inventarska broji (f) ili komandno pretraživanje ili ključne reči         FSPH01: Inventarska broji (f) ili komandno pretraživanje ili ključne reči         FSPH01: Inventarska broji (f) ili komandno pretraživanje ili ključne reči         FSPH01: Inventarska broji (f) ili komandno pretraživanje ili ključne reči         FSPH01: Inventarska broji (f) ili komandno pretraživanje ili ključne reči         FSPH01: Inventarska broji (f) ili komandno pretraživanje ili ključne reči         FSPH01: Inventarska podja         FSPH02: Inventarska podja         FSPH03: Inventarska podja         FSPH04: Inventarska podja         FSPH05: Inventarska podja         FSPH05: Inventarska podja         FSPH05: Inventarska podja         FSPH05: Inventarska podja         FSPH06: Inventarska podja         FSPH07: Inventarska podja         FSPH08: Inventarska podja         FSP                                                                                                    | Q            |         |          |                    |           |          |                     |              |            |               |              |              |              |          |      |         |   |
| FSPL01       Inventareka terlina (restrativue/)         FSPL02       Pertraživanje - Polje 996/997         FSPL0       Inventareka terlina (restrativue/)         FSPL0       Inventareka terlina (restrativue/)         FSPL0       Inventareka terlina (restrativue/)         FSPL0       Inventareka terlina (restrativue/)         FSPL0       Inventareka terlina (restrativue/)         Podlokacija (d/) <ul> <li>K. Kojanicast01 ×</li> <li>X</li> <li>J. (restrativue/)</li> <li>X</li> <li>J. (restrativue/)</li> <li>X</li> <li>V. (restrativue/)</li> <li>X</li> <li>Y. (restrativue/)</li> <li>X</li> <li>Y. (restrativue/)</li> <li>X</li> <li>Y. (restrativue/)</li> <li>X</li> <li>Y. (restrativue/)</li> <li>X</li> <li>Y. (restrativue/)</li> <li>X</li> <li>Y. (restrativue/)</li> <li>X</li> <li>Y. (restrativue/)</li> <li>X</li> <li>Y. (restrativue/)</li> <li>Y. (restrativue/)</li></ul>                                                                                                    | F-SPI-01     | l Inven | itarska  | kniiga             |           | -        |                     |              |            |               |              |              |              |          |      |         |   |
| FSRID       Pretraživanje - Polje 996/997 <ul> <li></li></ul>                                                                                                    | F-SPI-01     | Inven   | tarska   | kniina (nretraživa | ň         |          |                     |              |            |               |              |              |              |          |      |         |   |
| F-SH4       Inventarski broj (f) il komandno pretraživanje il ključne redi       ;;       •       •       •         F-SPH4       Podlokacija (dV)       •       •       K.Kedalicat01 ×       ×       ;;       •       •       •       •       •       •       •       •       •       •       •       •       •       •       •       •       •       •       •       •       •       •       •       •       •       •       •       •       •       •       •       •       •       •       •       •       •       •       •       •       •       •       •       •       •       •       •       •       •       •       •       •       •       •       •       •       •       •       •       •       •       •       •       •       •       •       •       •       •       •       •       •       •       •       •       •       •       •       •       •       •       •       •       •       •       •       •       •       •       •       •       •       •       •       •       •       •       •       •                                                                                                    | F-SPI-0      | Pret    | raživa   | anje - Polje 99    | 96/997    |          |                     |              |            |               |              |              |              |          |      |         | × |
| FSPR0       Podlokacija (d1) <ul> <li></li></ul>                                                                                                    | F-SPI-0      | Inve    | ntarski  | broj (f) ili koman | dno pretr | aživanje | e ili ključne reči  |              |            |               |              |              | ×            | 0        |      | ۹       |   |
| FSPI0       Datum Inventaris. (a) <ul> <li></li></ul>                                                                                                    | F-SPI-0      | Pod     | lokacija | a (d\l)            | -         | ~        | K - Knjižnica#01    | ×            |            |               |              | × ~          | х            |          | +    | 8       | ۹ |
| Način nabavke (v)         v         a - tupovina ×         x v         x v </td <td>F-SPI-0</td> <td>Datu</td> <td>ım inve</td> <td>ntaris. (o) 🔨 🗸</td> <td>- =</td> <td>~</td> <td>Od: 01.01.20</td> <td>25 🏥</td> <td>Do: 30.0</td> <td>03.2025</td> <td></td> <td></td> <td><math>\mathbf{x}</math></td> <td></td> <td>=&gt;</td> <td></td> <td></td>                                                                                                    | F-SPI-0      | Datu    | ım inve  | ntaris. (o) 🔨 🗸    | - =       | ~        | Od: 01.01.20        | 25 🏥         | Do: 30.0   | 03.2025       |              |              | $\mathbf{x}$ |          | =>   |         |   |
| F-SPId         Sortiranje         Podrazumevano         Image: bit image: bit imag | F-SPI-0      | Nači    | in naba  | vke (v) 🖌 🗸        | - =       | ~        | a-kupovina $\times$ |              |            |               |              | × ~          | $\mathbb{X}$ | *        |      |         |   |
| FSPH0       **          • 100         •          •          • 100         •          •          •                                                                                                    | F-SPI-0      | Sortin  | anje:    | Podrazumevano      | ~         | 15       |                     |              |            |               |              | Moji         | upiti        |          | ~    | ۰       | ٦ |
| F.Spl-1         T. br.         Indikator                                                                                                    | F-SPI-0      |         | ۲        | + 100 😭            | 7         | Broj p   | ogodaka: 34         |              |            |               |              |              |              |          |      |         |   |
| F-SPL1         1         2 - Postavka p         IK/uP/uPRITC         000015928         14.02.2025         14.02.2025         a - kupovina         Založba MORI         EUR 9.90           Izbriši         2         2 - Postavka p         IK/uP/uPRITC         000015928         14.02.2025         14.02.2025         a - kupovina         Založba MORI         EUR 9.90           3         2 - Postavka p         IK/uP/uPRITC         000015929         14.02.2025         14.02.2025         a - kupovina         Založba MORI         EUR 9.90           4         2 - Postavka p         IK/uC1\uC1\uC1UC         000015927         14.02.2025         29.01.2025         a - kupovina         Založba MORI         EUR 9.90           4         2 - Postavka p         IK/uC1\uC1\uC1UC         000015927         14.02.2025         14.02.2025         a - kupovina         Založba MORI         EUR 9.90           4         2 - Postavka p         IK/uC1\uC1\uE1BRIG         000015927         14.02.2025         a - kupovina         Založba MORI         EUR 14.90                                                                                                    | F-SPI-1      |         | T. br.   | Indikator 💠        | Svi elem  | ie ¢     | Inventarsk \$       | Datum inv \$ | Status (q) | ¢ Datum sta ¢ | Stepen do \$ | Način nab 💠  | Dobay        | ljač… ≑  | Cena | a (3) 💠 |   |
| Izbrili         2         2 - Postavka p         IK\uPhaPRITC         00015929         14.02.2025         14.02.2025         a - kupovina         Založba MORF         EUR 9,90           3         2 - Postavka p         IK\uPhaPRITC         00015939         14.02.2025         14.02.2025         a - kupovina         Založba MORF         EUR 9,90           4         2 - Postavka p         IK\uC1\u2013         29.01.2025         29.01.2025         a - kupovina         Založba MORF         EUR 9,90           5         2 - Postavka p         IK\uC1\u2014         0.00015927         14.02.2025         14.02.2025         a - kupovina         Založba MORF         EUR 9,90                                                                                                    | F-SPI-1      |         | 1        | 2 - Postavka p     | IK\uP\a   | PRITC    | 000015928           | 14.02.2025   |            | 14.02.2025    |              | a - kupovina | Založ        | ba MORF  | EUR  | 89,90   |   |
| 3         2 - Postavka p         IK\uP\aPRITC         00015930         14.02.2025         14.02.2025         a - kupovina         Založba MORF         EUR 9.90           4         2 - Postavka p         IK\uC1\aCUIC         00015894         29.01.2025         29.01.2025         a - kupovina         Založba EPIS1         EUR 16,53           5         2 - Postavka p         IK\uC1\aBRIG         00015927         14.02.2025         14.02.2025         a - kupovina         Založba MORF         EUR 16,03                                                                                                    | Izbriši      |         | 2        | 2 - Postavka p     | IK\uP\;   | PRITC    | 000015929           | 14.02.2025   |            | 14.02.2025    |              | a - kupovina | Založ        | ba MORF  | EUR  | t 9,90  |   |
| 4         2 - Postavka p         IK\uC1\aCUI C         00015894         29.01.2025         29.01.2025         a - kupovina         Založba EPIST         EUR 16,53           5         2 - Postavka p         IK\uC1\aBRIG         000015927         14.02.2025         14.02.2025         a - kupovina         Založba MORF         EUR 14,90                                                                                                    |              |         | 3        | 2 - Postavka p     | IK\uP\;   | PRITC    | 000015930           | 14.02.2025   |            | 14.02.2025    |              | a - kupovina | Založ        | ba MORF  | EUR  | 19,90   |   |
| 5 2 - Postavka p IK\uC1\aBRIG 000015927 14.02.2025 14.02.2025 a - kupovina Zalo2ba MORF EUR 14.90                                                                                                    |              |         | 4        | 2 - Postavka p     | IK\uC1    | \aCUI C  | 000015894           | 29.01.2025   |            | 29.01.2025    |              | a - kupovina | Založ        | ba EPIST | EUR  | 16,53   |   |
|                                                                                                    |              |         | 5        | 2 - Postavka p     | IK\uC1    | \aBRIG   | 000015927           | 14.02.2025   |            | 14.02.2025    |              | a - kupovina | Založ        | ba MORF  | EUR  | 14,90   |   |
|                                                                                                    |              |         |          |                    |           |          |                     |              |            |               |              | _            |              |          |      |         |   |

Pripremljeni ispis se sadržinski ne razlikuje od ispisa F-SPI-01: Inventarska knjiga.

#### 4.12 F-SPI-02: Spisak otpisane građe

Ispis F-SPI-02: Spisak otpisane građe nalazi se u Fondu u grupi Spiskovi. Pripremamo ga kao što je opisano u tački 4.10. Razlika je samo u atributima kojim određujemo obim. Obavezni su Status (q) i Datum statusa (t). Obično odredimo i atribut Podlokacija (d\l) da odvojimo fond biblioteke od fonda udžbenika.

|                         | Unos ulaznih parametara z    | a pripre   | emu   | ispisa                        |      |        |                           |   |   |         | 3                |
|-------------------------|------------------------------|------------|-------|-------------------------------|------|--------|---------------------------|---|---|---------|------------------|
| Definicije ispisa       |                              |            |       |                               |      |        |                           |   |   |         |                  |
| Q                       | Parametri upita Parametri is | spisa      |       |                               |      |        |                           |   |   |         |                  |
| F-SPI-01: Inventarska k | Chature (a) to               |            |       | a statute M                   |      |        |                           |   |   |         |                  |
| F-SPI-01: Inventarska F | Status (q) *:                | =          | ~     | 9-otpisano ×                  |      |        |                           | _ |   | . ~     | - 65 - E         |
| F-SPI-01: Inventarska k | Datum statusa (t) *:         | =          | ~     | Od: 01.11.2024                |      | Do:    | 01.05.2025                |   |   |         | × .              |
| F-SPI-01: Inventarska k | Inventarski broj postoji:    | -          | ~     | 🔽 Da 🗌 Ne                     |      |        |                           |   |   |         | ×                |
| F-SPI-02: Spisak otpisa | Ohim inventorekih brojevo:   |            |       | Ze protec Xivenia v intervalu | luna |        |                           |   |   |         |                  |
| F-SPI-02: Spisak otpisa | Obim inventarskin brojeva;   | -          | ~     | za pretrazivanje u intervalu  | KOL  | istimo | znak ":" (npr. 1000:5000) |   |   |         | - <del>2</del> 2 |
| F-SPI-03: Spisak serijs | Podlokacija (d\l):           | =          | ~     | K - Knjižnica#01 ×            |      |        |                           |   | > | < ~     | × .              |
| F-SPI-04: Spisak serijs | Interna oznaka (d\i):        | =          | ~     |                               |      |        |                           |   |   | $\sim$  | 22               |
| Z-SPI-05: Spisak serijs |                              |            |       |                               |      |        | -                         |   |   |         |                  |
| F-SPI-06: Spisak serijs | Datum inventarisanja (o):    | =          | ~     | Od:                           |      | Do:    |                           | 1 |   |         | - X.             |
| F-SPI-07: Izvoz podata  | Inventarske napomene (r):    | =          | ~     |                               |      |        |                           |   |   |         | 20               |
| F-SPI-08: Izvoz podata  |                              |            |       |                               |      |        |                           |   |   |         |                  |
| F-SPI-09: Izvoz podata  | Užitoj /pohrani parametro    |            |       |                               |      |        |                           |   | 0 |         | <u>رما</u>       |
| F-SPI-10: Spisak polja  | ocital/portan parametre + N0 | va kontigi | nigci | a                             |      |        | ~                         |   | ~ | <u></u> | •                |
| F-SPI-11: Snisak nolia  |                              |            |       |                               |      |        |                           |   | _ | _       |                  |

POM

I za pripremu spiska otpisane građe dostupan je ispis sa određivanjem obima u pretraživaču <u>*F*-</u> <u>SPI-02: Spisak otpisane građe (pretraživač)</u>. Način pripreme je isti kao što je opisano u tački <u>4.11</u>. Naravno, izaberemo i odredimo odgovarajuće atribute po kojim želimo da ograničimo pretraživanje. Ponovo je logično da koristimo barem atribute **Status** (**q**) i **Datum statusa** (**t**).

### 4.13 Broj polja 996/997 (jedinica) za godišnji izveštaj

Podatke o broju i vrednosti jedinica kupljenih u određenom vremenskom periodu pripremamo ispisom <u>*F-PD-B08: Rekapitulacija podataka o fondu*</u>. Ispis se nalazi u **Fondu** u grupi **Poslovni dokumenti**.

|                         |                                                                          |                                             |                  | 👗 sys.,                                |
|-------------------------|--------------------------------------------------------------------------|---------------------------------------------|------------------|----------------------------------------|
| Aktivni<br>pretraživači | 🖨 Zap 🛭 🗎 Kat 🕢 🕅                                                        | art 👹 Pos 😡 Pre 🖾 Vra                       |                  |                                        |
| Nabavka                 | Omiljeni Ispisi Biblic                                                   | Ispisi: Poslovna dokumenta                  |                  |                                        |
| Serijske<br>publikacije |                                                                          |                                             |                  |                                        |
| Elektronski             |                                                                          | Definicije ispisa                           |                  |                                        |
| izvori                  | Ratalogizacija     Podaci za dalju obradu                                | Q                                           |                  |                                        |
| Fond                    | o Spiskovi                                                               | F-PD-B01: Fond sa datumom inventarisania    |                  |                                        |
|                         | 2                                                                        | F-PD-B02: Fond sa datumom statusa           |                  |                                        |
| Pozajmica               | € Nabavka                                                                | F-PD-B04: Spisak prinova po podlokacijama   |                  |                                        |
| Međubibliotečka         | O Spiskovi                                                               | F-PD-B05: Prinove                           |                  |                                        |
| Podelavania i           | O Utrošak sredstava<br>O Statistike                                      | F-PL-B06: Spisak prinova po UDK (675b)      |                  |                                        |
| administracija          |                                                                          | F-PD-B07: Spisak polja bez upisa u 996/9973 |                  |                                        |
| Ispisl                  | Serijske publikacije                                                     | F-PD-B08: Rekapitulacija podataka o fondu   |                  |                                        |
|                         | o Spiskovi                                                               | F-PD-B09: Spisak otpisane grade (ponuda)    |                  |                                        |
|                         | <ul> <li>Utrošak sredstava</li> <li>Statistike</li> </ul>                | F-PD-B13: Grada za evidentiranje i izbor    |                  |                                        |
|                         |                                                                          | F-PD-B14: Fond za evidentiranje i izbor     |                  |                                        |
|                         | 4 Elektroneki imeri                                                      | F-PD-C01: Nalepnica za gradu                |                  |                                        |
|                         | o Spiskovi                                                               | F-PD-C02: Nalepnica za gradu - format 1     |                  |                                        |
|                         | O Utrošak sredstava                                                      | F-PD-C03: Nalepnica za gradu - format 2     |                  |                                        |
|                         | <ul> <li>O Podaci za dalju obradu</li> </ul>                             | F-PD-C04: Nalepnica za gradu – format 3     |                  |                                        |
|                         | 5                                                                        | F-PD-C05: Naleonica za oradu – format 4     |                  |                                        |
|                         | Fond<br>o Spiskovi                                                       |                                             |                  |                                        |
|                         | O Utrošak sredstava      Poslovna dokumenta     O Statistike             | Izbriši pripremljene ispise                 | Dodaj u omiljene | Pripremi ispis po satnici Pripremi isp |
|                         | <ul> <li>Iz arhivske datote</li> <li>Statistike (korisnička s</li> </ul> | Pretraži pripremljene ispise                |                  | Zatvo                                  |

Parametre za pripremu ispisa određujemo u pretraživaču **Polje 996/997**. Tako na veoma jednostavan način možemo da odredimo jedinice koje nas zanimaju: na primer po načinu nabavke za tekuću školsku godinu na određenoj podlokaciji.

|           | ki broj (f) ili koman | dno pretraživa | nje ili ključne reči   |             |              |             |             | X 0          | Q        |     |
|-----------|-----------------------|----------------|------------------------|-------------|--------------|-------------|-------------|--------------|----------|-----|
| odlokac   | ija (d\l)             |                | K - Knjižnica#01       | ×           |              |             | × ~         | ×            | + 0      | (   |
| atum in   | ventaris. (o)         |                | Od: 01.10.20           | 24 🏛        | Do: 31.03.2  | 2025        | I           | ×            | =>       |     |
| lačin nal | oavke (v) 🖌 🗸         |                | a - kupovina $ 	imes $ |             |              |             | × ~         | × 20         |          |     |
| rtiranje: | Podrazumevano         | ~ 1            |                        |             |              |             | Moji        | upiti        | × 🔅      |     |
|           | ● +100 ੯              | 7 🛄 Bro        | j pogodaka: 75         |             |              |             |             |              |          |     |
| ] Т. Б    | r. Indikator 👙        | Svi eleme      | ♦ Inventarsk ♦         | Datum inv 👙 | Status (q) 🌲 | Datum sta 👙 | Stepen do 🜲 | Način nab 👙  | Dobavlja | č : |
| ] 1       | 2 - Postavka p        | IK\uP\aPRI     | C 000015928            | 14.02.2025  |              | 14.02.2025  |             | a - kupovina | Založba  | M   |
| 2         | 2 - Postavka p        | IK\uP\aPRI     | C 000015929            | 14.02.2025  |              | 14.02.2025  |             | a - kupovina | Založba  | м   |
| 7 0       | 2 - Postavka p        | IK\uP\aPRI     | C 000015930            | 14.02.2025  |              | 14.02.2025  |             | a - kupovina | Založba  | M   |
| 3         | 2. Doctovko n         | IK\uC1\aD0     | N, 000015835           | 04.12.2024  |              | 04.12.2024  |             | a - kupovina | STARŠI   | BAZ |
| 3         | 2 - POSlavka p        |                |                        |             |              |             |             |              |          |     |

|                      |                      | 0                    | ~                          | ر Ten                      |
|----------------------|----------------------|----------------------|----------------------------|----------------------------|
| + nova kontiguracija | ~                    | -                    | ^                          |                            |
|                      | + nova konfiguracija | + nova konfiguracija | + nova konfiguracija 🗸 🗸 🕄 | + nova konfiguracija 🗸 🗸 🗴 |

Unesemo u Komentar u naslovu ispisa kako bismo znali o kojim podacima je reč.

U ispisu je navedena ukupna vrednost jedinica, broj naslova i jedinica i broj jedinica kod kojih cena nije upisana.

| COBISS Kooperati        | vni onlajn bibliografski sistem            | i servisi C      |
|-------------------------|--------------------------------------------|------------------|
|                         |                                            | 23.05.           |
|                         |                                            |                  |
| E – REKAPITULACI        | ΙΑ ΡΟΠΑΤΑΚΑ Ο ΓΟΝΠΙ                        |                  |
|                         |                                            |                  |
| MONOGRAFSKE PUBLIKACIJE |                                            | Oznaka ispisa: F |
| Nakup v knjižnici       |                                            |                  |
|                         | <ul> <li>Komentar v<br/>naslovu</li> </ul> |                  |
| Iznos u domaćoj valuti: | 1.428,02 EUR                               |                  |
| Broi naslova:           | 7 3                                        |                  |
|                         |                                            |                  |
| Broj svih jedinica      | 75                                         |                  |

#### 4.14 Broj polja 996/997 (jedinica) s obzirom na lokaciju ili s obzirom na lokaciju i datum inventarisanja ili način nabavke

Postupak je isti kao što je opisano u tački <u>4.13</u>. Menjamo samo **Parametre za pripreme ispisa** koje određujemo u pretraživaču **Polje 996/997**.

#### 4.15 Broj polja 996/997 (neotpisanih) u određenom vremenskom periodu na određenoj lokaciji i njihova ukupna vrednost

Podatak o broju jedinica dobijamo kao što je opisano u tački <u>2.8</u>. Menjamo samo upit koju određujemo u pretraživaču **Polje 996/997**.

Podatak o vrednosti ovih jedinica najbrže dobijamo ispisom <u>*F-PD-B08: Rekapitulacija podataka</u> <u><i>o fondu*</u>. Postupak je opisan u tački <u>4.13</u>.</u>

#### 4.16 Broj svih otpisanih polja 996/997 u biblioteci

Broj otpisanih jedinica najbrže možemo da utvrdimo pomoću pretraživača **Polje 996/997**. Koristimo atribut za pretraživanje **Status (q)** i izaberemo vrednost **9 – otpisano**.

#### 4.17 Broj otpisanih polja u određenom vremenskom periodu na određenoj lokaciji i njihova zajednička vrednost

Podatak dobijamo kao što je opisano u tački <u>4.16</u>, tako što dodamo atribut za pretraživanje **Datum inventaris.** (0).

Podatak o vrednosti ovih jedinica najbrže dobijamo ispisom *F-PD-B08: Rekapitulacija podataka o fondu*. Postupak je opisan u tački <u>4.13</u>.